# Тренинговый Центр Анфисы Бреус "Вдохновение"

Пошаговые инструкции по управлению и ведению блога на WordPress

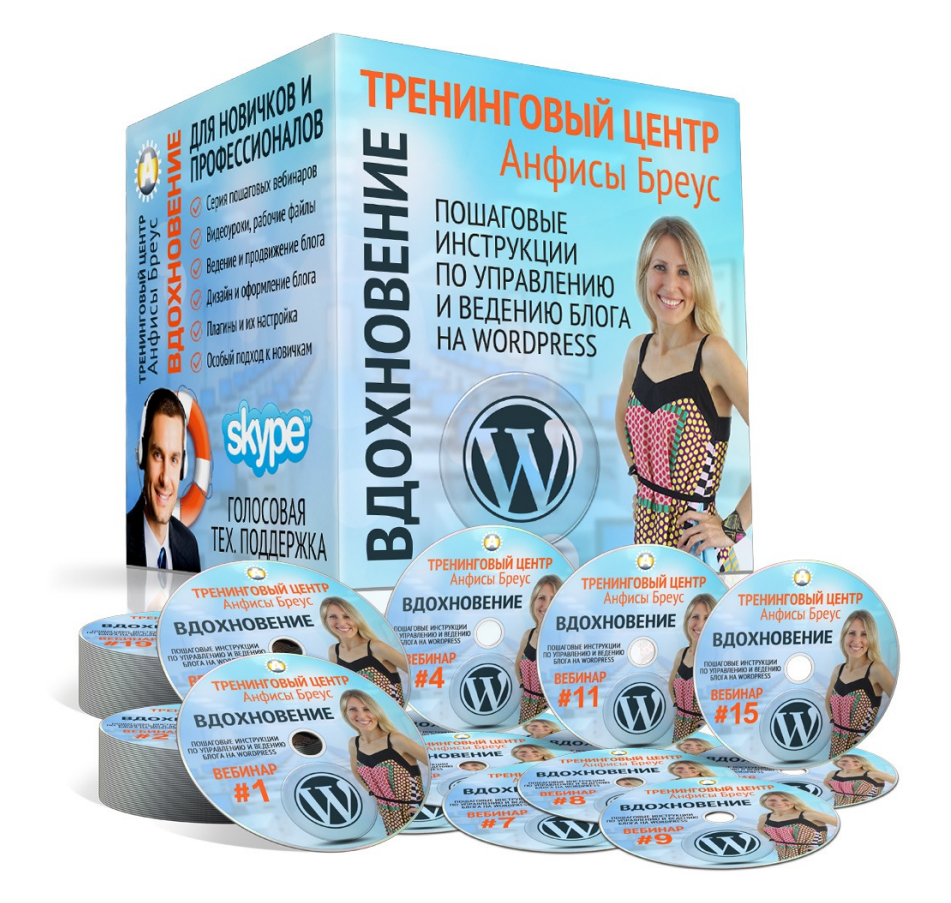

# Урок №83

Тема: Шаблоны WordPress

Уровень сложности: 2

http://wptraining.ru

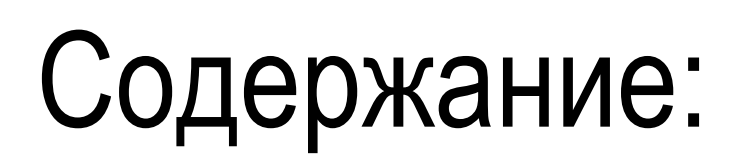

- Что такое Тема/Шаблон
- Как искать шаблоны
- Официальный сайт WordPress.org
- Платные темы/шаблоны
  - Template Monsters
  - StudioPress
  - Elegant Themes
- Проблемы с бесплатными шаблонами
- Проблемы с платными шаблонами
- Шаблон AB-Inspiration
- Как установить бесплатную тему/шаблон WordPress из админки блога
- Как скачать шаблон
- Как установить шаблон (скаченный) через админку блога
- Как установить шаблон через хостинг
- Как удалить лишние темы из админки
- Настройки шаблона
- Настройки в шаблоне AB-Inspiration
- Обновление шаблона
- Как выглядит шаблон в архиве, из чего состоит
- Как редактировать файлы шаблона
- Что делать если при установки или редактировании шаблона произошел сбой
- ошибка 500 при обновлении шаблона AB-Inspiration

### Что такое Тема/Шаблон

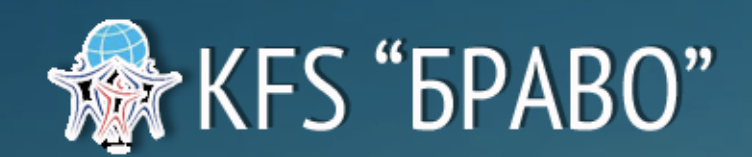

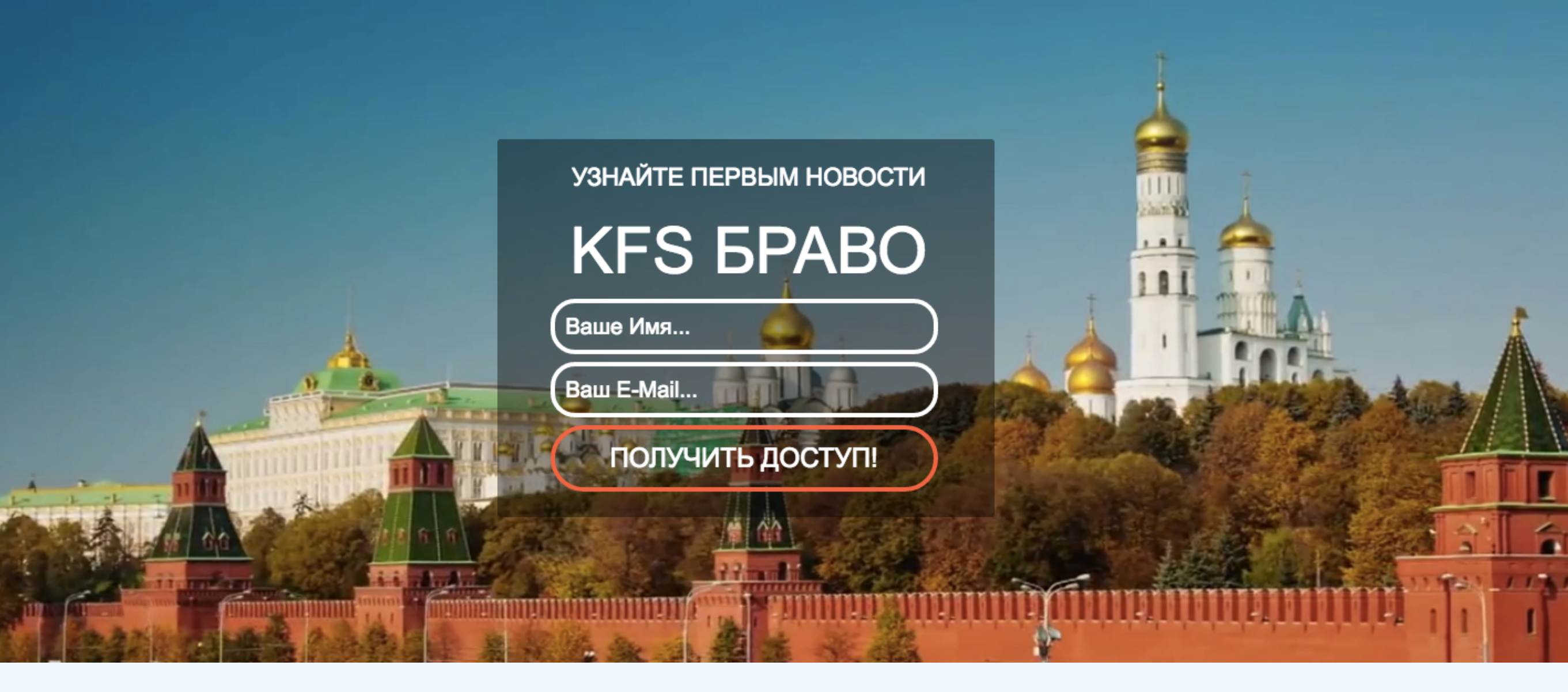

О КОМПАНИИ

ОТЗЫВЫ

РЕГИСТРАЦИЯ

БЛОГ

ГЛАВНАЯ

ЛИЧНЫЙ КАБИНЕТ

### Представьте себе,

#### что через три месяца, а возможно и раньше, Вы сможете решить все свои финансовые проблемы!

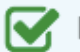

Вы желаете иметь дополнительную финансовую прибавку к основной деятельности? За рабочим компьютером или в мобильном варианте с КПК или смартфоном? При общении с друзьями и знакомыми?

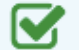

Вы желаете совершить благотворительность и внести помощь благотворительным фондам?

Желаете получать напрямую финансовую помощь от пользователей сети интернет?

#### Сделай переход на удаленную работу

Оставьте свой e-mail и получите книгу "7 профессий для быстрого заработка в интернете", которая позволит осуществить вашу мечту.

Ваше Имя...

Ваш Емаил...

#### > Получить книгу

Я не рассылаю СПАМ и уважаю безопасность ваших данных!

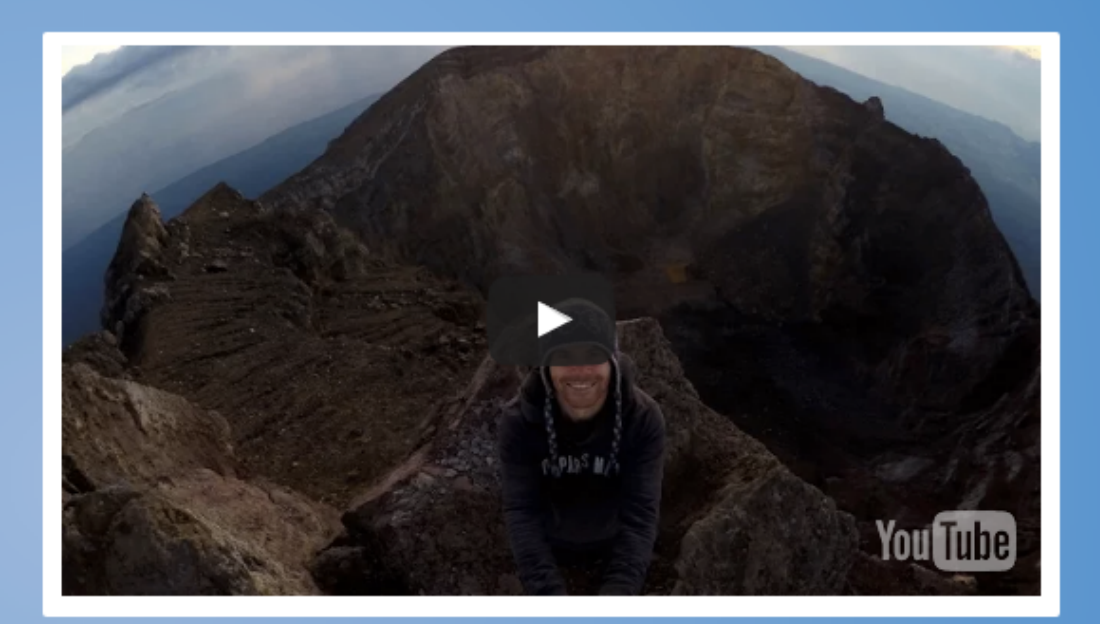

268553  $(\Omega)$ 

6266  $\bigcirc$ 

പ്പ് 3410

**1** 97

на о. Бали

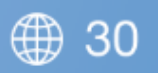

Стран, где работают наши клиенты

#### подписчиков

### Что Вас интересует?

#### ПОЛУЧИТЕ КНИГУ БЕСПЛАТНО

#### ХОТИТЕ 1264642 РУБЛЯ?

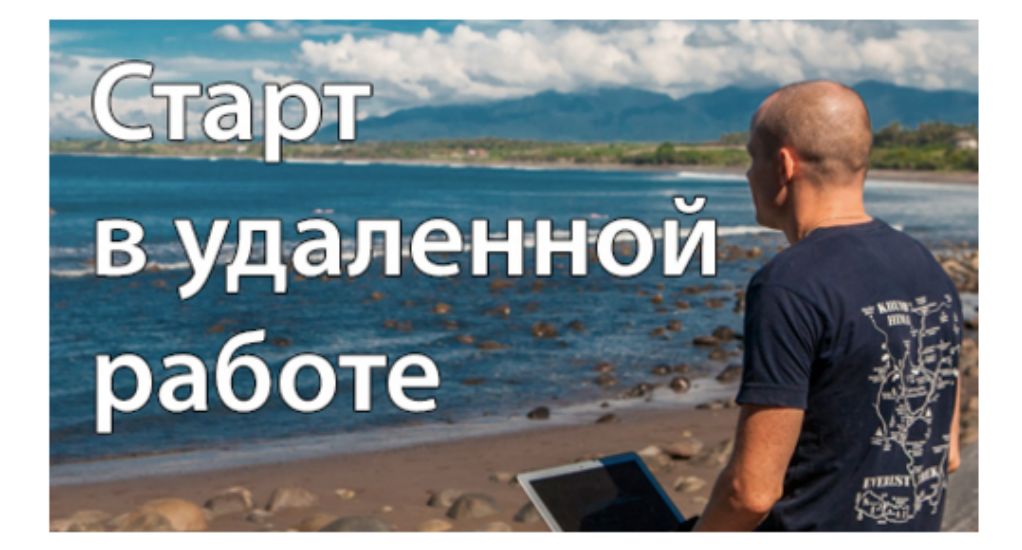

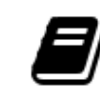

Книга "7 профессий для быстрого заработка в интернете"

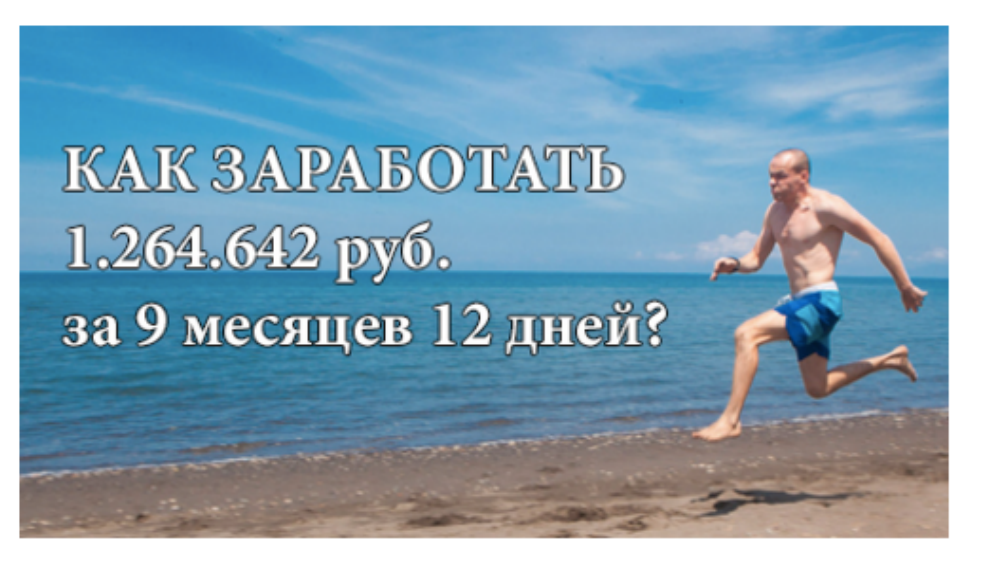

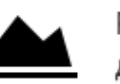

Результат в соц.сетях 1.264.642 руб. всего за 9 мес. 12 дней?

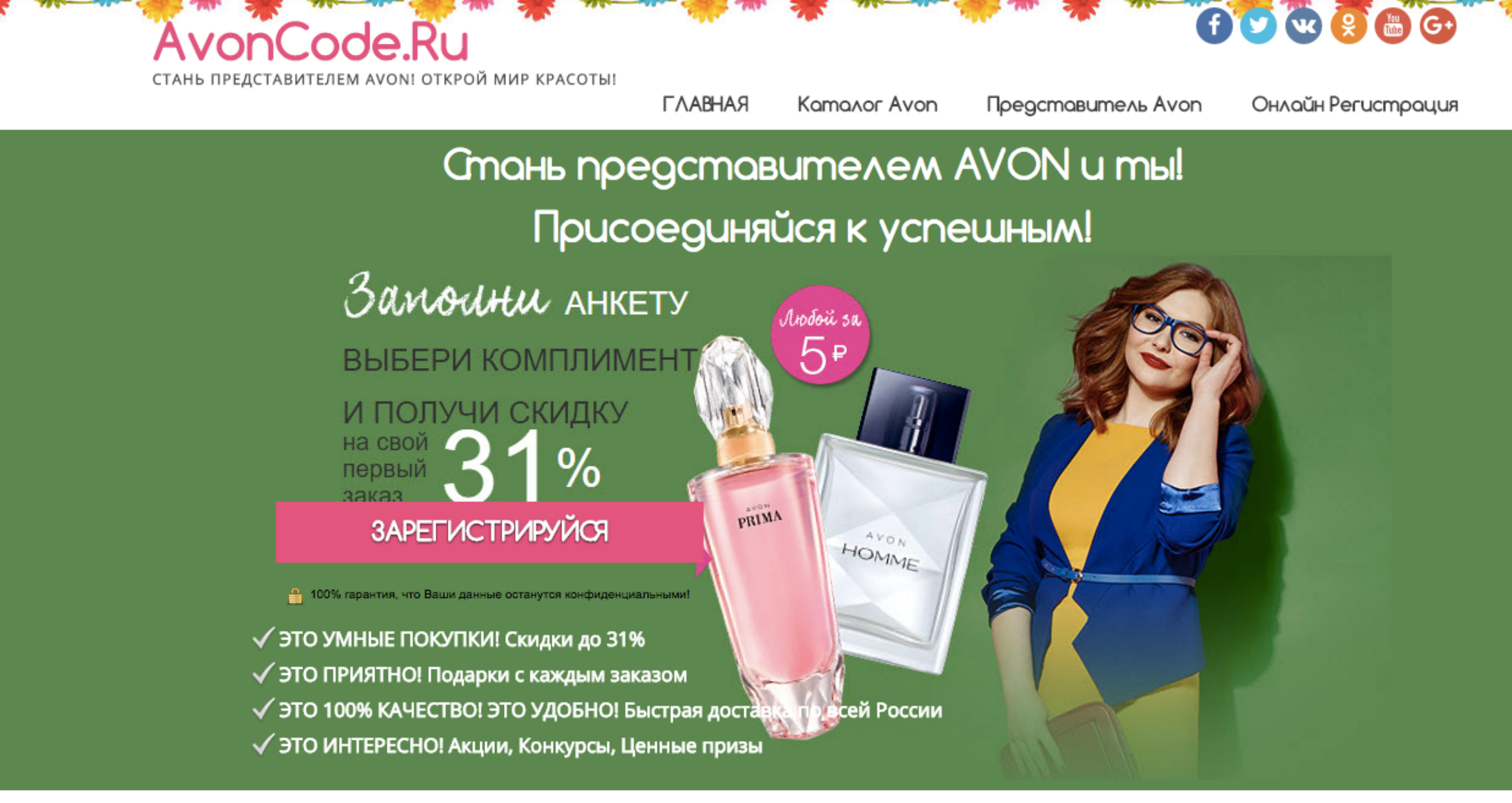

### AVON *Doubure*, ren kpacoma!

Это большие Возможности

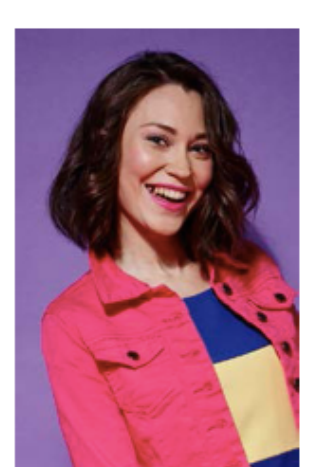

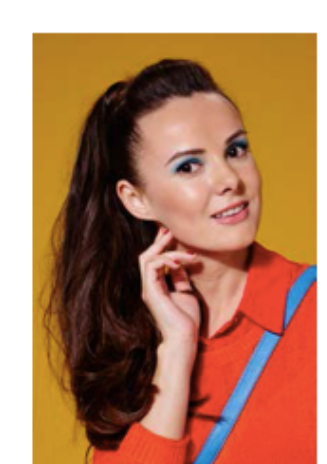

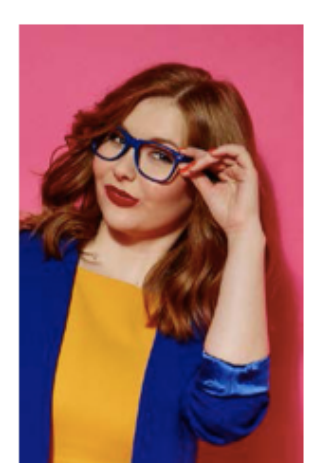

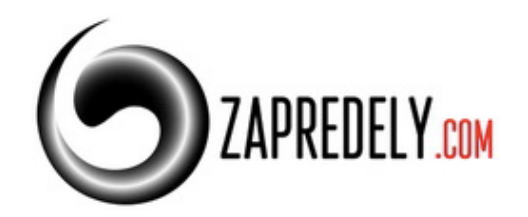

|      |   | 1 2 4 | - |  |
|------|---|-------|---|--|
|      |   |       |   |  |
|      |   |       |   |  |
| <br> | _ |       |   |  |

Герои ток-шоу О проекте

Отзывы «Без границ»

#### Выпуск 25. Беседа с Андреем Башуном

🛗 Сен 22, 2016 01:03 🛔 Автор: Дмитрий Смакотин 🔍 12 комментариев 💿 1114

Об авторе

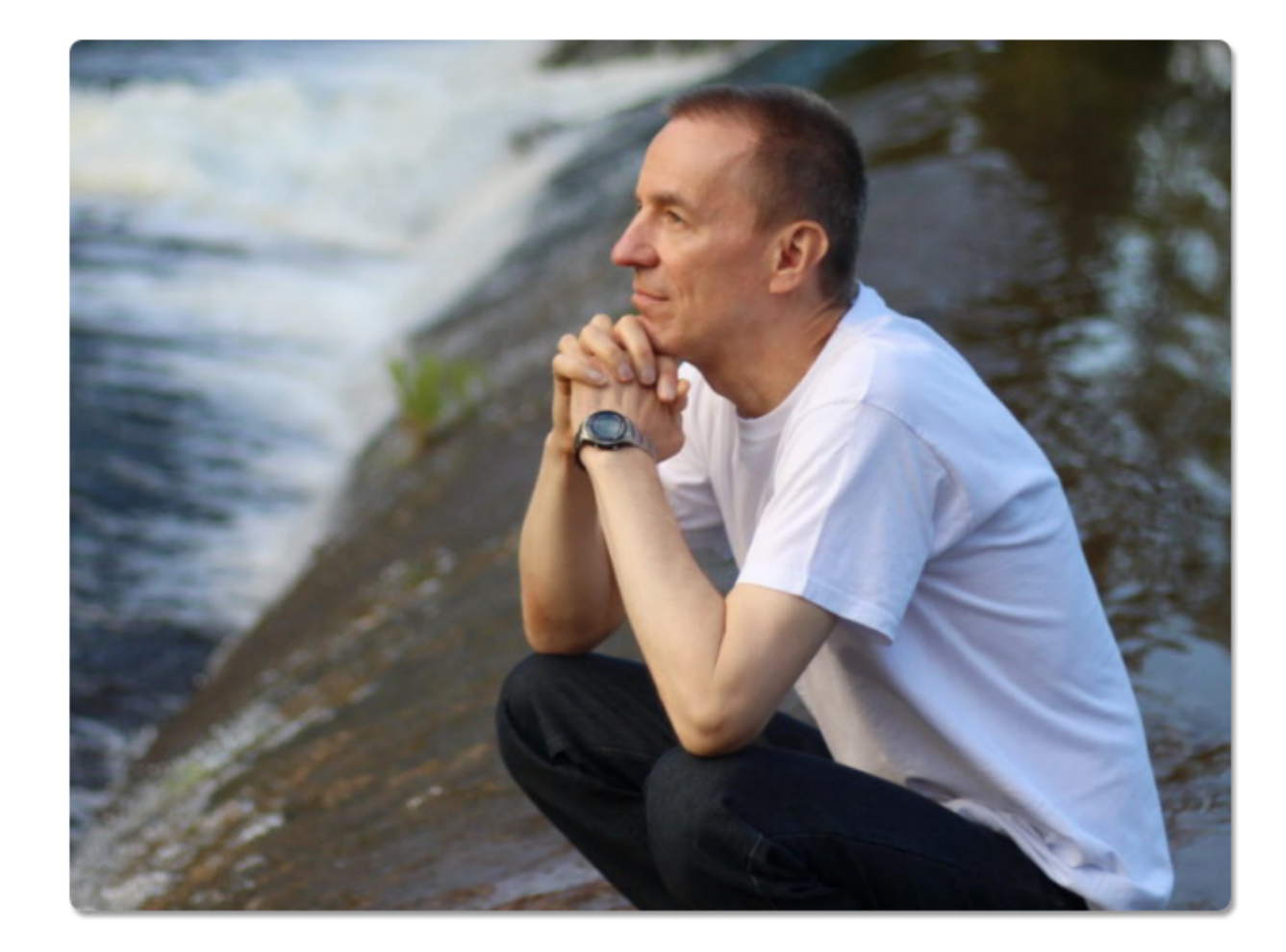

#### f У 🕊 🛅 G+ 🖸 🔊

#### Отзывы

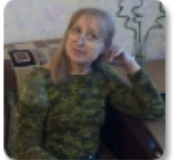

Каждый новый приглашенный человек это интересный опыт, новые знания, которые начинаю внедрять в свою

жизнь. На ток-шоу царит особая атмосфера доверия, искренности, любви к людям. Как преодолеть свой потолок, который не даёт тебе двигаться вперёд? К...

Елена Дегтярёва

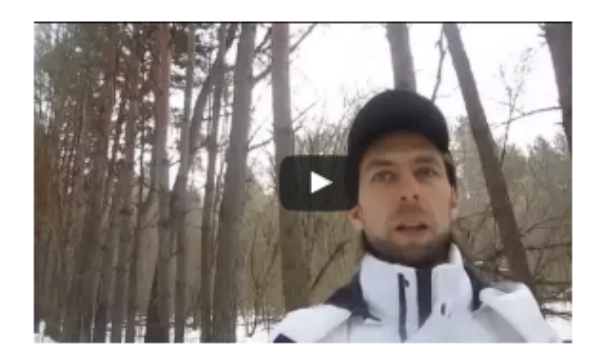

Владимир Мацулин, натуропат, инструктор йоги, мыслитель, производитель экопродуктов.

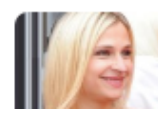

Дмитрий,спасибо Вам огромное за такой жизнеутверждающий

### Никогда не поздно иметь красивую улыбку и ровные зубы!

Запишитесь на консультацию прямо сейчас и узнайте, что для вас лучше: брекеты или каппы.

ЗАПИСАТЬСЯ НА КОНСУЛЬТАЦИЮ

+380503850447 г. Киев

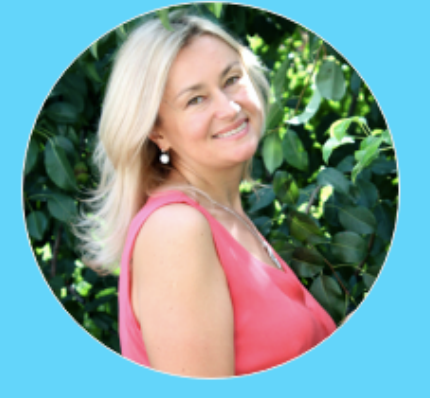

### Добро пожаловать!

Приветствую вас на моем сайте! Вы ищите информацию как стать обладателем очаровательной улыбки, выровнять или отбелить зубы самыми современными, безопасными и надежными методами. Я, врач-ортодонт Ирина Березовская, занимаюсь этим 17 лет. Мы вместе найдем решение, лучшее для вас! Давайте знакомиться!

Читайте мою историю.

### Бизнес Из Дома

командный сайт

# **Живите** КРАСИВО!

ГЛАВНАЯ

О ПРОЕКТЕ

О КОМАНЛЕ

ОБУЧЕНИЕ

СТАТЬИ

КОНТАКТЫ

A O ЧИСТОТЕ ПОЗАБОТИТСЯ FABERLIC!

#### AOM faberlic

**УНИВЕРСАЛЬНОЕ** 

чистота и блеск

КОНЦЕНТРИРОВАННОЕ СРЕДСТВО

#### О ПРОЕКТЕ

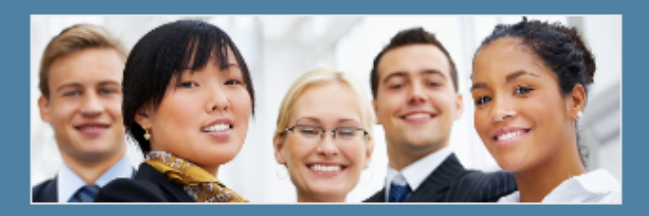

Если к 40-50 годам вы не достигли финансового благополучия, это не значит, что вас неправильно воспитали или вы родились не в той стране. Это значит, что у вас был не тот план действий.

#### О КОМАНДЕ

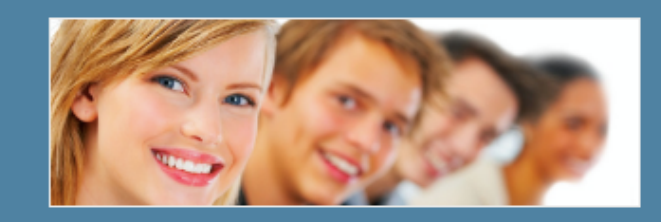

В Нашей Команде Разные Люди: Молодые и Взрослые, Веселые и Серьезные, Дерзкие и Благоразумные, Нас Много и Все Мы Разные... И Всех Нас Объединяет Любовь к Своему Делу! Мы Помогаем Преуспеть в Жизни и Делаем Это Грамотно! **Присоединяйтесь!** 

#### КОНТАКТЫ

экспертное очишение

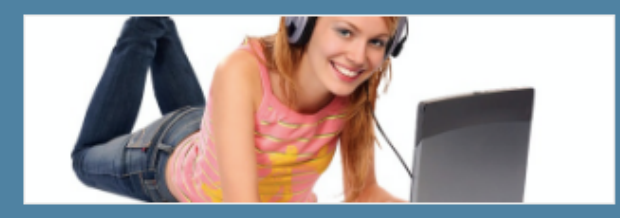

AOM faberlic

**ИИВЕРСАЛЬНОЕ** 

E-маил для связи: tatianashestakova.ru@gmail.com Телефон:+7 904 327-59-85 Скайп:tatyana\_shestakova45

#### Читать далее

Джим Рон

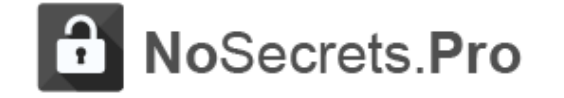

Главная

О проекте Об авторе

Отзывы Контакты

Услуги

#### Как выйти из инерции привычности? Q Поиск по блогу ... 🏥 29 июля 2016 🛔 Автор: Макс Хигер 🌒 Комментариев нет 💿 311 8+ Google+ BVK 8 OK © Mailru Facebook 🔰 Twitter in Linkedin Получайте последние посты Запись #Periscope трансляции за 29.07.2016 г. и новости на свой Email: Каквыйтиизинерциипривычности? И Привычнос И? Ваше имя... Bau email .. Подписаться сейчас Periscope 29 июля 2016 г. Мы не отправляем спам! 100% конфиденциальность. P.S. Поучаствовать в живых трансляциях Вы можете с помощью мобильного Социальные сети проекта: приложения для Android или iOS. Для этого установите приложение Periscope на

приложения для Android или iOS. Для этого установите приложение **Periscope** на смартфон и затем в поиске найдите меня по логину **khiger**. После установки приложения Вам будет приходить push-уведомление в реальном времени о начале трансляции и специфический звук.

f ¥ 🕊 🛅 🔊

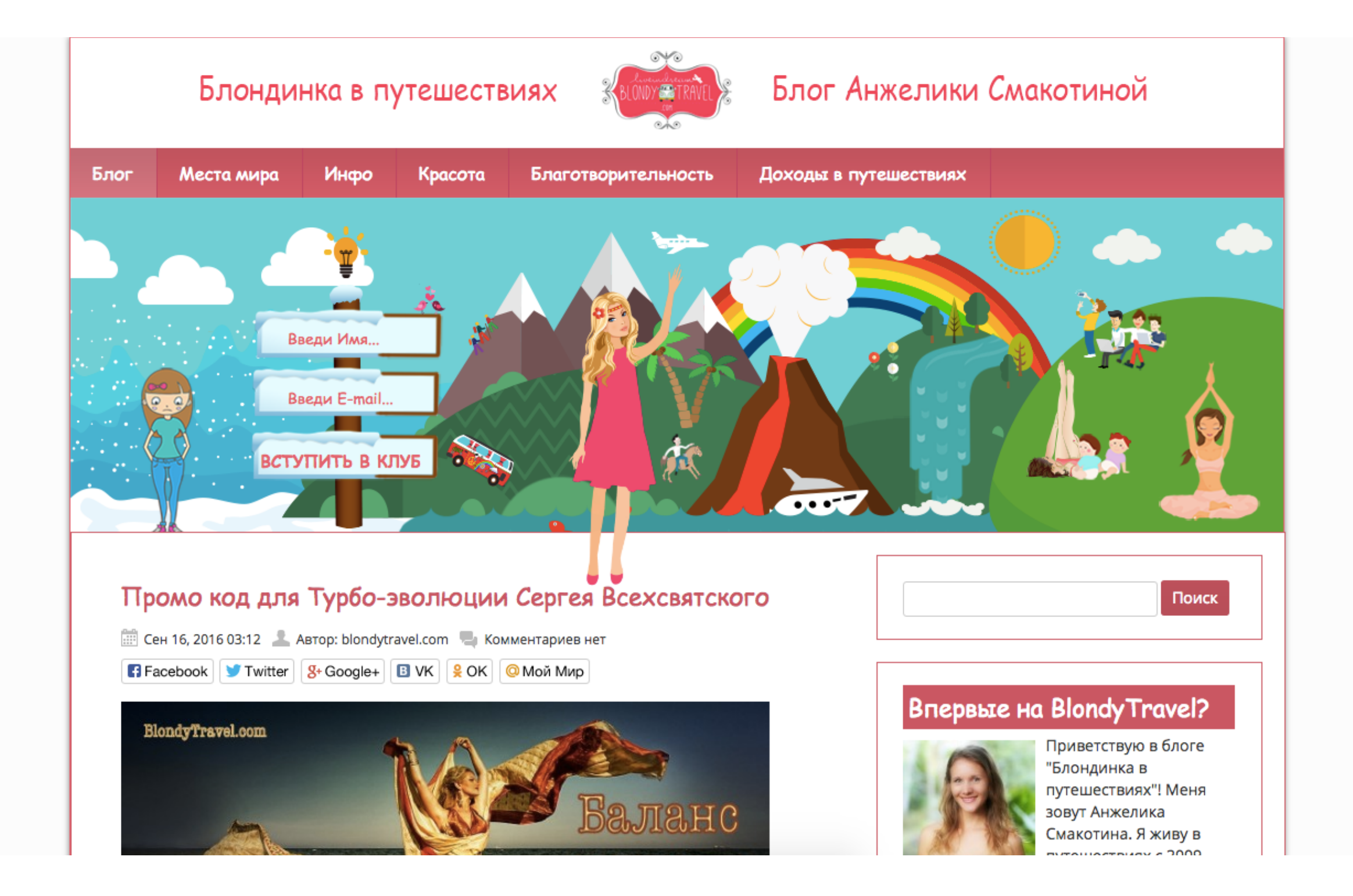

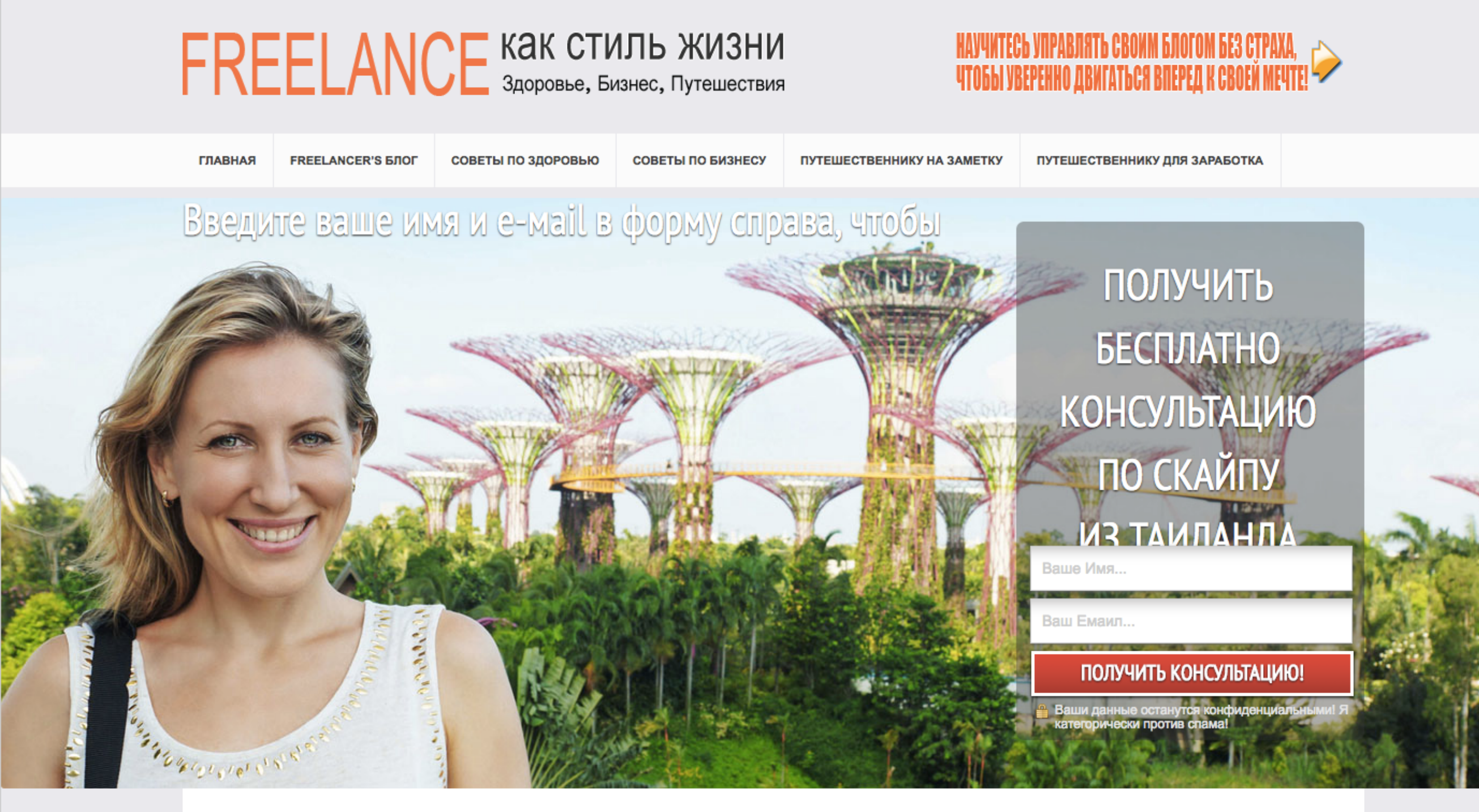

#### СОВЕТЫ ПО ЗДОРОВЬЮ ДЛЯ ФРИЛАНСЕРА

#### Чем отличается сок от смузи

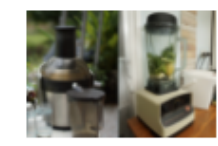

Каждое утро публикую рецепты зеленых соков в социальных сетях. И заметила из комментариев,

что не все до конца понимают разницу между соком, смузи, коктейлем. Видимо тот факт, что я использую несколько ингредиентов для ...

#### Сок с фенхелем, огурцом, шпинатом и лаймом

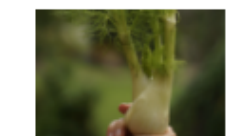

Еще одно неожиданное открытие для сока: фенхель. Когда мы жили в России в магазинах я

видела этот овощ, но поскольку не знала куда его можно применить, не покупала. На днях делали закупку в иностранном магазине -Римп...

#### Свежевыжатый зеленый сок с зеленью, яблоком, огурцом и имбирем

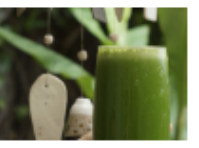

Свежевыжатые зеленые соки очищают организм, насыщают витаминами и минералами, а значит

улучшают иммунитет. Сегодня добавила в сок свежий имбирь и несколько листочков сладкого базилика. Получился приятно-терпкоароматн...

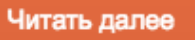

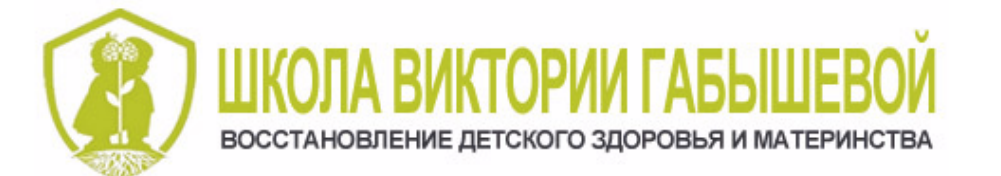

-2

### КАК ВЫ МОЖЕТЕ РАЗВИТЬ РЕЧЬ У РЕБЕНКА

Пройдите курс и узнайте секреты развития речи у детей

Введите Ваше имя и Email

Ваше Имя...

Ваш Емаил...

#### ПОЛУЧИТЬ ДОСТУП!

Я не рассылаю СПАМ и уважаю безопасность ваших данных!

#### Детское здоровье

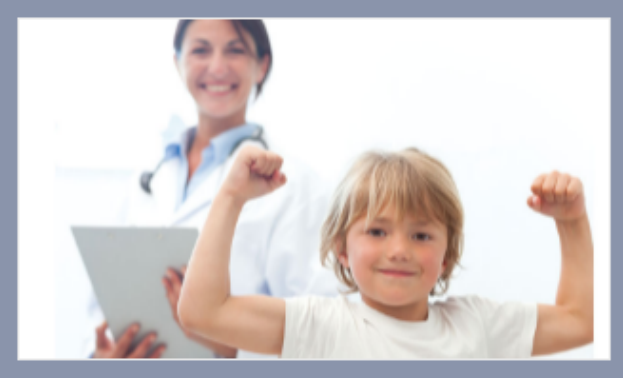

Lorem ipsum dolor sit amet, consectetur adipiscing elit. Sed vestibulum non orci id malesuada. Integer et massa venenatis, placerat tortor eu, feugiat nunc.

#### Материнство

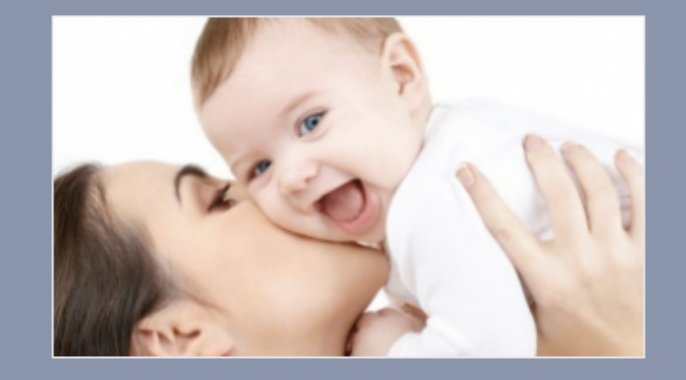

Lorem ipsum dolor sit amet, consectetur adipiscing elit. Sed vestibulum non orci id malesuada. Integer et massa venenatis, placerat tortor eu, feugiat nunc.

#### Развитие речи

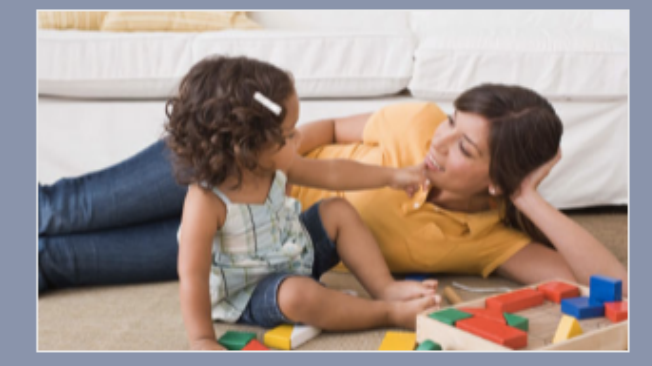

Lorem ipsum dolor sit amet, consectetur adipiscing elit. Sed vestibulum non orci id malesuada. Integer et massa venenatis, placerat tortor eu, feugiat nunc.

#### Читать далее

#### Читать далее

#### Читать далее

### Как искать шаблоны

1. В гугл набрать запрос WordPress themes

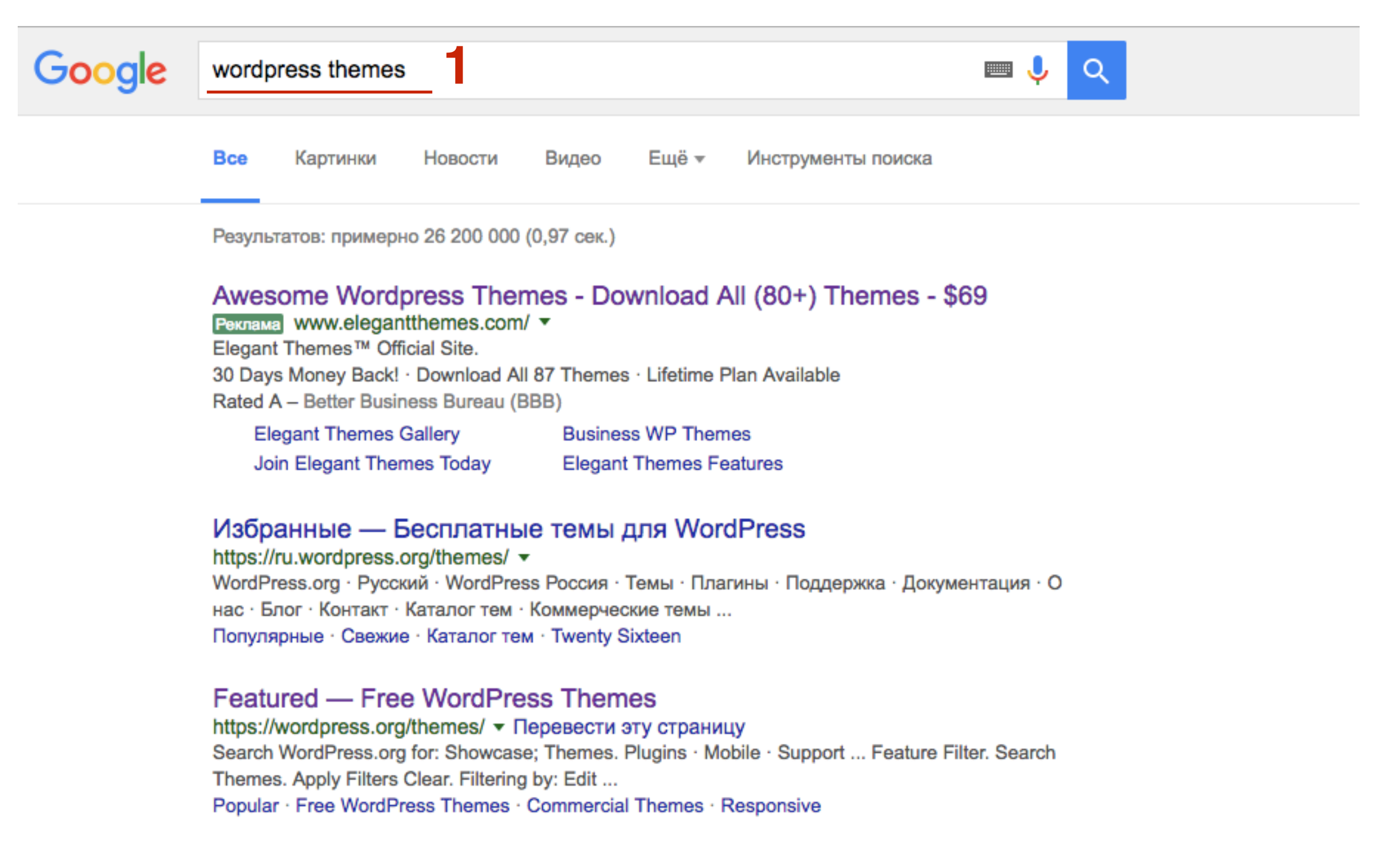

#### Русские шаблоны WordPress. Бесплатные уникальные темы для ...

#### wp-templates.ru/ -

На нашем сайте вы сможете бесплатно скачать уникальные и качественные шаблоны WordPress.

1. Попробовать разные варианты подсказки

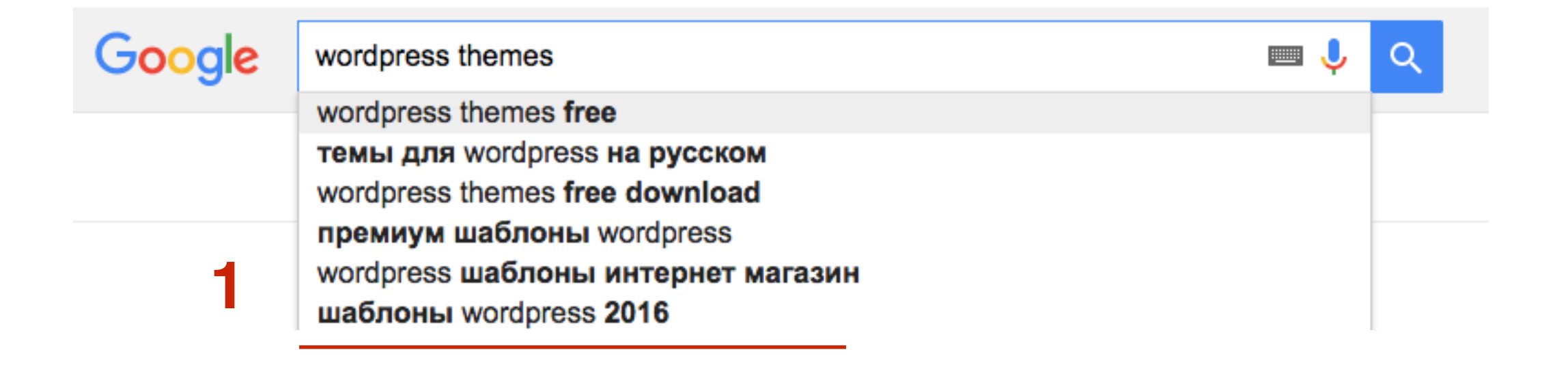

1. Использовать в запросе дополнительные описательные слова

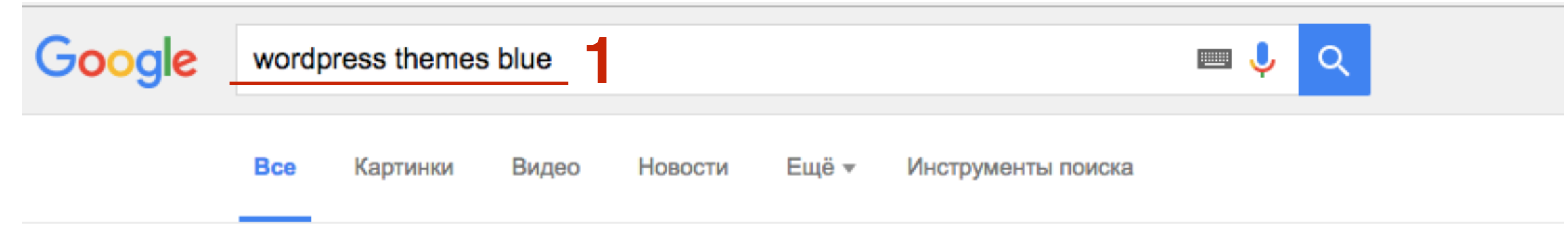

Результатов: примерно 57 600 000 (0,92 сек.)

#### Theme Directory — Free WordPress Themes

#### https://wordpress.org/themes/tags/blue/ • Перевести эту страницу WordPress.org. Search WordPress.org for: Showcase · Themes · Plugins · Mobile · Support ... Theme Options; Threaded Comments; Translation Ready ...

#### Картинки по запросу wordpress themes blue

Пожаловаться на картинки

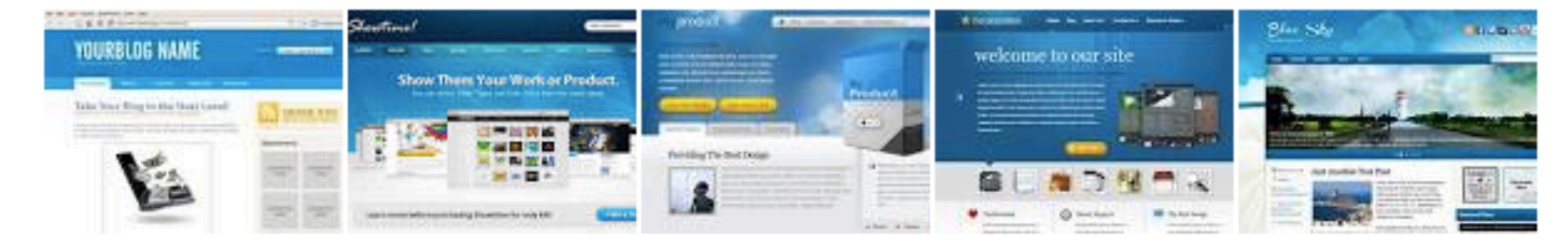

Другие картинки по запросу "wordpress themes blue"

#### Appointment Blue — Бесплатные темы для WordPress

#### https://ru.wordpress.org/themes/appointment-blue/ -

\*\*\*\*\* Рейтинг: 4 - 5 голосов

31 июл. 2016 г. - A Business theme which is ideal for creating a corporate / business website. appointment Blue theme is a child theme of appointment theme ...

#### Blue Diamond - Responsive Corporate WP Theme by GoodLayers ...

https://themeforest.net/item/blue-diamond...theme/3454881 - Перевести эту страницу

- 1. Использовать в запросе качество шаблонов
- 2. Просмотреть статьи подборки

| Google | wordpress themes premium                                                                                                    |
|--------|----------------------------------------------------------------------------------------------------|
|        | Все Картинки Видео Новости Ещё - Инструменты поиска                                                                                                    |
|        | Результатов: примерно 4 440 000 (0,62 сек.)                                                                                                    |
|        | Bootstrap Blog WP Themes - \$58 - Premium Support Easy Install<br>Реклама www.themeforest.net/blog-themes/ ▼<br>WooCommerce Visual Composer & More                                                                                                    |
|        | EasyCart & WooCommerce Multi-Purpose WP Themes True Supermarket WP Theme Personal Blog WooCommerce                                                                                                    |
|        | The Best Premium WordPress Themes for 2016 - WpThemesChecker<br>www.wpthemeschecker.com/the-best-premium-wordpress-th 	 Перевести эту страницу<br>6 авг. 2016 г Here are 57+ of the best premium WordPress themes for 2016. They're considered the<br>best templates based on specific criteria, performance         |
|        | Премиум   Русские шаблоны WordPress<br>wp-templates.ru/category/premium/ マ<br>WP-Templates.ru – оригинальные русские темы WordPress Премиум. Последние · Рейтинговые ·<br>Посещаемые · ТОП 50 · Избранное                                                                                                    |
| 2      | Top 10 Most Popular Premium WordPress Themes of 2016 - Colorlib<br>https://colorlib.com//top-10-most-popular-wordpress-them ▼ Перевести эту страницу<br>31 окт. 2016 г In the following paragraphs, you will be able to read all about the most popular Premium<br>WordPress themes. Our short reviews will help you |

#### Top 10 Most Popular Premium WordPress Themes of 2016

🕐 October 31, 2016 🛔 Aigars 🗅 Theme Collections 🔎 93 Comments

One of the first things you need to think about when you start your online business venture is how your site is going to look. It's crucial to offer highquality content that engages the audience. Just as important as that is the platform on which you deliver the content. Your site must be clean, organized and functional. For that, you will need a premium theme.

If you don't have any background in site administration, the best platform for your site is WordPress. Lack of experience is not the only reason for which you should choose WordPress and your site's platform. This content management system is also time-saving, highly organized and reliable. These features are the reasons for which WordPress is the most popular CMS of the internet. Both experienced and newbie site administrators and web designers are using it for their sites.

In the following paragraphs, you will be able to read all about the most

popular Premium WordPress themes. Our short reviews will help you decide which one of these themes is the best fit for you. Each of them has specific features that will be useful for the kind of site you want to run. All of them are easily customizable and can be adapted for any purpose. So, you will surely find the perfect WordPress theme for your website.

#### Oshine

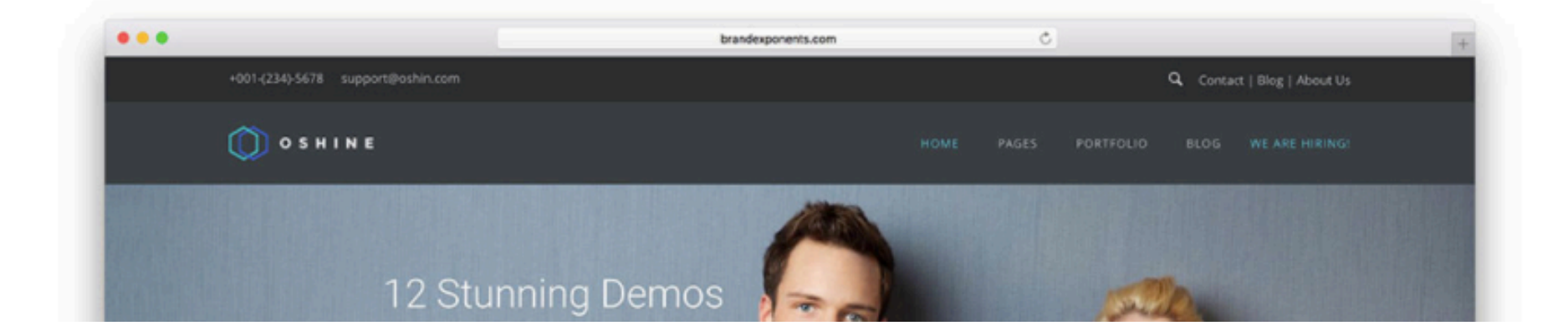

# Miranda CHEERUP OUR DOP RECOMMENDED #1 WordPress Blog Theme BET THE #1 THEME

#### Follow Us

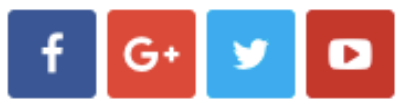

#### Colorlib themes

| Activello Theme           |
|---------------------------|
| IIIdy Theme               |
| Shapely                   |
| Sparkling Theme           |
| Dazzling Theme            |
| Travelify WordPress Theme |
| Unite WordPress Theme     |
| Pinbin WordPress Theme    |
| Support Forum             |

#### We recommend:

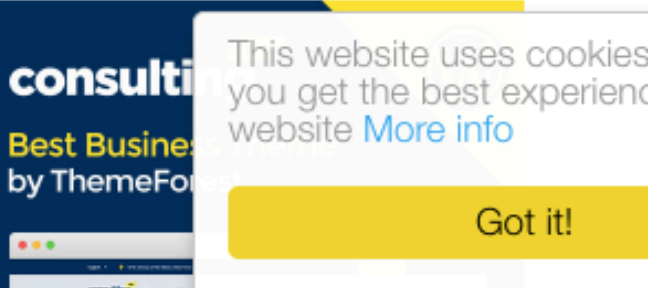

## Официальный сайт WordPress.org

- 1. Зайти на сайт <u>http://wordpress.org</u>
- 2. Перейти в раздел «Themes»
- 3. Навести мышку на понравившийся шаблон и нажать на кнопку «More info»

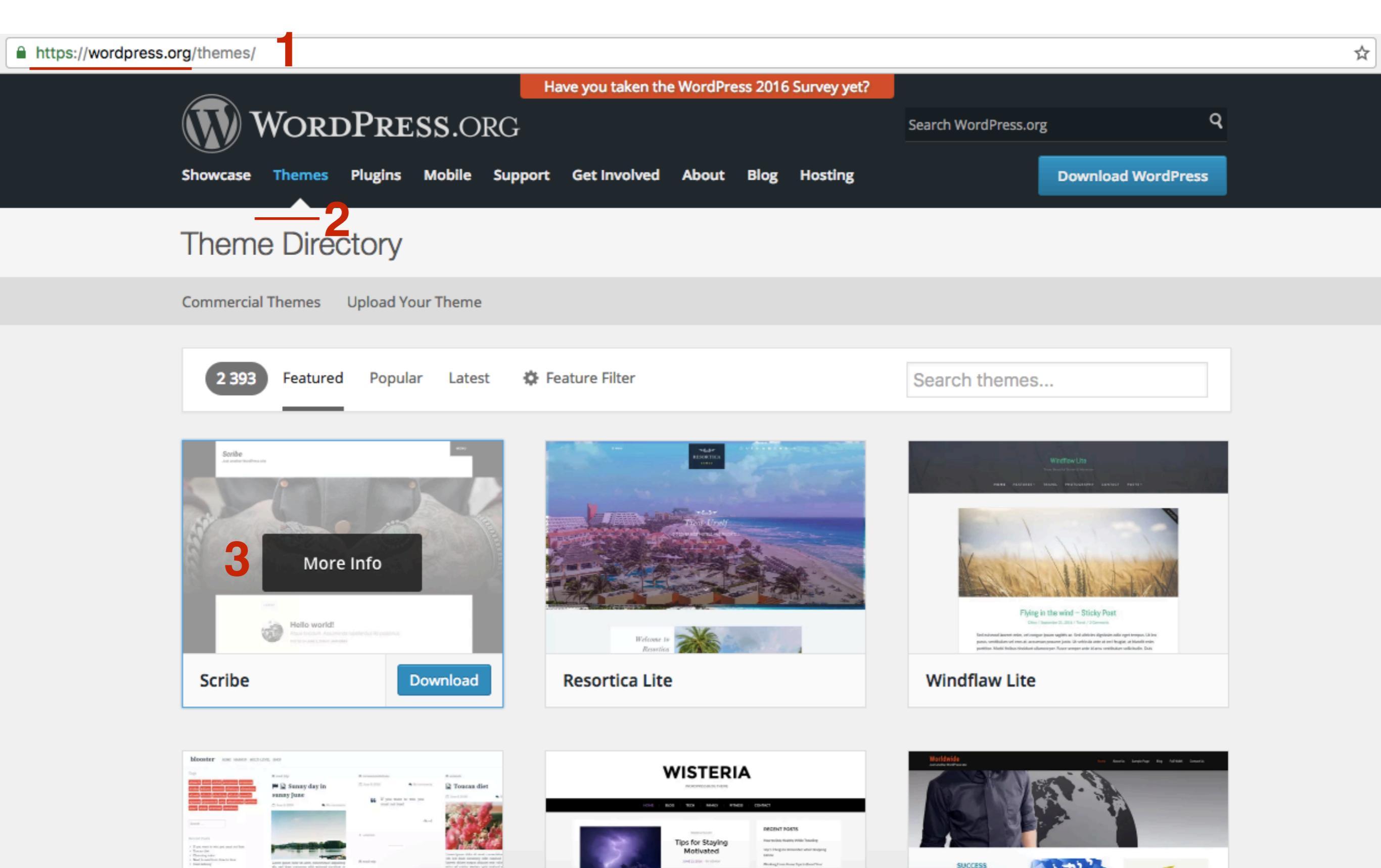

- 1. **Preview** предпросмотр
- 2. Download скачать
- 3. Last updated последнее обновление

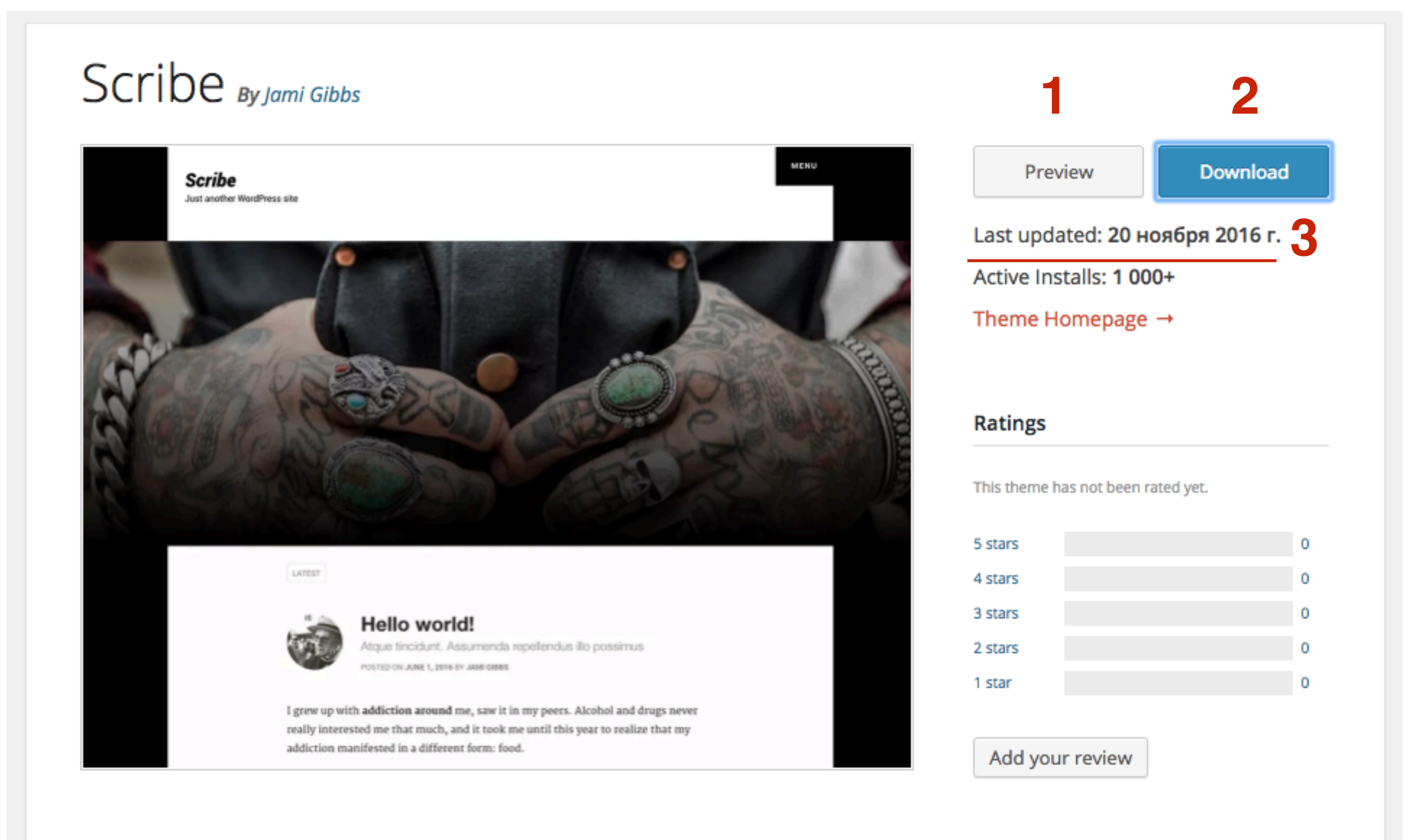

Scribe is a beautiful and modern way to share your writing with the world.

#### Support

### Платные темы/шаблоны

### Template Monsters - просмотр демоверсий TemplateMonster.com

- 1. зайти на сайт <u>www.templatemonster.com</u>
- 2. Перейти в раздел «WordPress Themes»

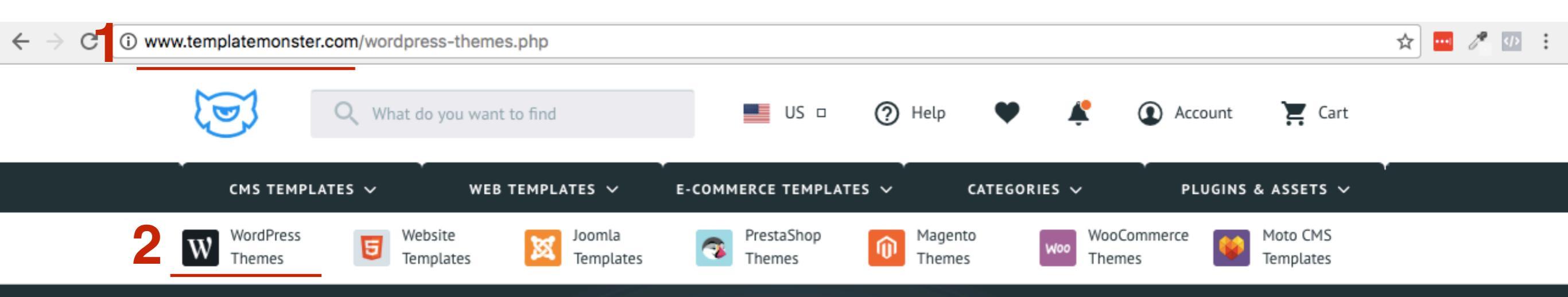

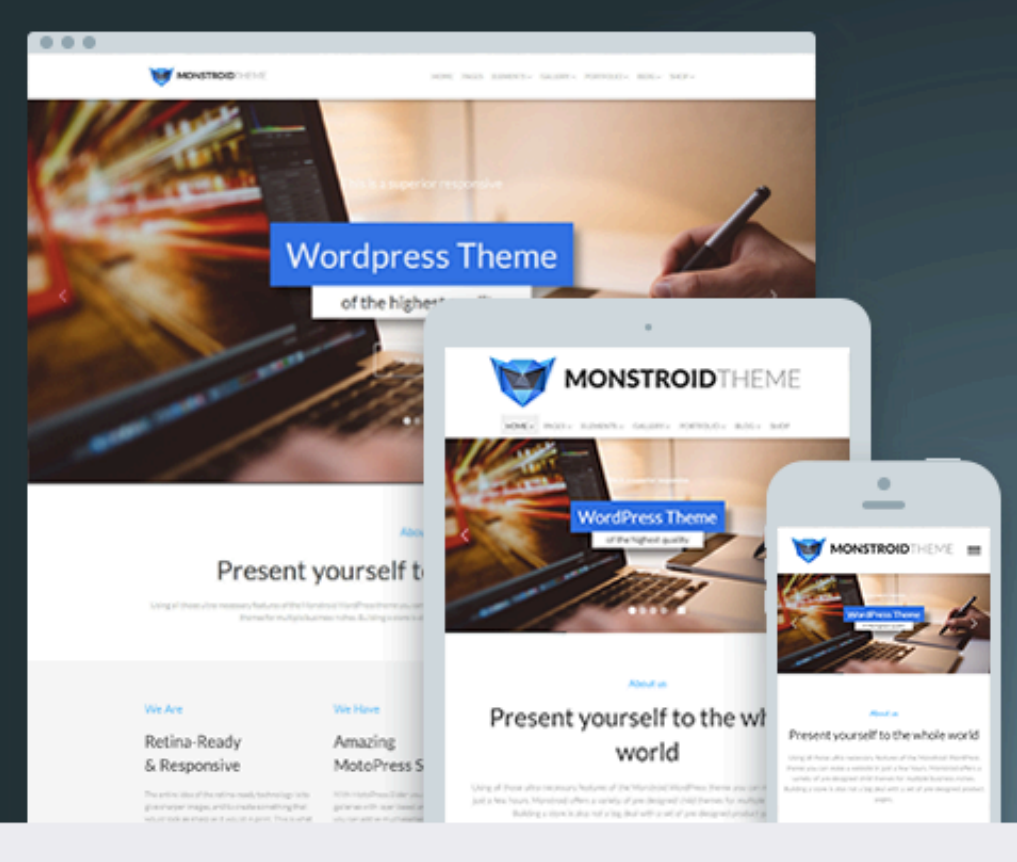

### Get the Best WordPress Theme

Check out Monstroid, the number 1 TemplateMonster's WordPress theme from over 2000 themes. Monstroid has been used to create more than 5000 websites, and help hundreds of people launch their businesses online, so join the ranks of happy Monstroid owners!

Get It Now

Hey, I'm ready to help you!

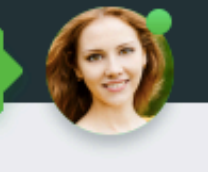

2 Viewed Items

1. Выбрать рубрики

WordPress Themes
 Categories

#### Art & Culture (57)

- + Animals & Pets (24)
- Design & Photography (167)
- Education & Books (59)
- + Business & Services (406)
- + Cars & Motorcycles (44)
- + Computers & Internet (53)
- + Electronics Templates (7)
- Entertainment, Games & Nightlife (72)
- + Home & Family (120)
- + Fashion & Beauty (96)
- + Food & Restaurant (104)
- Holidays, Gifts & Flowers (4)
- Medical Templates (47)
- + Real Estate Templates (31)
- Society & People (96)

Features

**Popular Features** 

Responsive (1226)

Cherry Framework (1024)

Cherry Framework 4 (107)

Portfolio (1057)

Parallax (432)

Sports, Outdoors & Travel (156)

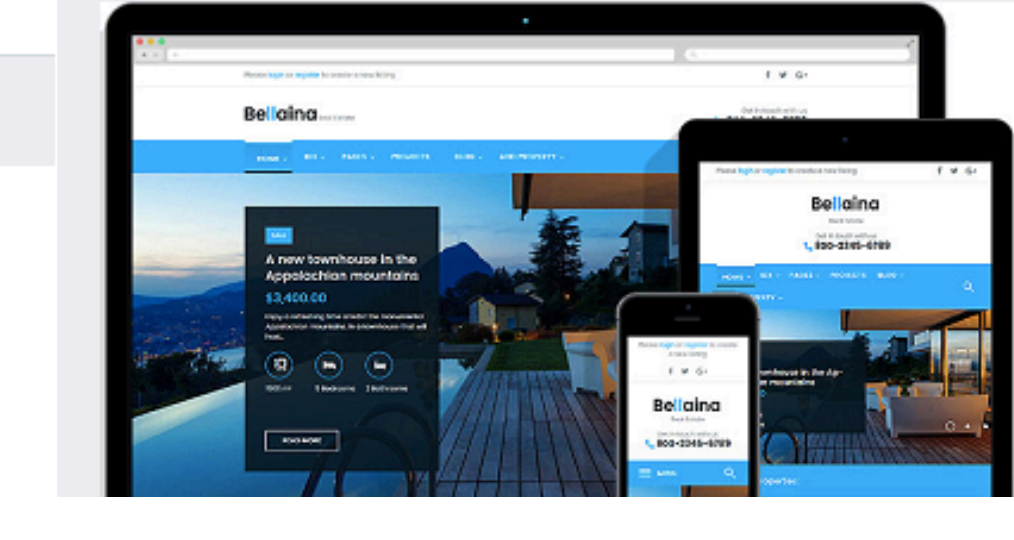

\$75

Recently Added WordPress Themes

#### Bellaina WordPress Theme

Property Listings 
 User Submission Form

\$75

Power Page Builder
 Live Customizer

View Details

\$75

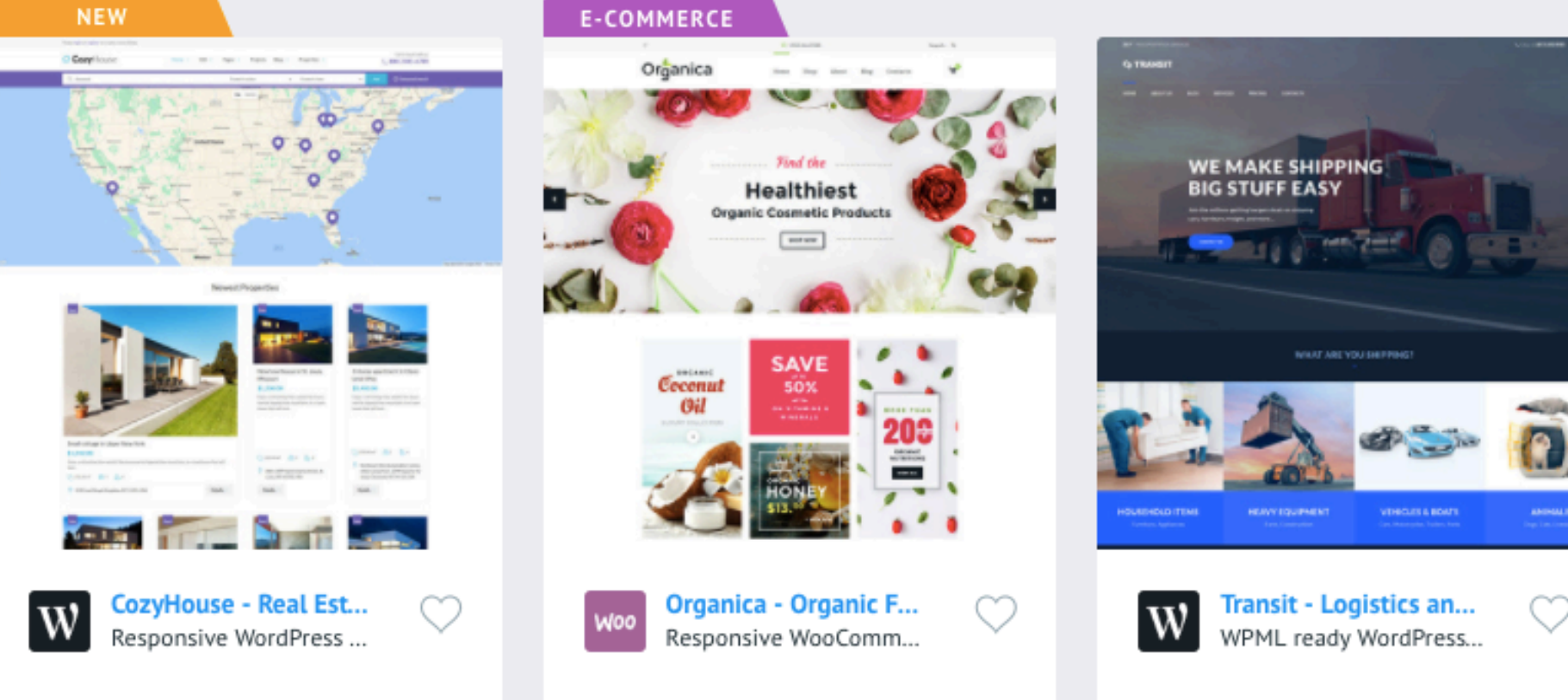

1. Навести мышку на понравившейся шаблон и нажать на кнопку «Live Demo»

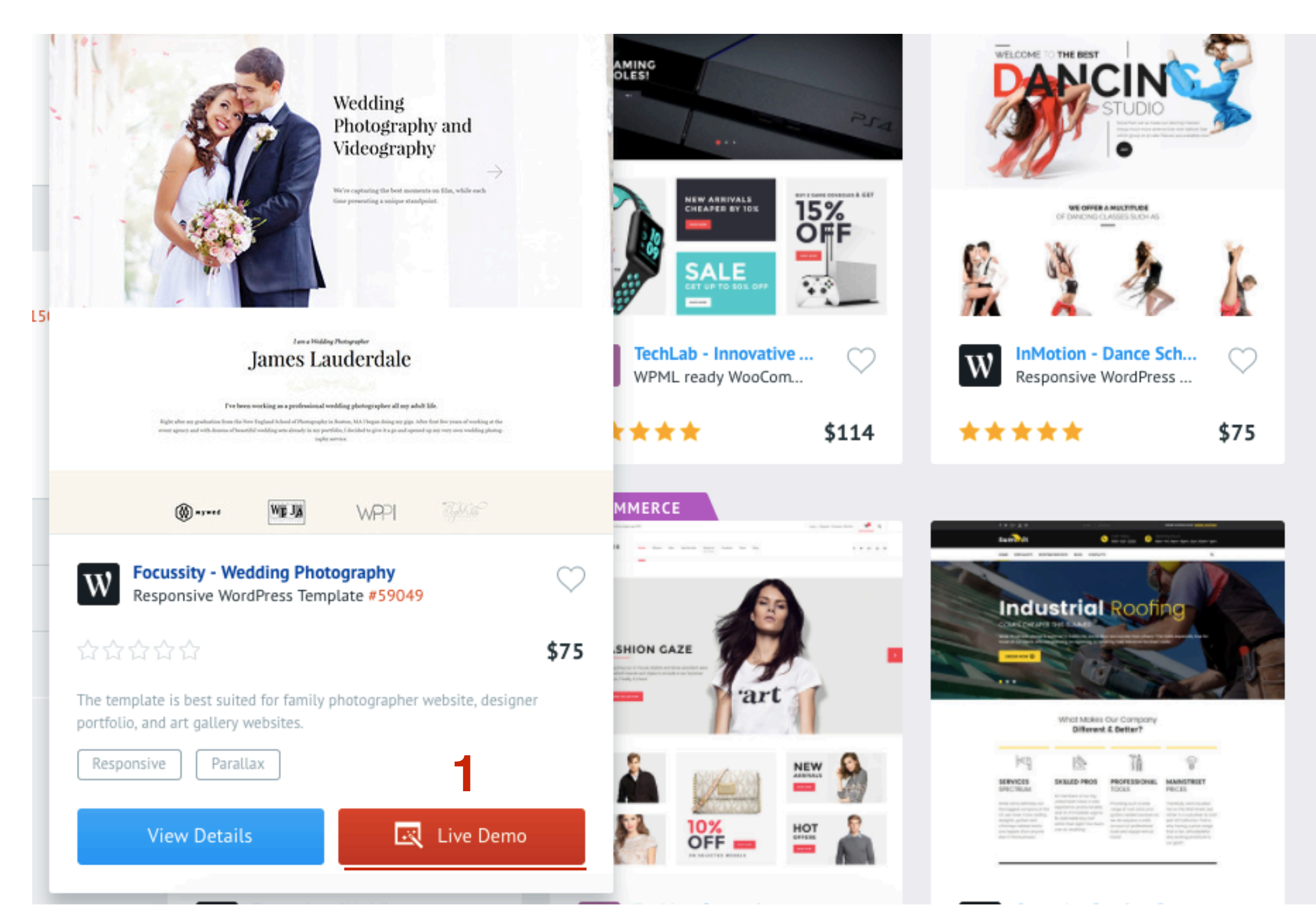

### StudioPress - просмотр демоверсий StudioPress.com

- 1. зайти на сайт <u>http://studiopress.com</u>
- 2. Нажать на кнопку «Shop for Themes»

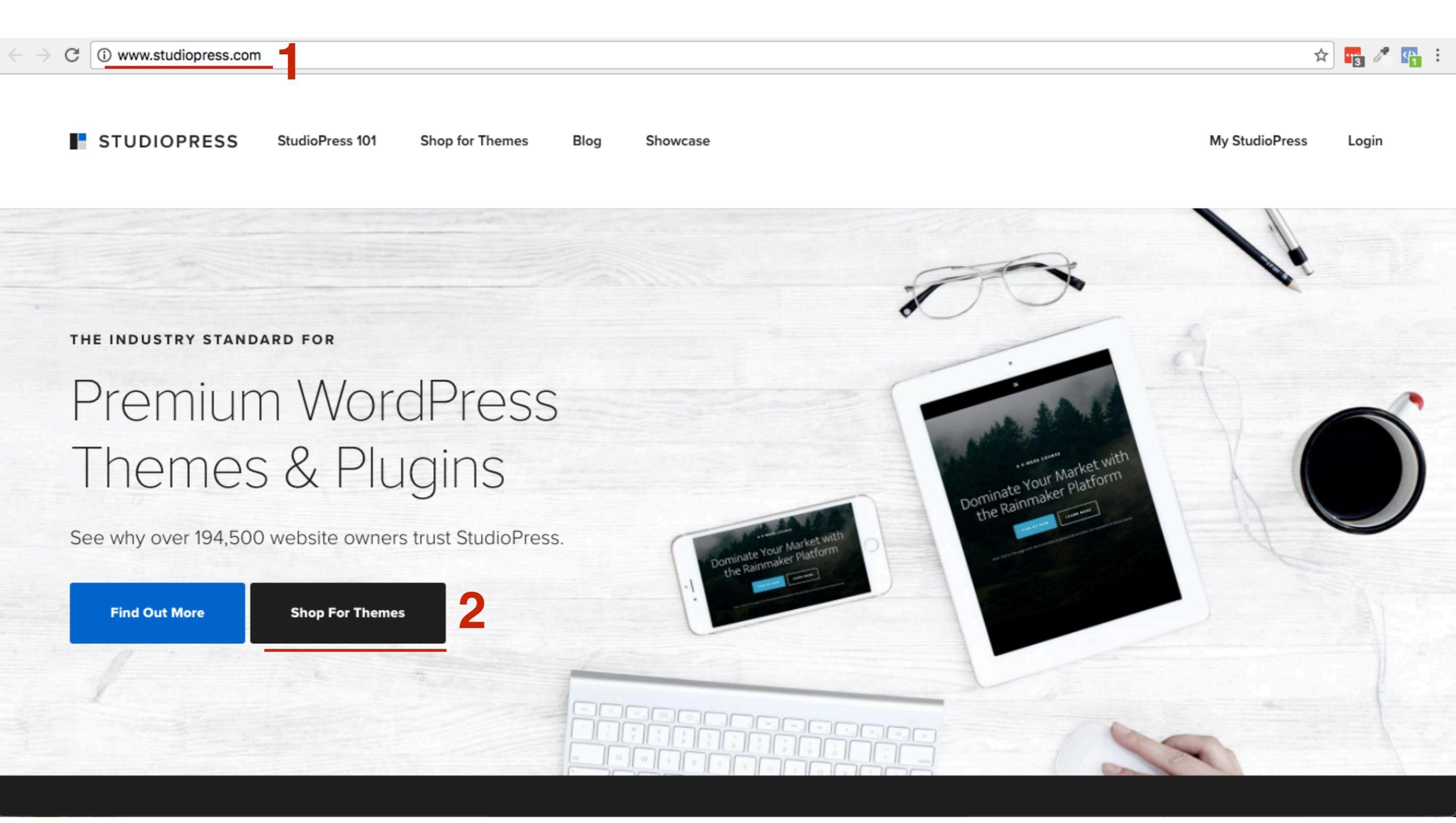

1. Навести мышку на понравившейся шаблон и нажать на кнопку «See Details and Pricing»

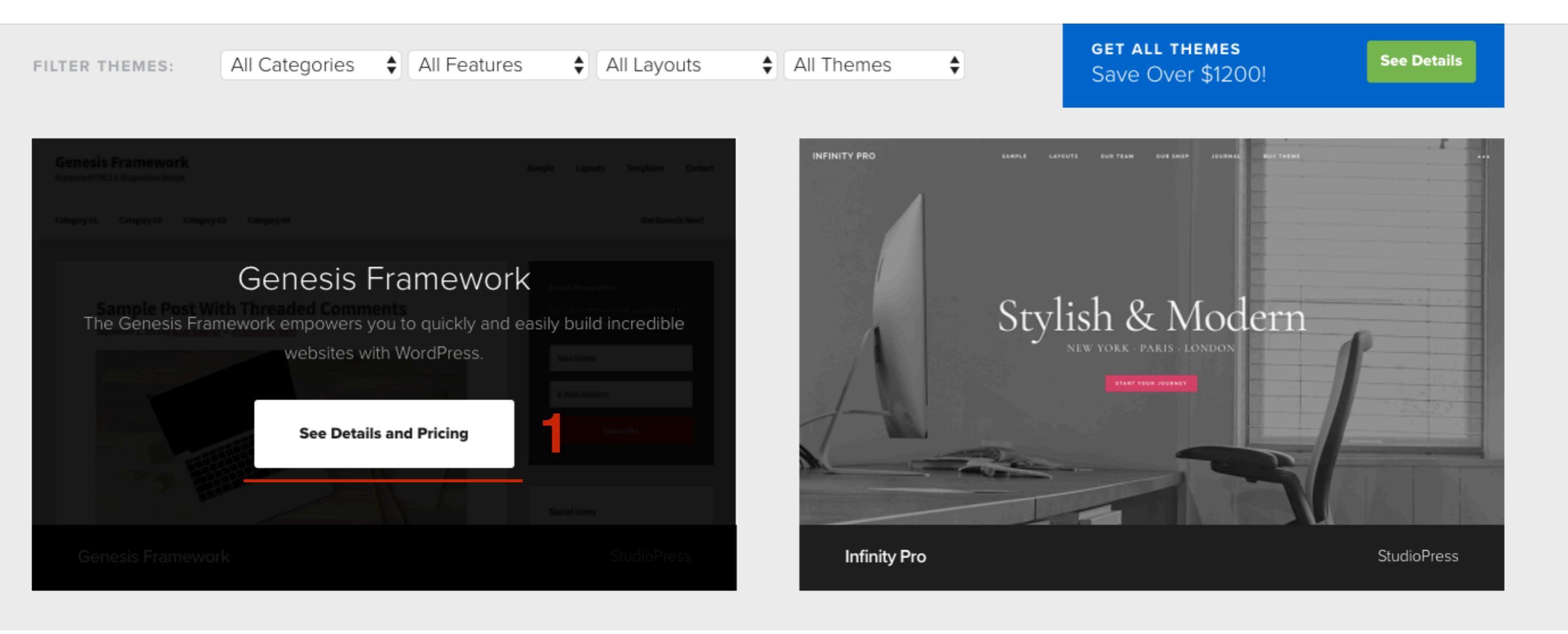

1. Нажать на ссылку «Live Demo»

STUDIOPRESS StudioPress 101 Shop for Themes Blog Showcase

### Genesis Framework

The Genesis Framework empowers you to quickly and easily build incredible websites with WordPress. Whether you're a novice or advanced developer, Genesis provides the secure and search-engine-optimized foundation that takes WordPress to places you never thought it could go.

### <sup>\$</sup>59.95

**Buy Genesis Framework** 

Q Live Demo

ARE YOU A RETURNING CUSTOMER?

Log in for special pricing and options.

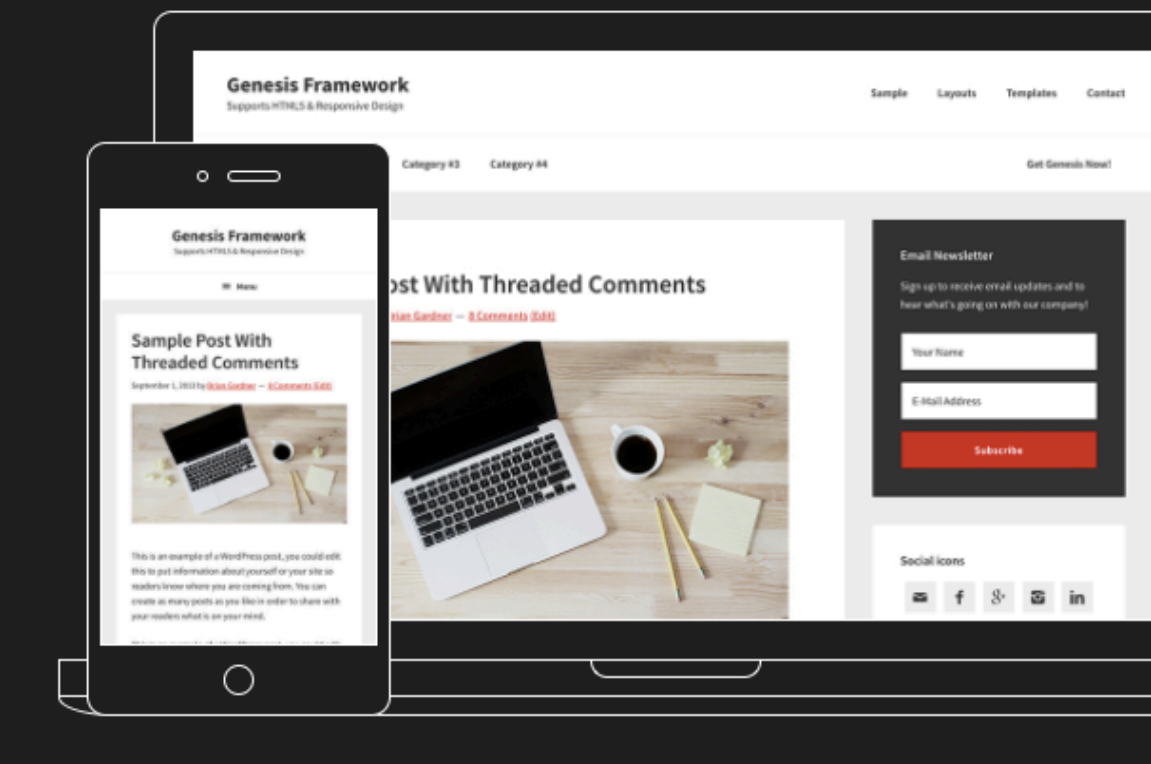

My StudioPress

Log In

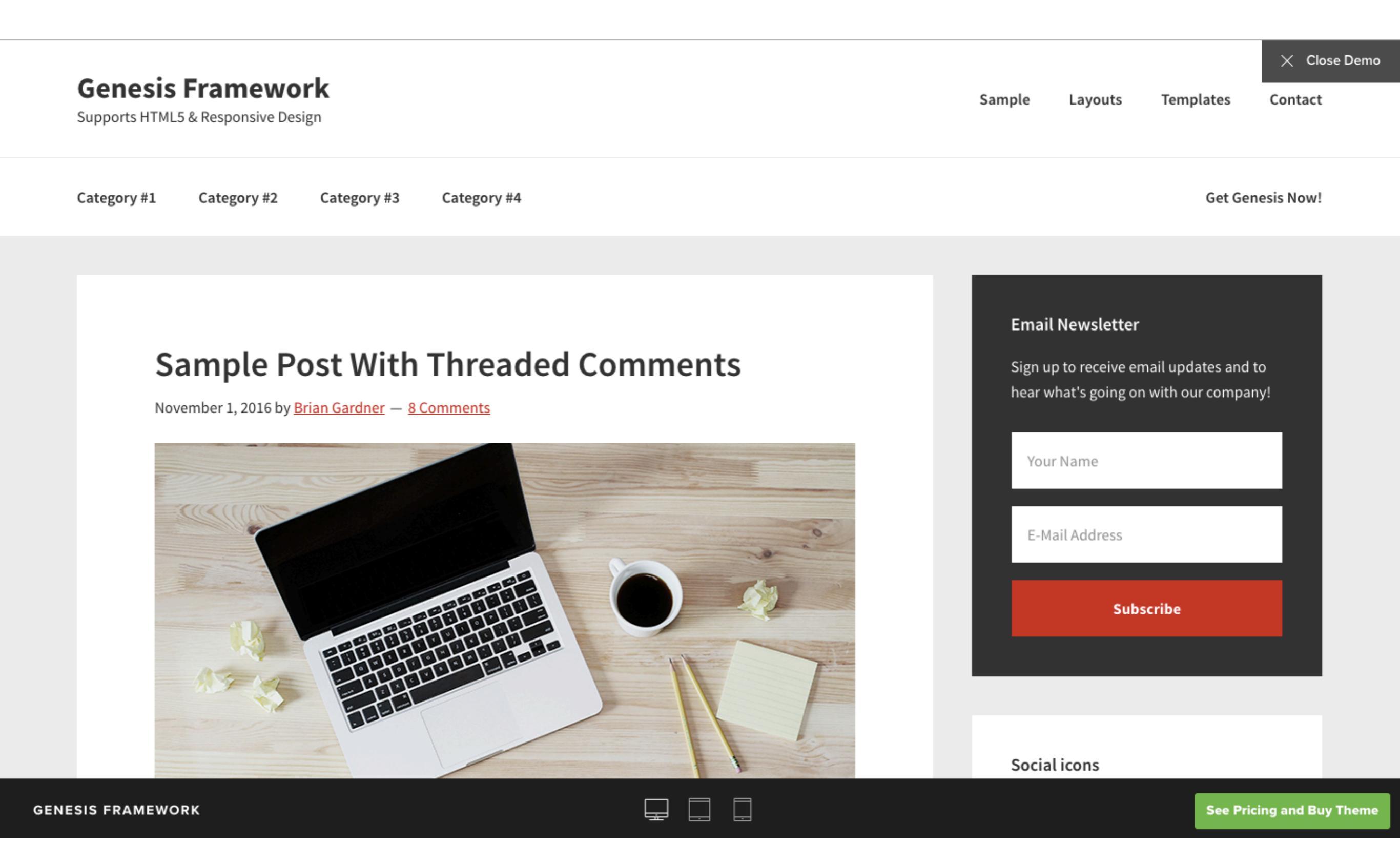

### Elegant Themes - просмотр демоверсий ElegantThemes.com

- 1. зайти на сайт https://www.elegantthemes.com/
- 2. Нажать на кнопку «View Our Themes»

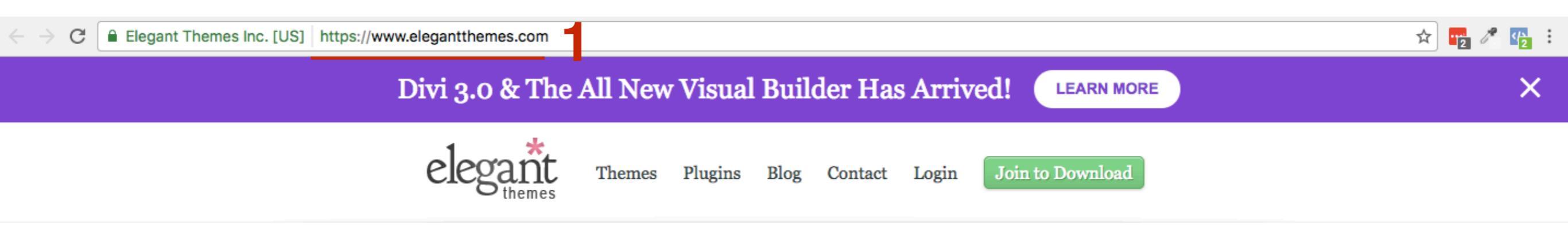

### Beautiful Premium WordPress Themes

Get 100% complete access to our entire collection of 87 themes for the price of one!

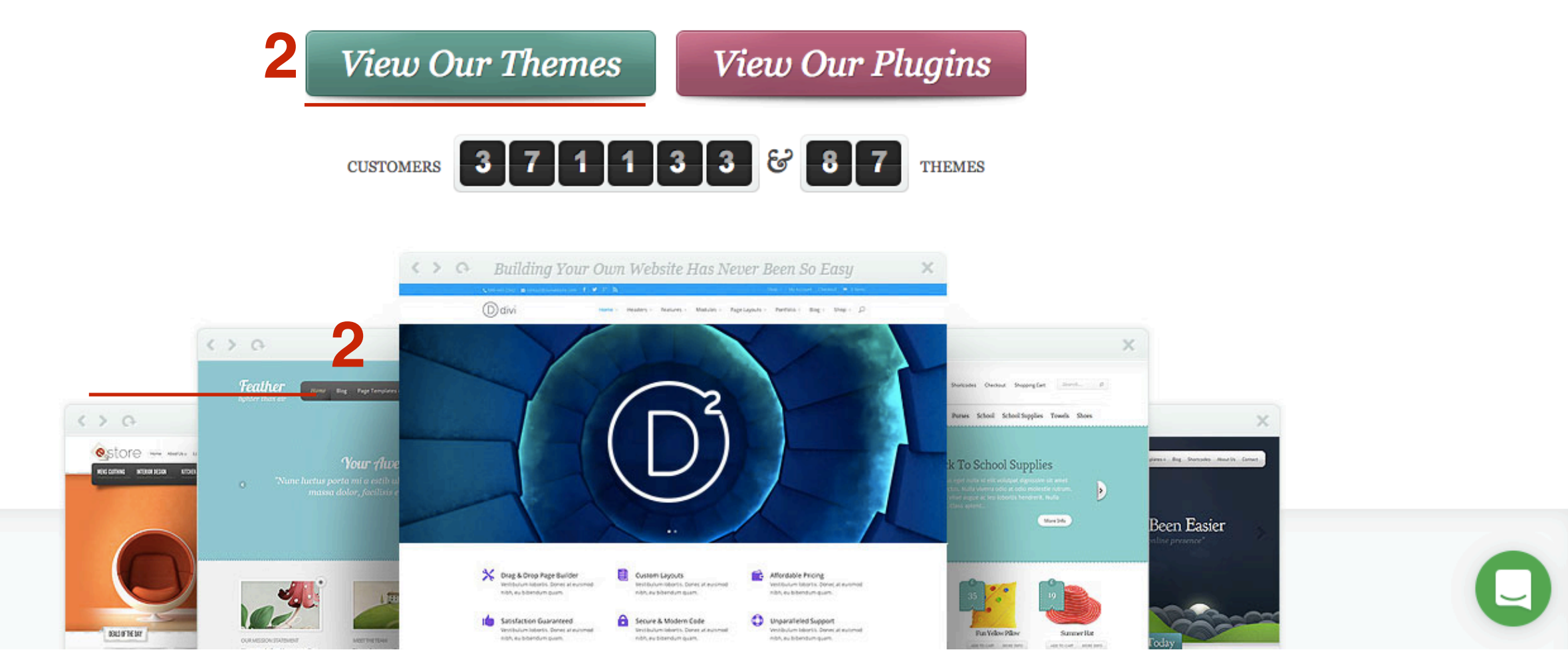

 Навести мышку на понравившуюся тему и нажать на значок лупу

#### Nexus

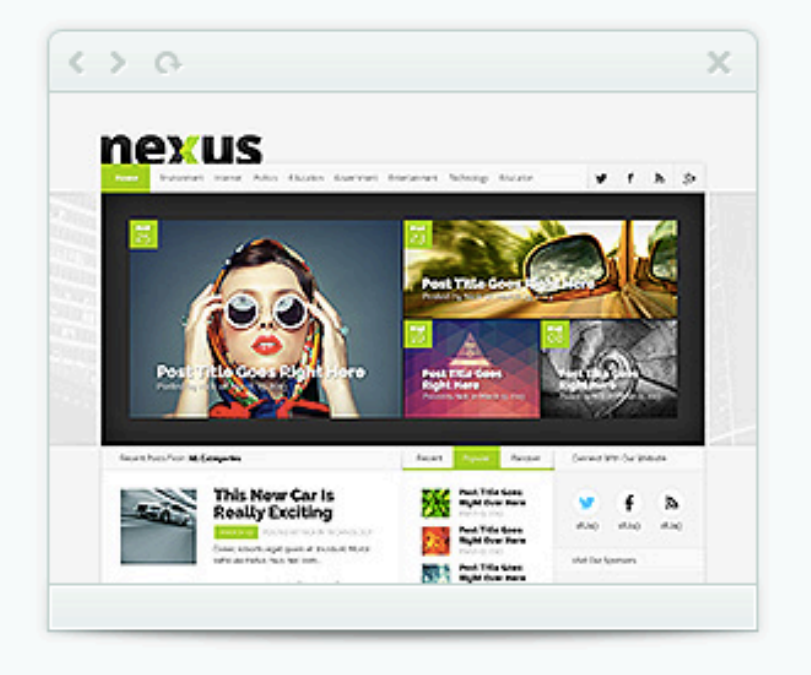

#### Vertex

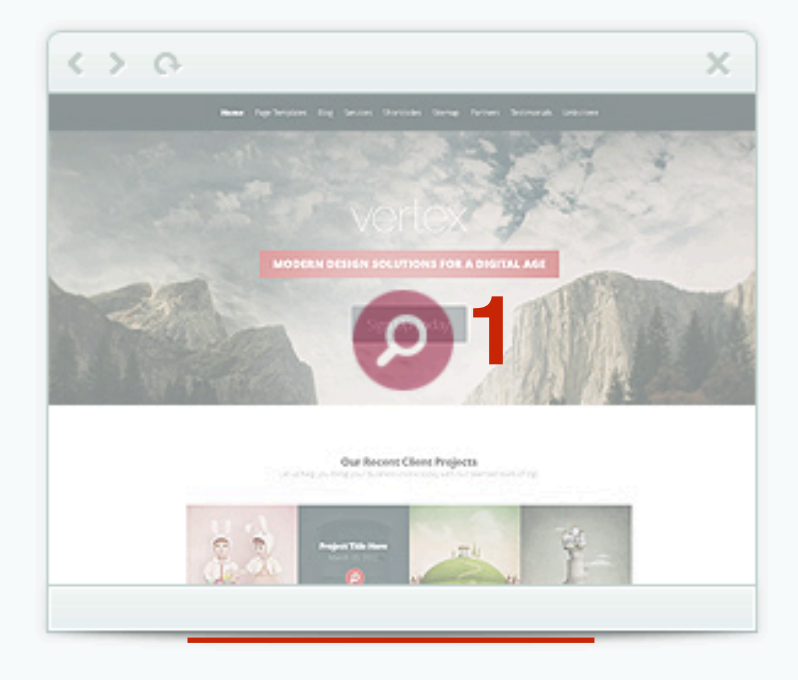

#### Fable

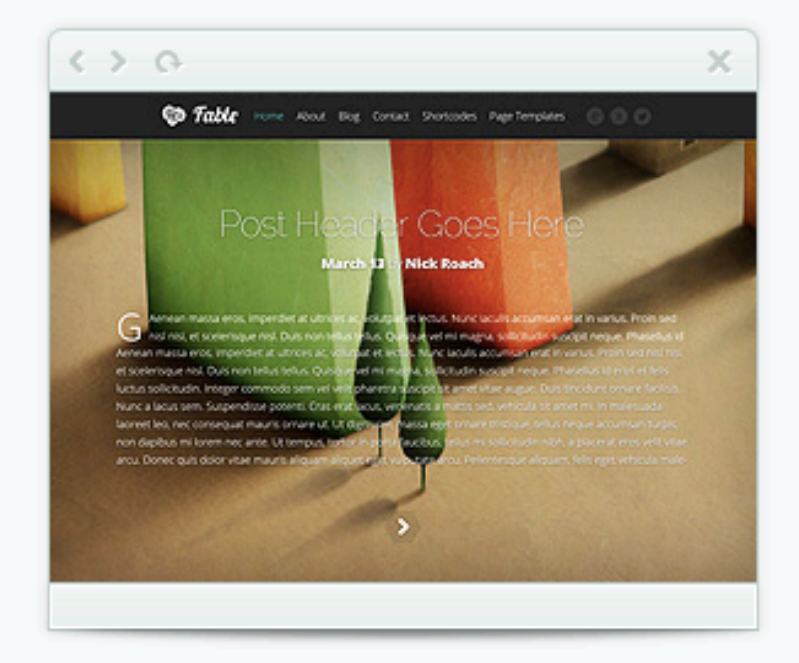

Foxy

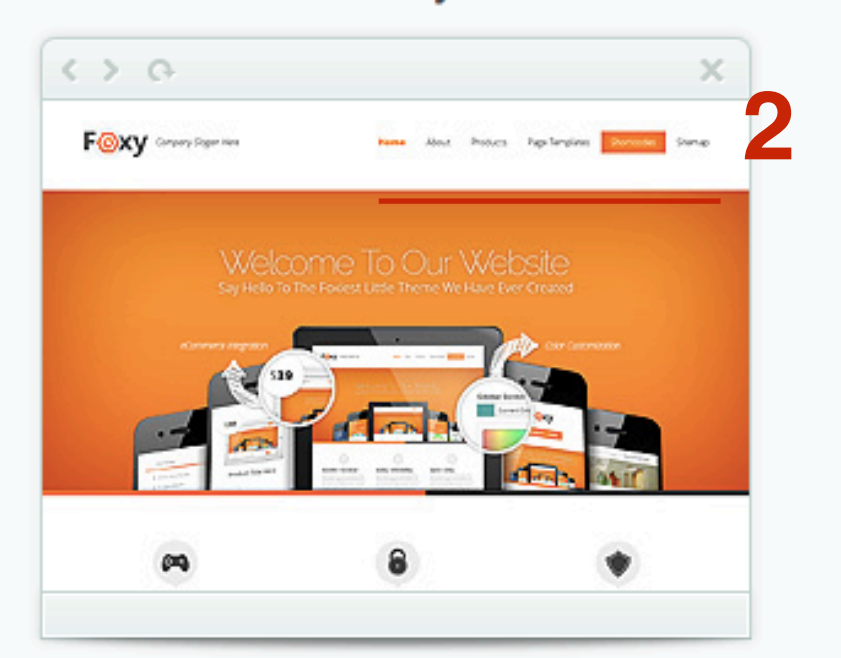

StyleShop

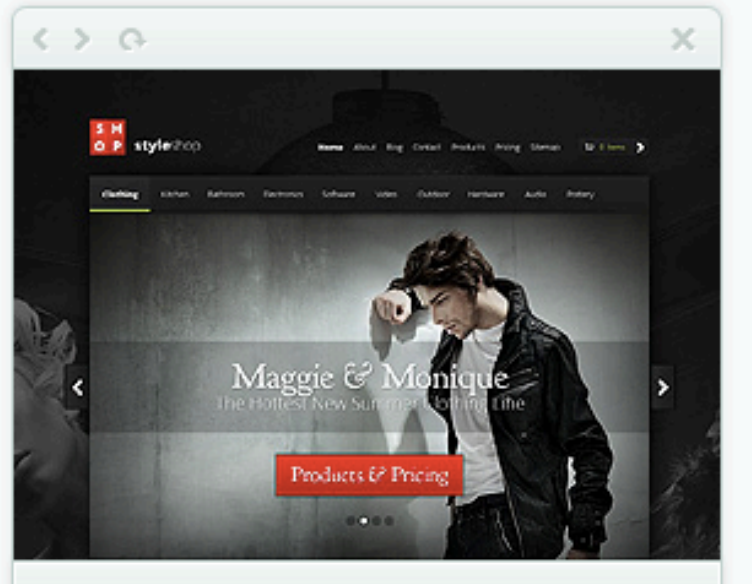

Nimble

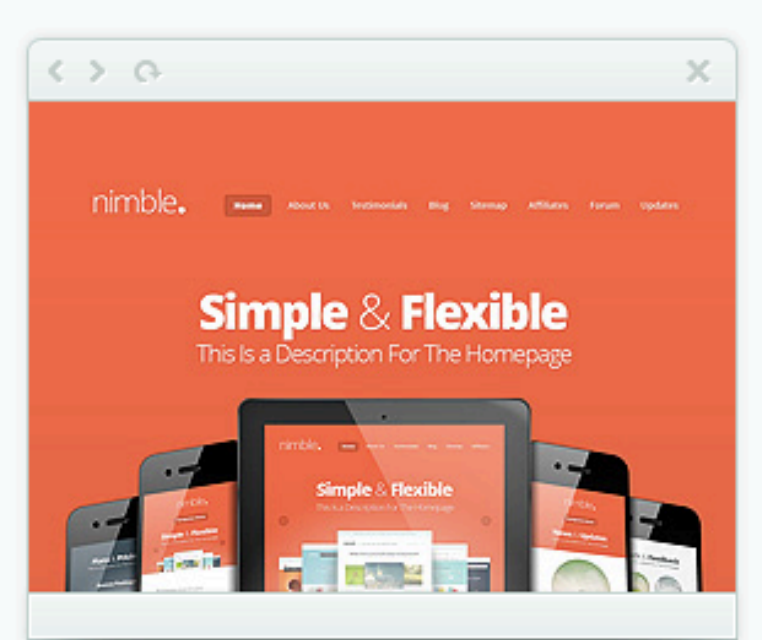

1. Нажать на кнопку «Live Theme Demo»

### Nexus WordPress Theme

Join our **371,133** members today to download this theme plus **87** more!

Live Theme Demo

Join to Download

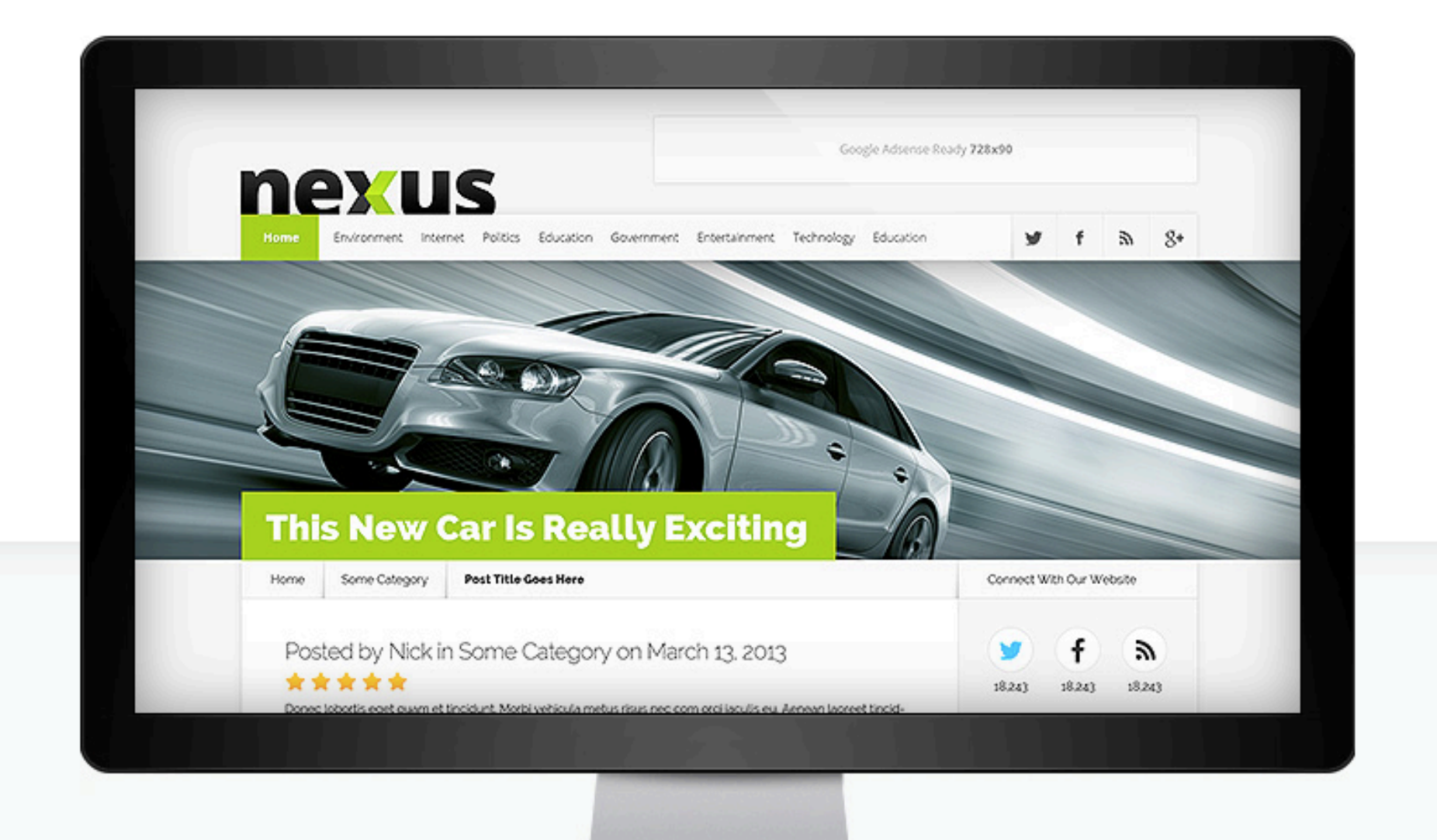
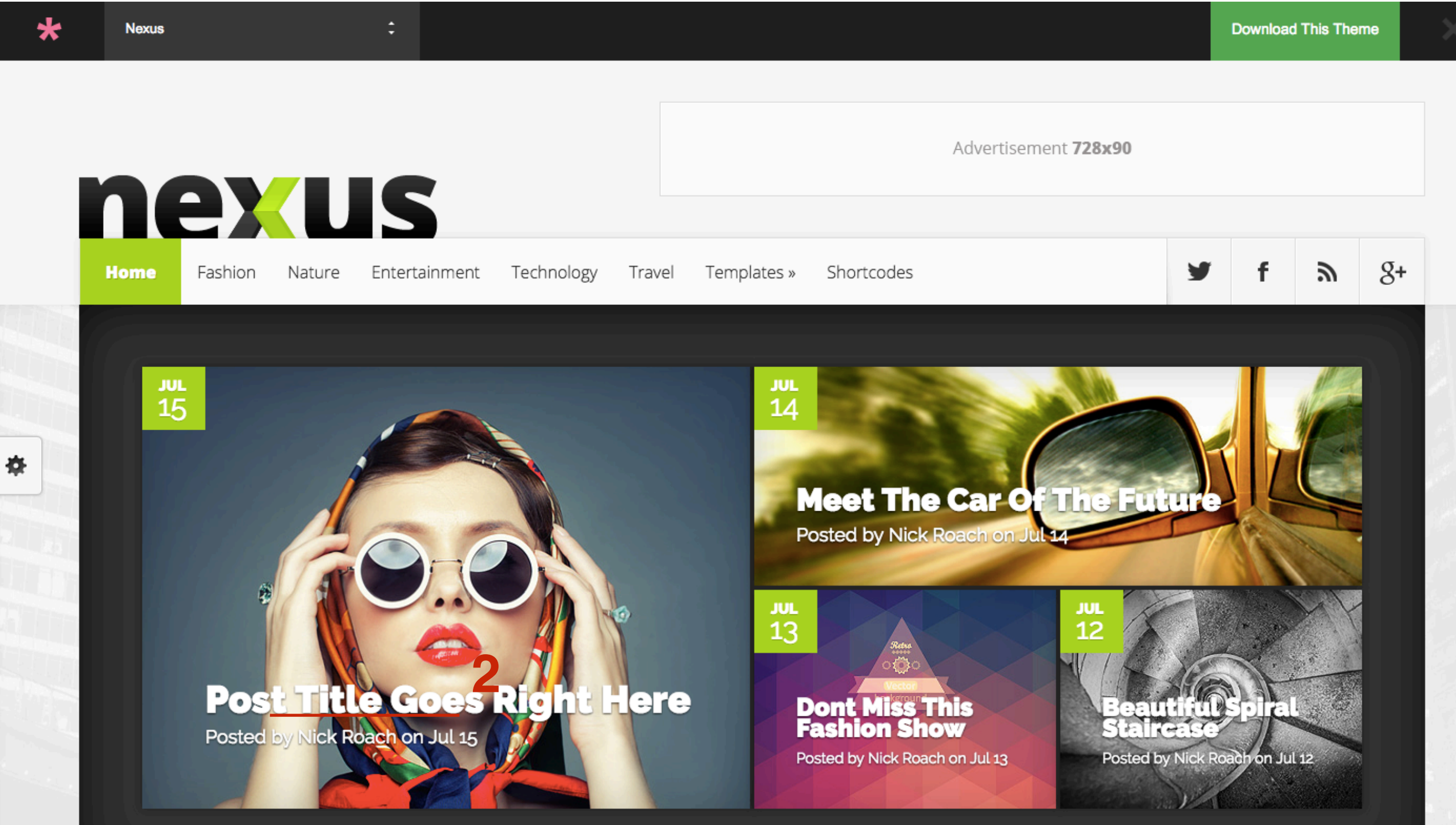

#### Проблемы с бесплатными темами/шаблонами

- Бесплатному коню в зубы не смотрят
- Отсутствие тех. поддержки
- Отсутствие инструкций по настройке
- Может быть установлен на многих сайтах (один и тот же

внешний вид)

- Отсутствие обновлений
- Наличие вирусов
- Отсутствие дополнительных важных встроенных кодов,

виджетов, функционала (есть не у всех платных шаблонов) все это придется вставлять самим, разбираться с кодами

#### Проблемы с платными темами/шаблонами

- Большинство шаблонов западные требуется перевод
- Тех поддержка на английском
  - Инструкции на английском
  - Как правило самостоятельно настройку произвести

невозможно, нужен специалист (чаще из штата программистов

создателей шаблона)

• Встроены не все необходимые коды - требуется доработка/

помощь специалиста

#### Шаблон AB-Inspiration

- На русском
- Тех поддержка пожизненная
- Обновления регулярные
- Подробные видеоинструкции (не только по настройке самого

шаблона, но и по созданию профилей в соц сетях, регистрации рассылки, счетчика посещаемости, регистрации в поисковых и многое многое другое)

- Все необходимые коды уже встроены в шаблон. Ничего дорабатывать не нужно.
- Пользователь все может сделать самостоятельно, даже если нет технических навыков

 возможность создать свой оригинальный внешний вид не изменяя кода. Сайт будет с оригинальным, неповторимым, лично вашим дизайном!

### Как установить бесплатную тему/ шаблон WordPress из админки блога

- 1. В админке перейти в раздел «Внешний вид» «Темы»
- 2. Нажать на кнопку «Добавить новую»

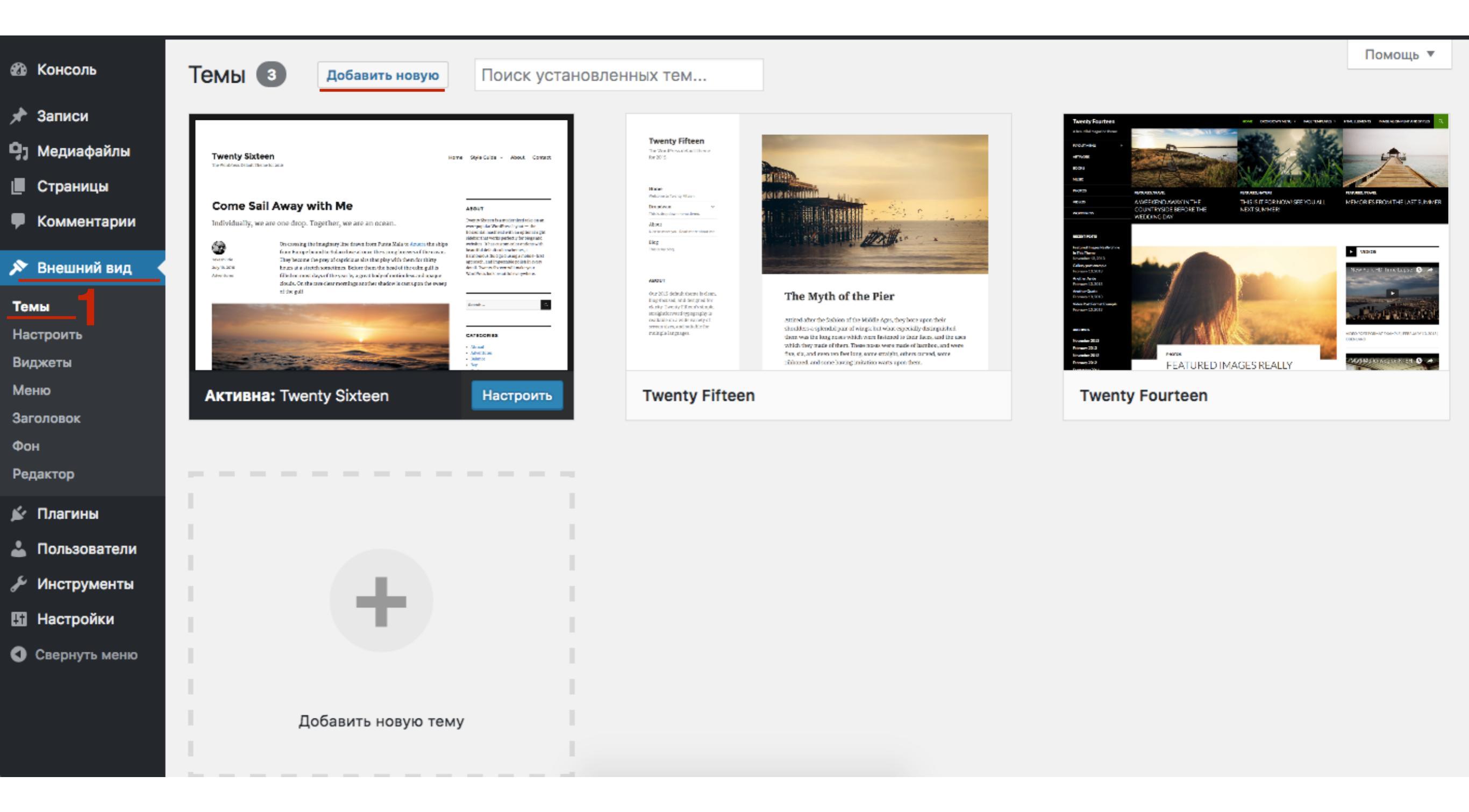

#### 1. Выбрать тему/шаблона и нажать на «Описание и просмотр»

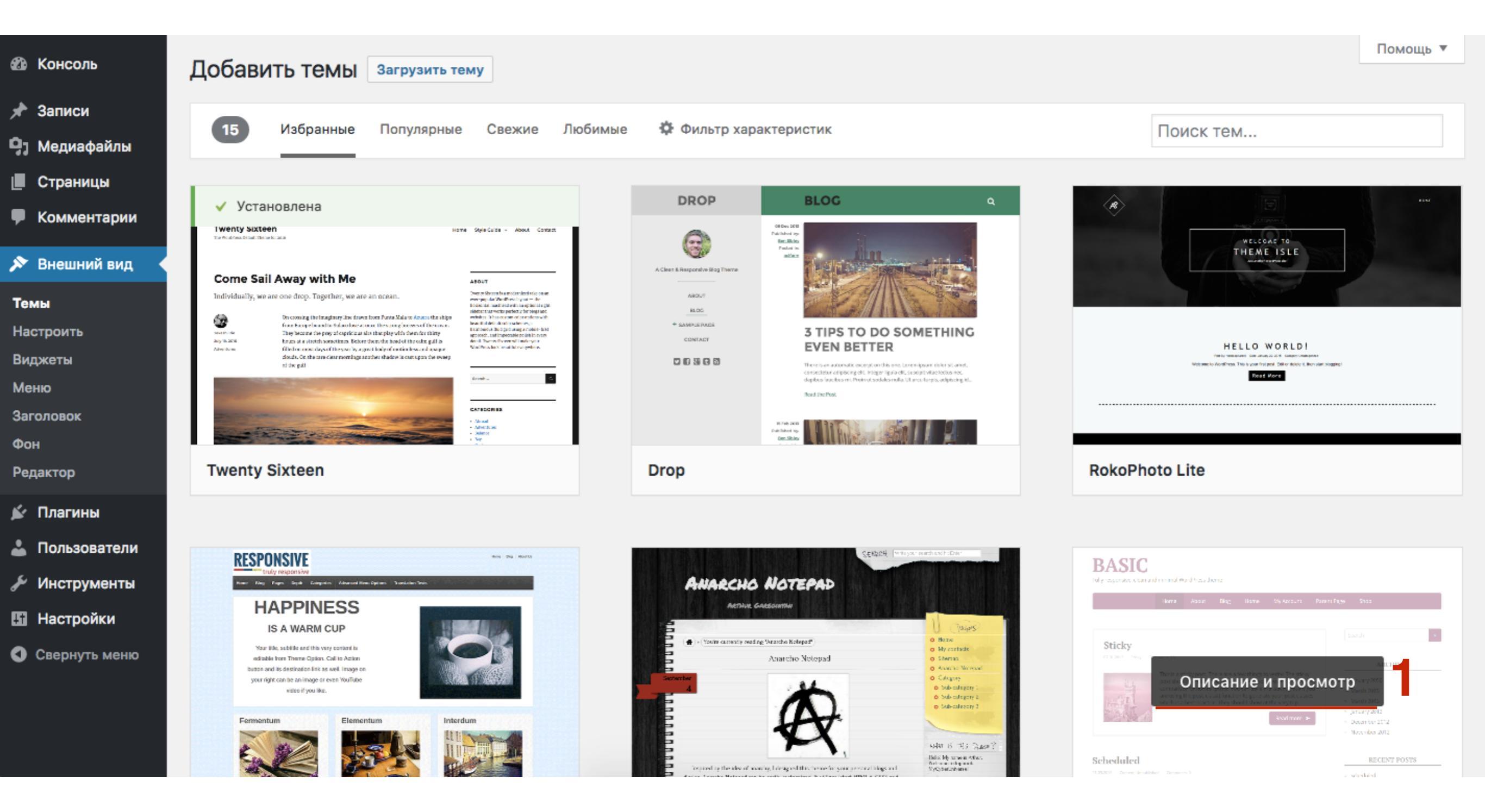

#### http://wptraining.ru

×

<

Нажать на кнопку «Установить» 1.

| X X Установить<br>Basic<br>Автор: wppuzzle                                                                                                    | Theme Preview<br>Previewing Another WordPress Blog                                                                                                    |                                                                                                    |
|----------------------------------------------------------------------------------------------------|----------------------------------------------------------------------------------------------------|----------------------------------------------------------------------------------------------------|
| How         About         Bag         How         Hoy Account         Knows Tage         Bag           Stricky                                                                                                    | Home About Parent Page                                                                                                    |                                                                                                    |
| For the standard standard | October 17, 2008 Uncategorized Comments: 0                                                                                                    | Search »                                                                                                    |
| * * * * * (17)<br>Версия: 1.2.1                                                                                                    | Boat.                                                                                                    | CATEGORIES                                                                                                    |
| BASIC - это полностью адаптивная,<br>чистая базаовая тема для WordPress. В<br>ней имеются различные опции,<br>позволяющие сменить внешний вид<br>через настройщик WordPress -                                                                                                    | Read more >                                                                                                    | <u>Parent</u><br><u>First Child Category</u><br><u>Second Child Category</u><br><u>One Grandchild Category</u><br><u>Uncategorized</u> |
| шапку, структуру страниц (правый или<br>левый сайдбар, контент на всю ширину<br>или по центру без сайдбаров). Чистый                                                                                                    | September 5, 2008 Uncategorized Comments: 0                                                                                                    |                                                                                                    |
| валидный код, семантический HTML,<br>микроразметка контента согласно<br>Schema.org, полная адаптация под<br>мобильные устройства. Тема BASIC<br>идеально подходит для использования                                                                                                    | The purpose of this HTML is to help determine what default settings are with CSS and to make sure that all possible HTML Elements are included in this HTML so as to not miss any possible Elements when designing a site. Heading 1 Heading 2 Heading 3 Heading 4 Heading 5 Heading 6 [top] Paragraph |                                                                                                    |
| с дочерними темами и дает                                                                                                    | Read more >                                                                                                    |                                                                                                    |

• Свернуть

#### 1. Нажать на кнопку «Активировать»

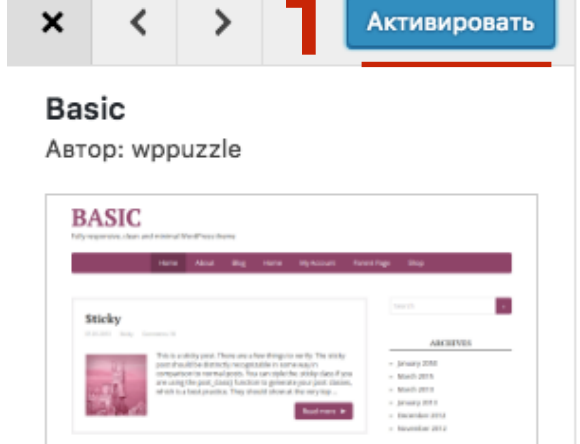

#### \*\*\*

Версия: 1.2.1

Scheduled

ВASIC - это полностью адаптивная, чистая базаовая тема для WordPress. В ней имеются различные опции, позволяющие сменить внешний вид через настройщик WordPress основной цвет оформления, фон и шапку, структуру страниц (правый или левый сайдбар, контент на всю ширину или по центру без сайдбаров). Чистый валидный код, семантический HTML, микроразметка контента согласно Schema.org, полная адаптация под мобильные устройства. Тема BASIC идеально подходит для использования с дочерними темами и дает

### **Theme Preview**

Previewing Another WordPress Blog

|                                                                                                    | Home                                      | About                                         | Parent Page                                                                                                    |
|----------------------------------------------------------------------------------------------------|-------------------------------------------|-----------------------------------------------|----------------------------------------------------------------------------------------------------|
| Worth A Thousand Word                                                                                                    | 10                                        |                                               | Search                                                                                                    |
| October 17, 2008 Uncategorized Comments: 0                                                                                                    | 15                                        |                                               | Search                                                                                                    |
| Boat.                                                                                                    |                                           |                                               | CATEGORIES                                                                                                    |
|                                                                                                    |                                           |                                               | Read more ➤ Parent<br><u>First Child Category</u><br><u>Second Child Category</u><br><u>One Grandchild Category</u> |
| Elements                                                                                                    |                                           |                                               | Uncategorized                                                                                                    |
| September 5, 2008 Uncategorized Comments: 0                                                                                                    |                                           |                                               |                                                                                                    |
| The purpose of this HTML is to help determine<br>make sure that all possible HTML Elements are<br>possible Elements when designing a site. Headi<br>Heading 5 Heading 6 [top] Paragraph | what defau<br>included in<br>ing 1 Headir | lt settings ar<br>this HTML s<br>ng 2 Heading | re with CSS and to<br>so as to not miss any<br>g 3 Heading 4                                                        |

#### Тестовый сайт на WordPress

Ещё один сайт на WordPress

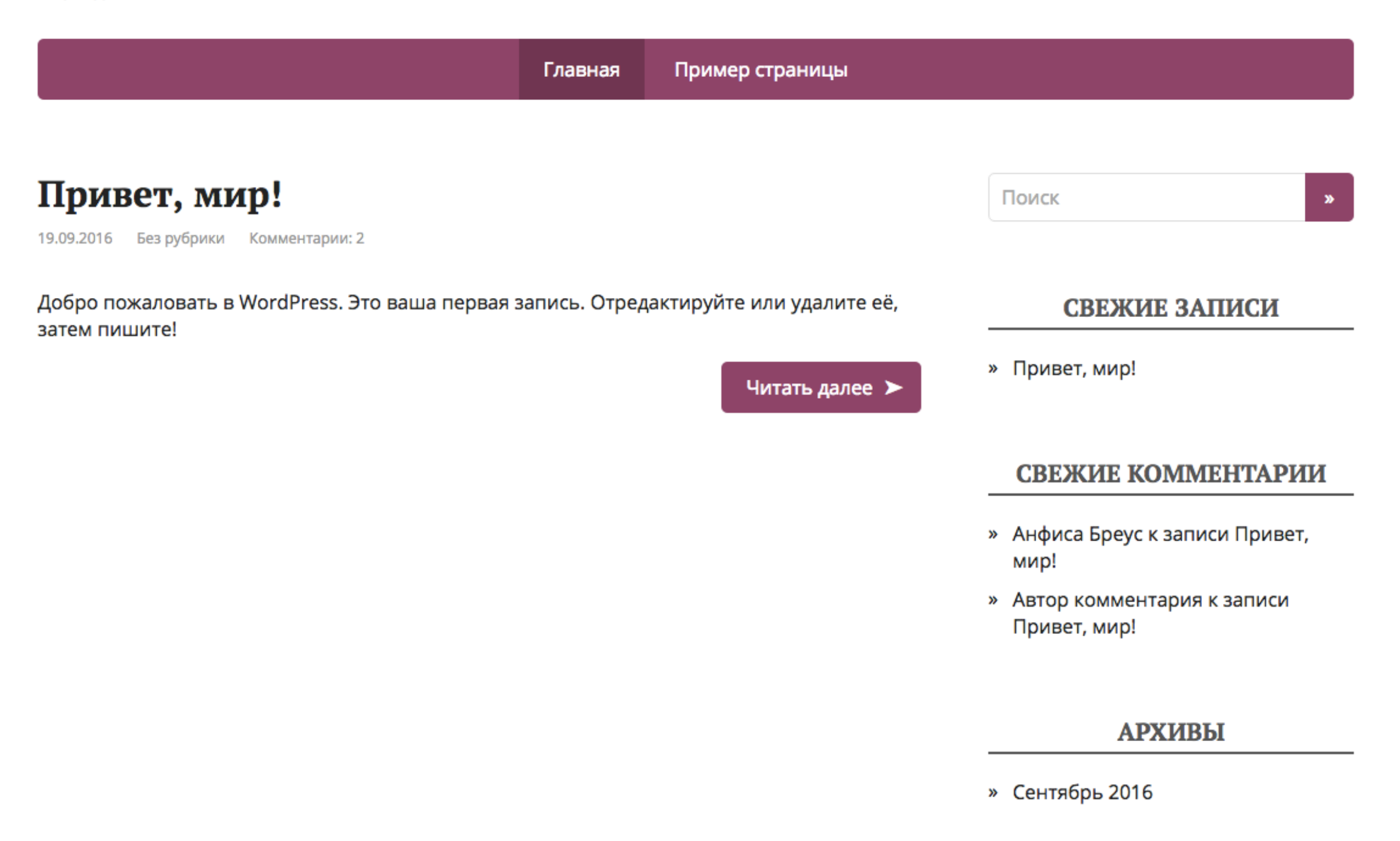

#### Как скачать шаблон

1. Нажать на кнопку «Download»

#### Scribe By Jami Gibbs

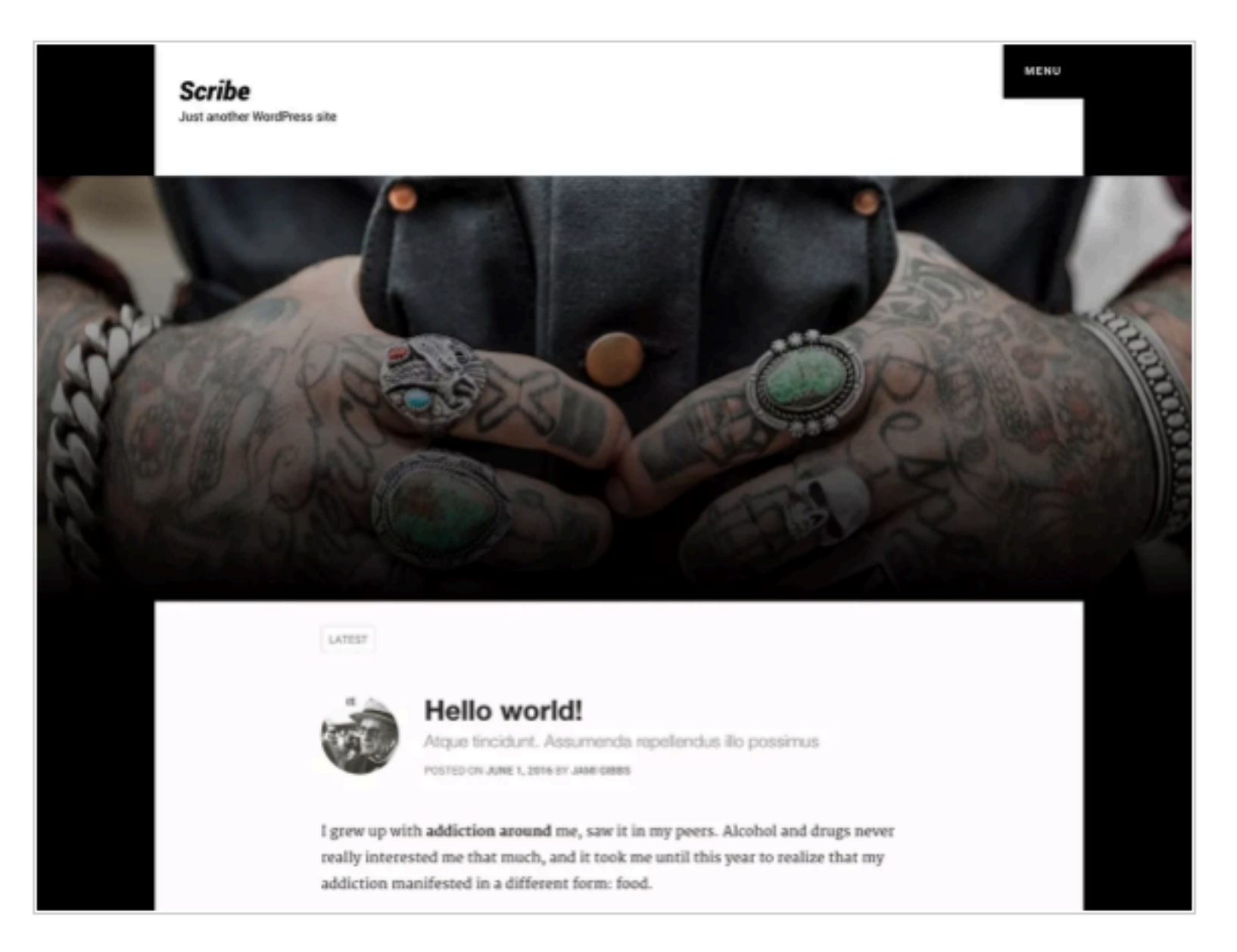

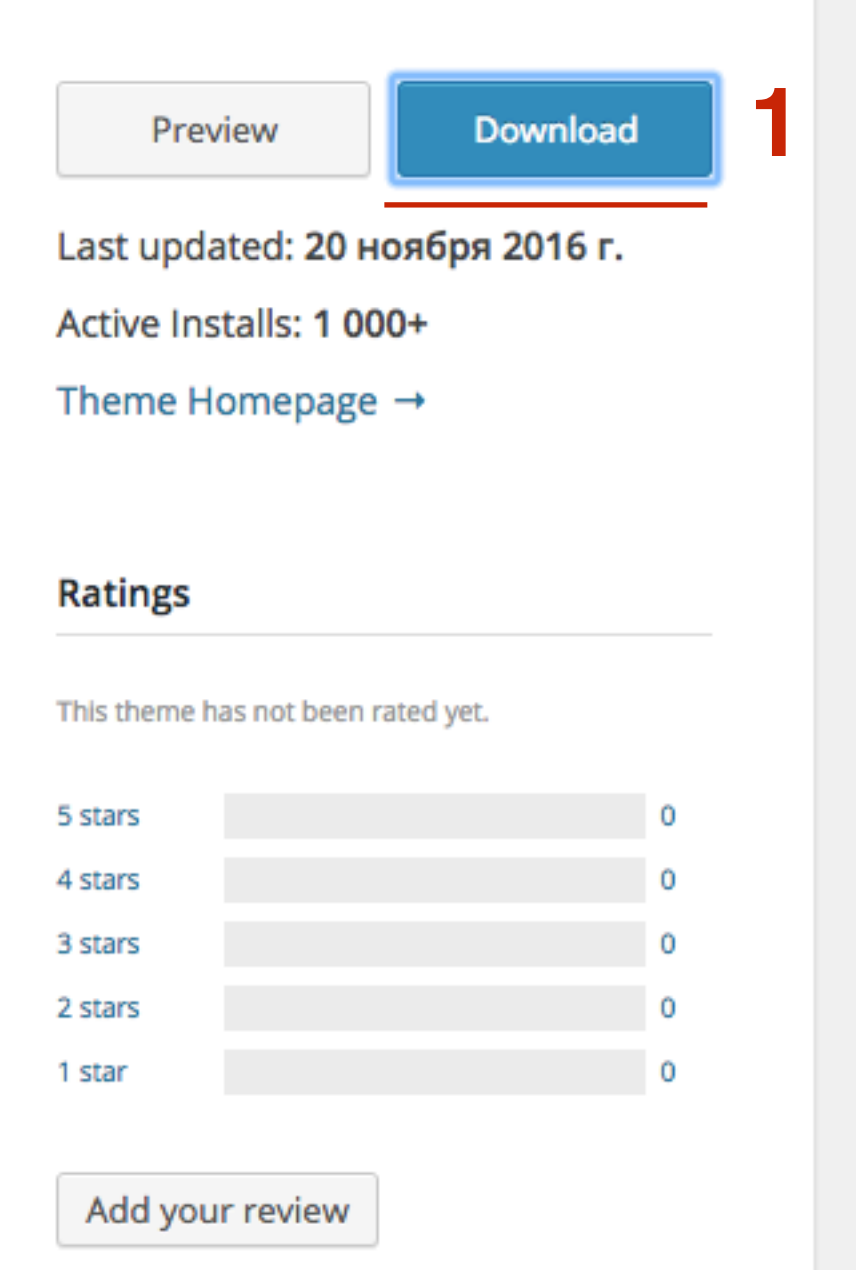

#### http://wptraining.ru

1. На компьютере сохраниться архив с шаблоном в формате **zip** 

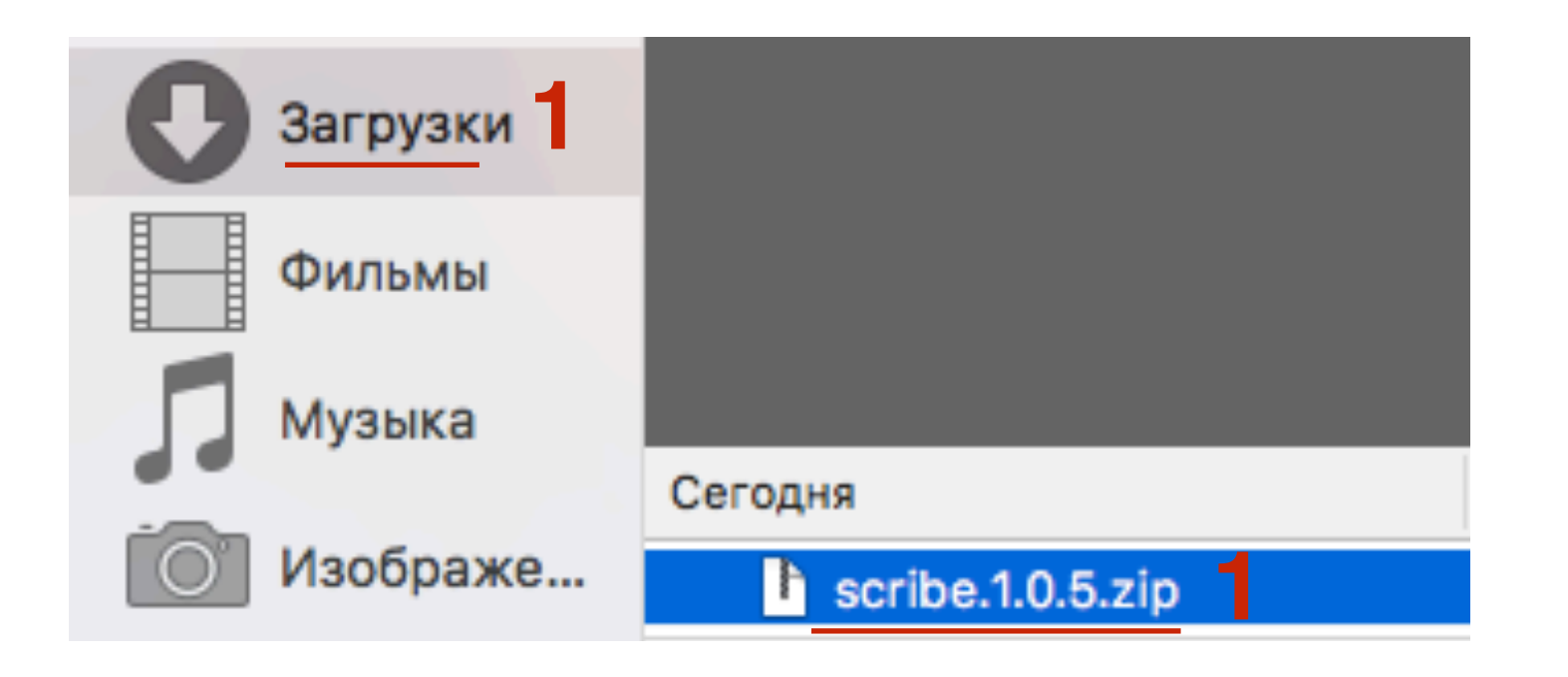

### Как установить шаблон (скаченный) через админку блога

- 1. В админке перейти в раздел «Внешний вид» Темы
- 2. Нажать на кнопку «Добавить новую»

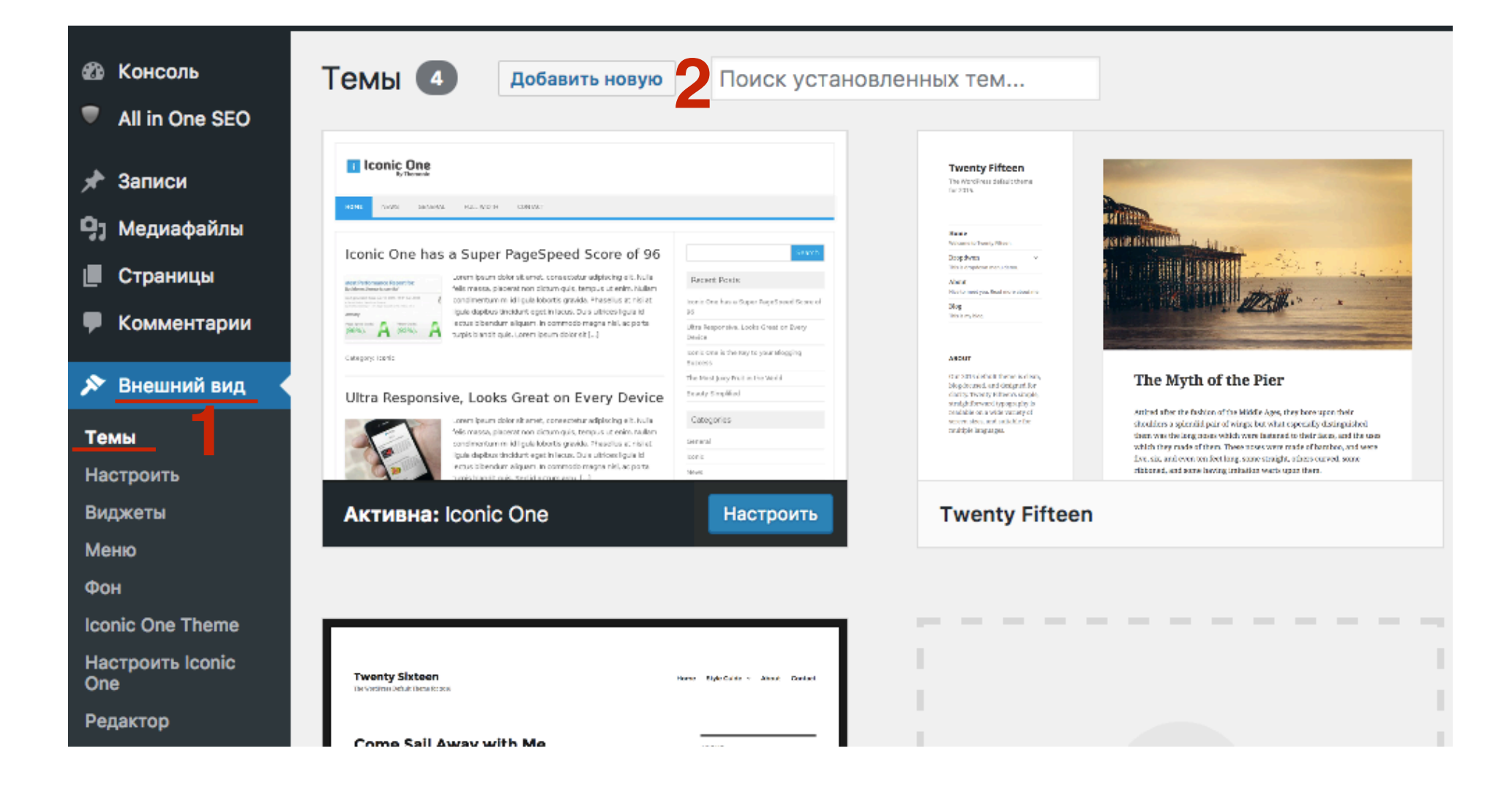

- 1. Нажать на кнопку «Загрузить тему»
- 2. Нажать на кнопку «Выберите файл»

Добавить темы Загрузить тему

1

Если у вас есть архив темы в формате .zip, здесь можно загрузить и установить её.

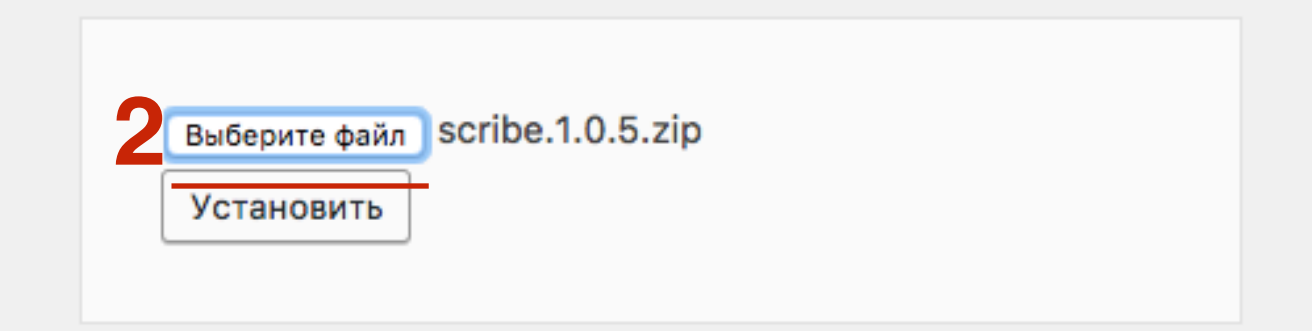

#### 1. Выбираем архив, который скачали

|                                                                                           | 🗮 💷 🔤 🛛 🔠 Загрузки                                                                                                    | С С С Поиск                  |
|-------------------------------------------------------------------------------------------|----------------------------------------------------------------------------------------------------|------------------------------|
| Избранное<br>Мои файлы<br>іCloud Drive<br>Программы<br>Рабочий с<br>Документы<br>Загрузки | Сегодня      scribe.1.0.5.zip      Предыдущие 7 дней      1.JPG.jpg      2-1.jpg      2.jpg      8B2A7492 – Kopi.jpg      8B2A7495 – Kopi.jpg      8B2A7498 1 – Kopi.jpg      8B2A7539.jpg      8B2A7663.jpg      446170970.mp4 | ZIP         scribe.1.0.5.zip |
| Параметры                                                                                 | Формат: Все файлы                                                                                                    | Отменить Открыть             |

1. Нажат на кнопку «Установить»

Добавить темы Загрузить тему

Если у вас есть архив темы в формате .zip, здесь можно загрузить и установить её.

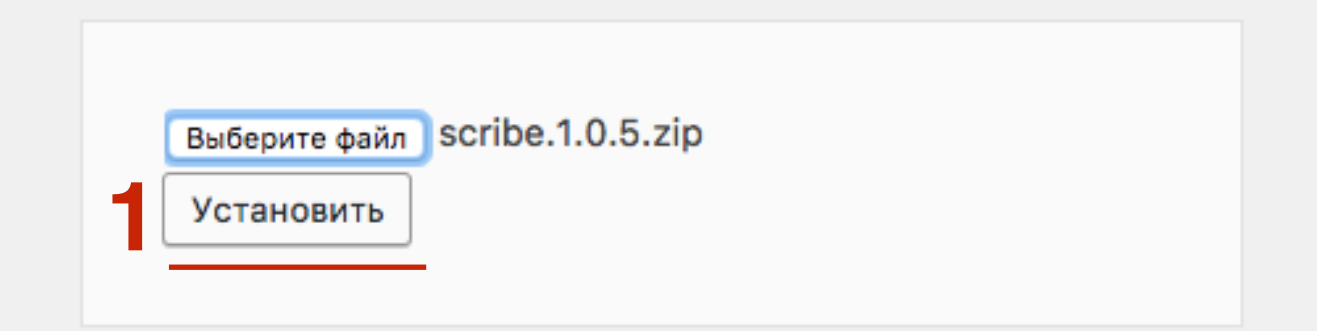

1. Нажат на ссылку «Активировать»

#### Установка темы из файла: scribe.1.0.5.zip

Извлечение файлов...

Установка темы...

Тема успешно установлена.

Просмотреть | Активировать | Вернуться на страницу тем

1

- 1. Тема активирована
- 2. Перейти на сайт посмотреть как выглядит блог

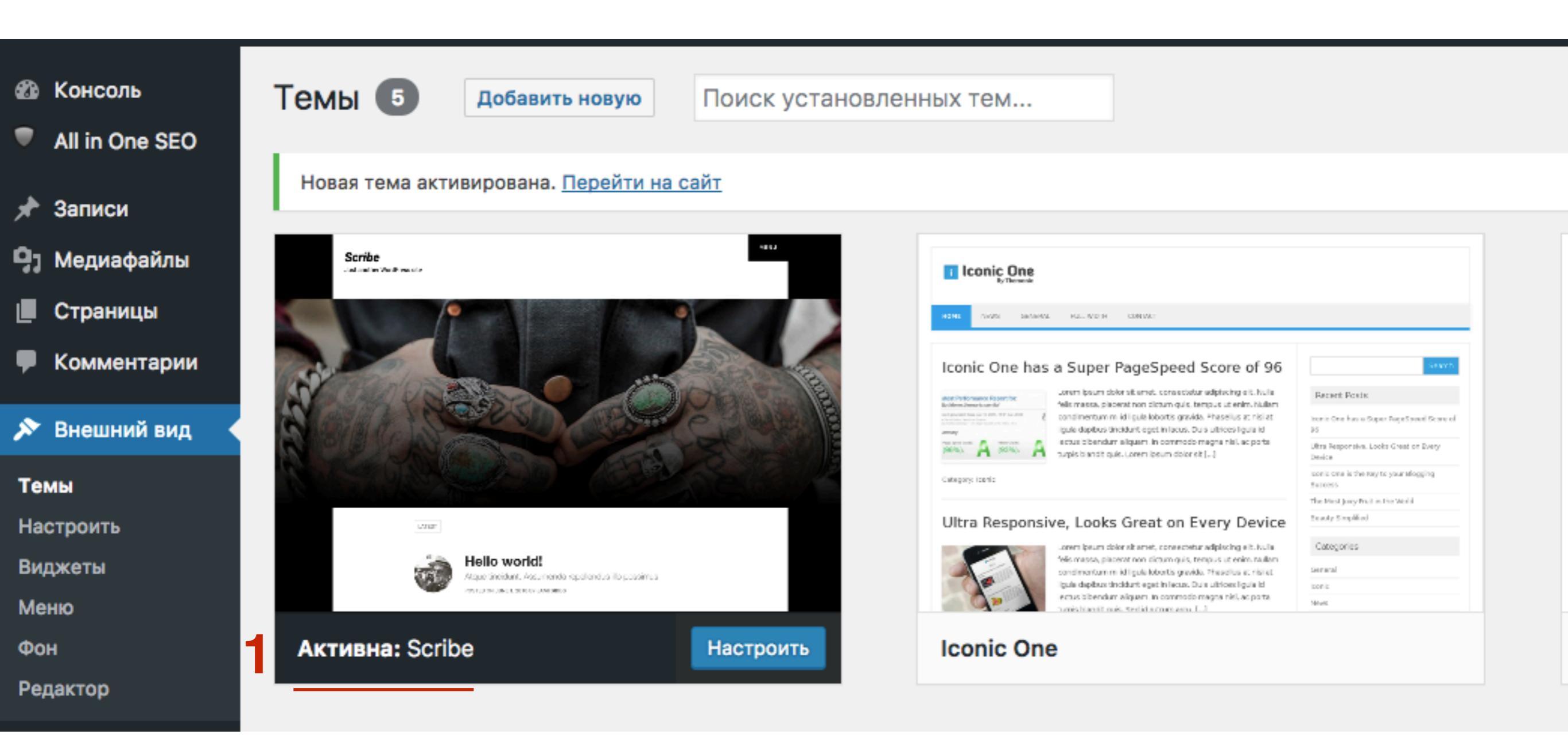

### Как установить шаблон через хостинг

1. Зайти на хостинг - в раздел «Файловый менеджер»

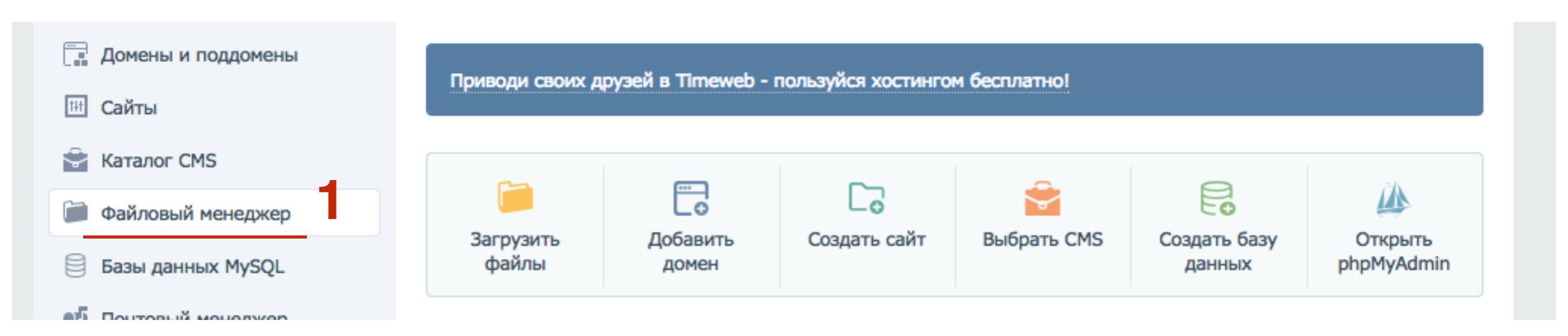

- 1. Открыть папку с блогом
- 2. Затем открыть папку **public\_html**

| Файловый менеджер     | Дисковое пространст | тво: <u>0.2 из 20.0 ГБ</u> |
|-----------------------|---------------------|----------------------------|
| Файл Правка Архиватор | Сортировать: по н   | названию (А → Я) 💌         |
| ↑ C 🕇 /               |                     |                            |
| .cache                | -                   | 700 06 июля 2016           |
| wordpress_3           | -                   | 700 16 нояб 2016           |
|                       |                     |                            |

| Файловый менеджер     | Дисковое пространство:  | 0.2 из 20.0 ГБ     |
|-----------------------|-------------------------|--------------------|
| Файл Правка Архиватор | Сортировать: по названи | ю (A → Я) <b>▼</b> |
| ↑ C                   |                         |                    |
| public_html 2         | - 700                   | 18 нояб 2016       |
|                       |                         |                    |

#### 1. Открыть папку **wp-content**

| Файловый менеджер             | Дисковое пространство: |          | 0.2 из 20.0 ГБ |  |
|-------------------------------|------------------------|----------|----------------|--|
| Файл Правка Архиватор         | Сортировать: по        | названию | (A → A)        |  |
| ↑ C                           |                        |          |                |  |
| cgi-bin                       | -                      | 700      | 16 нояб 2016   |  |
| wp-admin                      | -                      | 700      | 16 нояб 2016   |  |
| wp-content                    | -                      | 700      | 21 нояб 2016   |  |
| wp-includes                   | -                      | 700      | 16 нояб 2016   |  |
| <ul> <li>.htaccess</li> </ul> | 235 байт               | 644      | 16 нояб 2016   |  |
| index.php                     | 418 байт               | 600      | 16 нояб 2016   |  |
| license.txt                   | 19 КБ                  | 600      | 16 нояб 2016   |  |
| io readme.html                | 11 КБ                  | 600      | 16 нояб 2016   |  |
| sitemap.xml                   | 480 байт               | 600      | 18 нояб 2016   |  |
| wp-activate.php               | 5 КБ                   | 644      | 16 нояб 2016   |  |
| wp-blog-header.php            | 364 байта              | 600      | 16 нояб 2016   |  |

60

#### 1. Открыть папку **themes**

| Файловый менеджер     | Дисковое пространство: |             | 0.2 из 20.0 ГБ   |  |
|-----------------------|------------------------|-------------|------------------|--|
| Файл Правка Архиватор | Сортировать:           | по названию | (A → Я) <b>▼</b> |  |
| ↑ C                   |                        |             |                  |  |
| languages             | -                      | 755         | 16 нояб 2016     |  |
| plugins               | -                      | 700         | 18 нояб 2016     |  |
| themes                | -                      | 700         | 21 нояб 2016     |  |
| upgrade               | -                      | 755         | 21 нояб 2016     |  |
| uploads               | -                      | 700         | 19 нояб 2016     |  |
| index.php             | 28 байт                | 600         | 16 нояб 2016     |  |
|                       |                        |             |                  |  |
|                       |                        |             |                  |  |

- 1. Нажать на «Файл»
- 2. Выбрать из списка «Загрузить на сервер»

#### Файловый менеджер

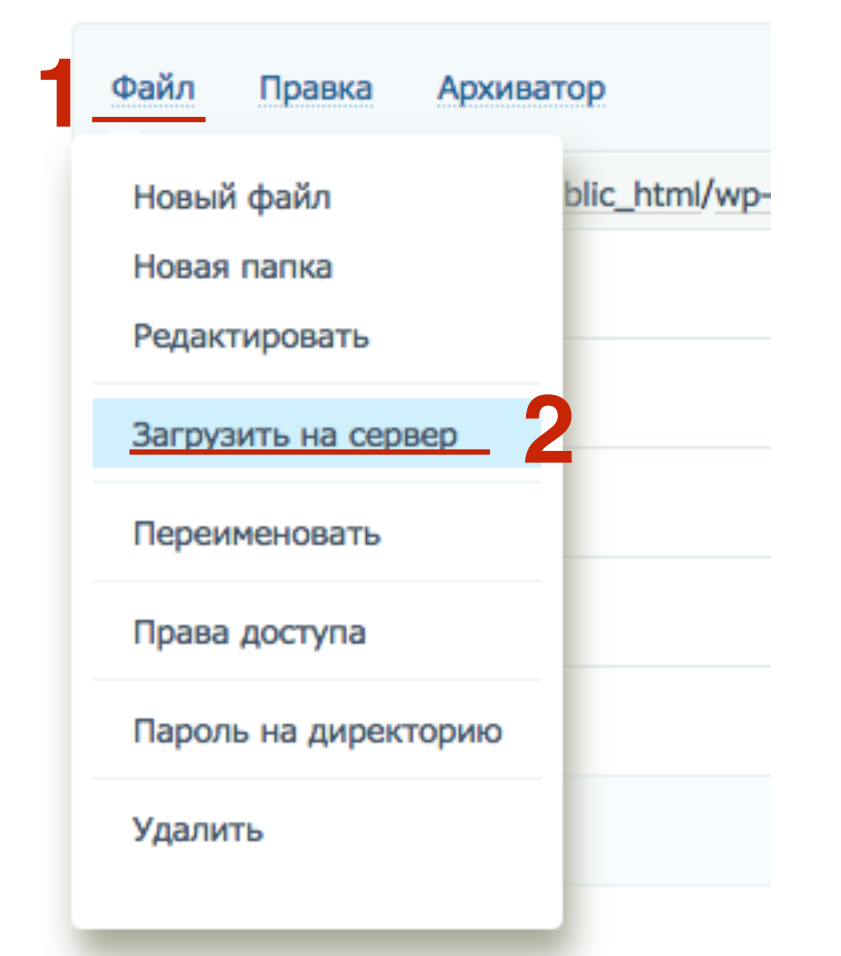

1. Нажать на «Прикрепить файл»

Загрузка файлов на сервер Выберите файл для закачивания на сервер. Файл не должен быть больше 1 ГБ. + Прикрепить файл Загрузить

1. Выбрать на компьютере архив с шаблоном

|              | 🗮 💷 🔤 🛛 Загрузки                        | С С С Поиск      |
|--------------|-----------------------------------------|------------------|
| Избранное    | Сегодня                                 | B                |
| 📃 Мои файлы  | scribe.1.0.5.zip                        |                  |
|              | Предыдущие 7 дней                       | 3                |
| iCloud Drive | 1.JPG.jpg                               |                  |
|              | 2-1.jpg                                 |                  |
| Программы    | 2.jpg 88247492 - Kopi ing               |                  |
| Рабочий с    | 8B2A7492 – Kopi.jpg 8B2A7495 – Kopi.jpg | ZIP              |
|              | 8B2A7498 1 – Kopi.jpg                   |                  |
| Документы    | 8B2A7539.jpg                            | scribe.1.0.5.zip |
| С Загрузки   | 8B2A7663.jpg<br>446170970 mp4           | oonson nonenzip  |
|              |                                         |                  |
|              | Формат: Все файлы                       |                  |
|              |                                         |                  |
| Параметры    |                                         | Отменить Открыть |

1. Нажать на кнопку «Загрузить»

| Загрузка файлов на сервер                    |                            | ×   |
|----------------------------------------------|----------------------------|-----|
| Выберите файл для закачивания на сервер. Фай | іл не должен быть больше 1 | ГБ. |
| scribe.1.0.5.zip                             | 1 MD                       | ×   |
| + Прикрепить файл<br>Загрузить               |                            |     |

- 1. Зайти в админку блога в раздел «Внешний вид» Темы
- 2. Найти загруженную тему и нажать на кнопку «Активировать»

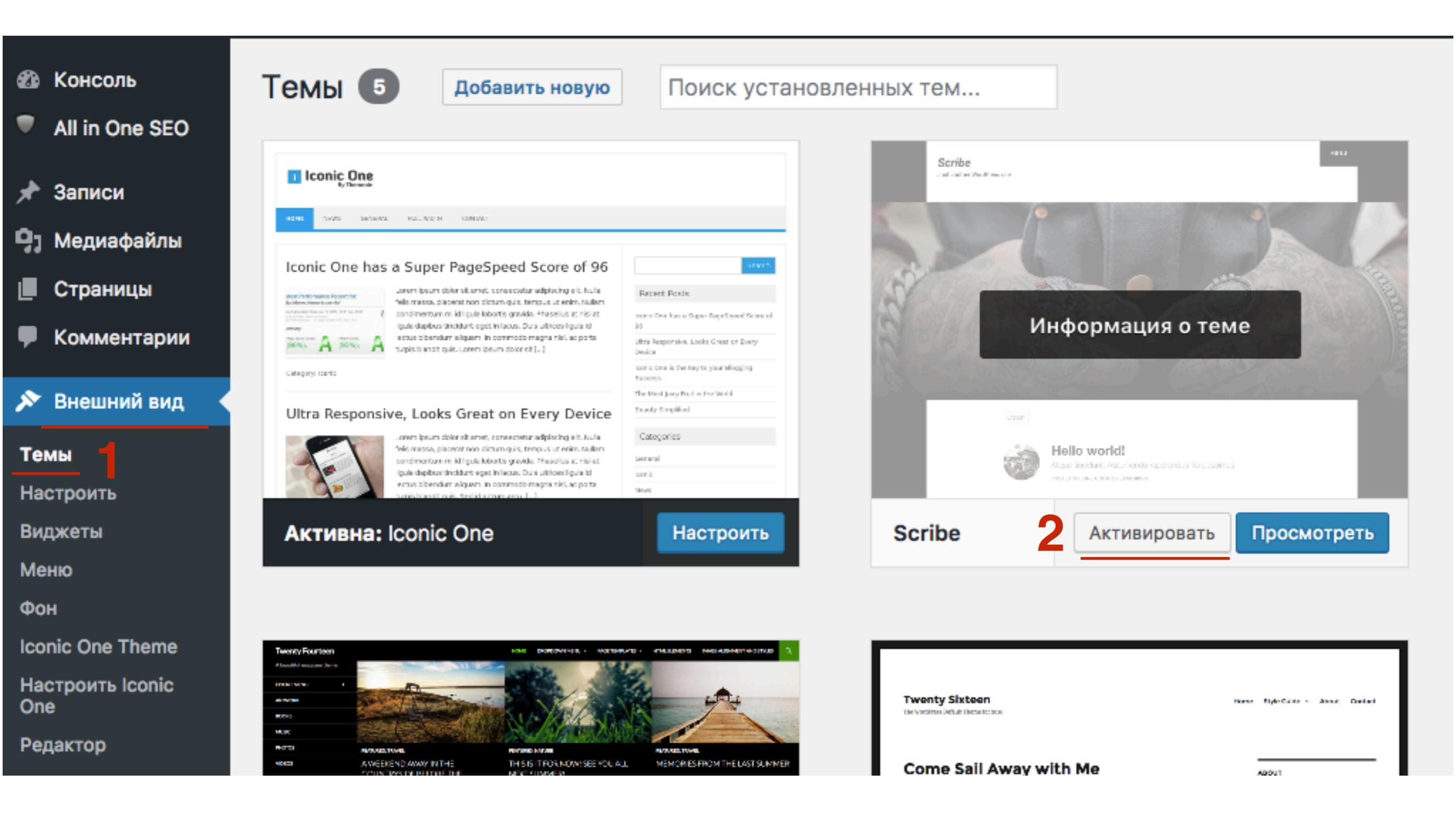

#### Как удалить лишние темы из админки

- 1. Зайти в админку блога в раздел «Внешний вид» Темы
- 2. Навести мышку на негативную тему и нажать на кнопку «Информация о теме»

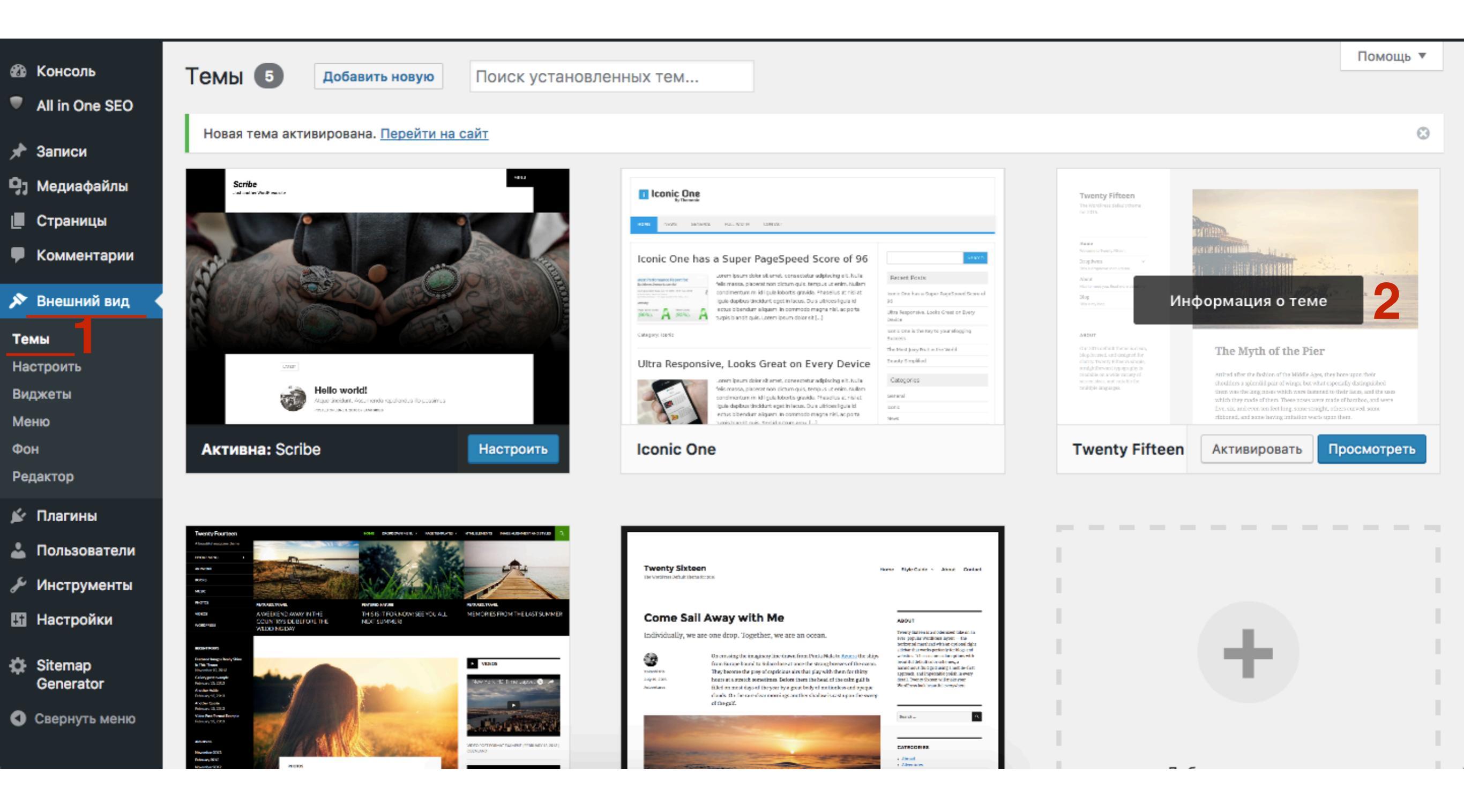

>

#### Twenty Fifteen The WordPress default theme

for 2015.

Home

Dropdwon This is dropdown menu demo.

Welcome to Teenty Fifteen

About Nice to meet you. Read more about me.

Blog This is my blog

#### ABOUT

Our 2015 default theme is clean, blog-focused, and designed for clarity. Twenty Fifteen's simple, straightforward typography is readable on a wide variety of screen sizes, and suitable for multiple languages.

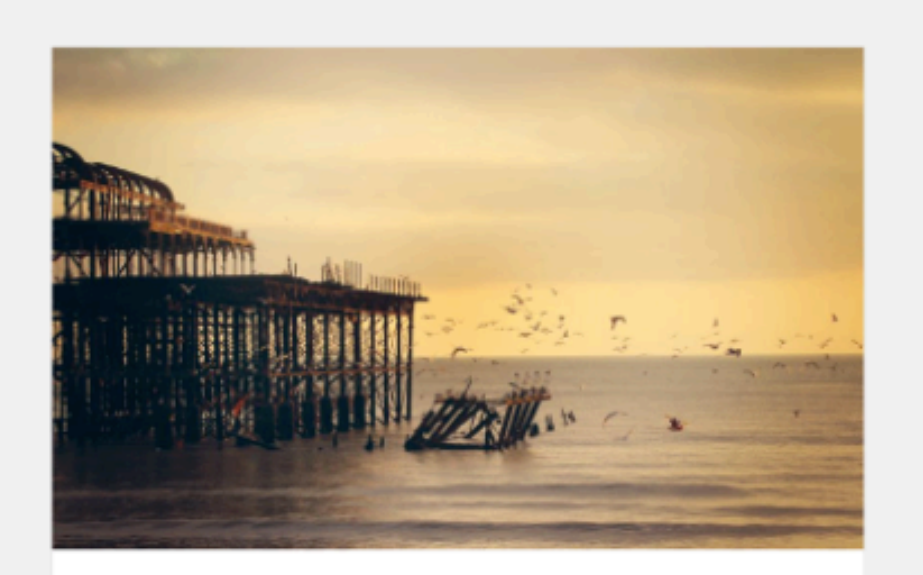

#### The Myth of the Pier

Attired after the fashion of the Middle Ages, they bore upon their shoulders a splendid pair of wings; but what especially distinguished them was the long noses which were fastened to their faces, and the uses which they made of them. These noses were made of bamboo, and were five, six, and even ten feet long, some straight, others curved, some ribboned, and some having imitation warts upon them.

It happened that the performer who had hitherto formed the base of the Car had quitted the troupe, and as, to fill this part, only strength and adroitness were necessary.

#### Twenty Fifteen Bepcus: 1.6

#### Автор: Команда WordPress

В 2015 году наша тема по умолчанию ориентирована на блоги и отличается наглядностью. Простые шрифты Twenty Fourteen легко читаются на экранах разных размеров и подходят для многих языков. Тема разрабатывалась в первую очередь для мобильных устройств, поэтому основное внимание уделяется вашему контенту, где бы его ни просматривали: на смартфоне, планшете, ноутбуке или настольном компьютере.

Метки: Блог, Две колонки, Меню слева, Поддержка специальных возможностей, Произвольный фон, Настройка цветов, Произвольный заголовок, Произвольный логотип, Произвольное меню, Стиль для редактора, Миниатюры записей, Микроформаты, Форматы записей, Поддержка языков с письмом справа налево, Прилепленная запись, Вложенные комментарии, Готова к переводу

Активировать Пр

Просмотреть

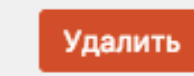

#### http://wptraining.ru

### Настройки шаблона

### Шаблон на блоге

#### Блог Анфисы Бреус

Практика создания и ведения блога на Wordpress

LATEST

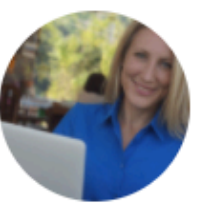

#### Новая статья

POSTED ON 19.11.2016 BY AHOMCA 5PEYC

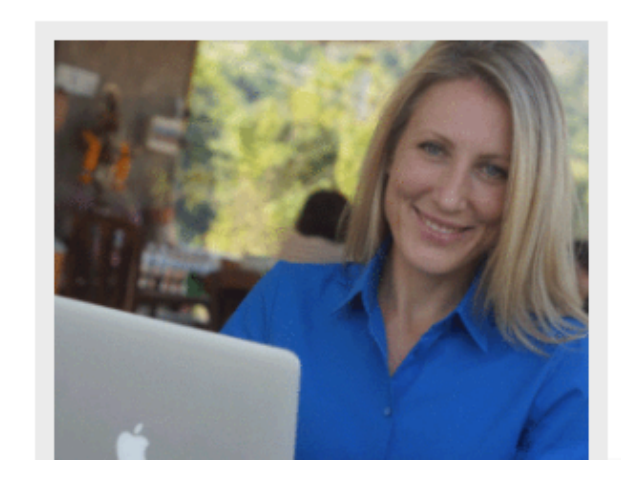

Lorem ipsum dolor sit amet, consectetur adipiscing elit.

Fusce sed vestibulum dui. **Mauris eget** mauris efficitur, varius augue in, venenatis justo. Integer lobortis leo sit amet quam hendrerit, ut suscipit nulla varius. **Sed diam tortor**, ultrices vitae egestas eget, posuere nec nulla. MENU

## Демоверсия шаблона

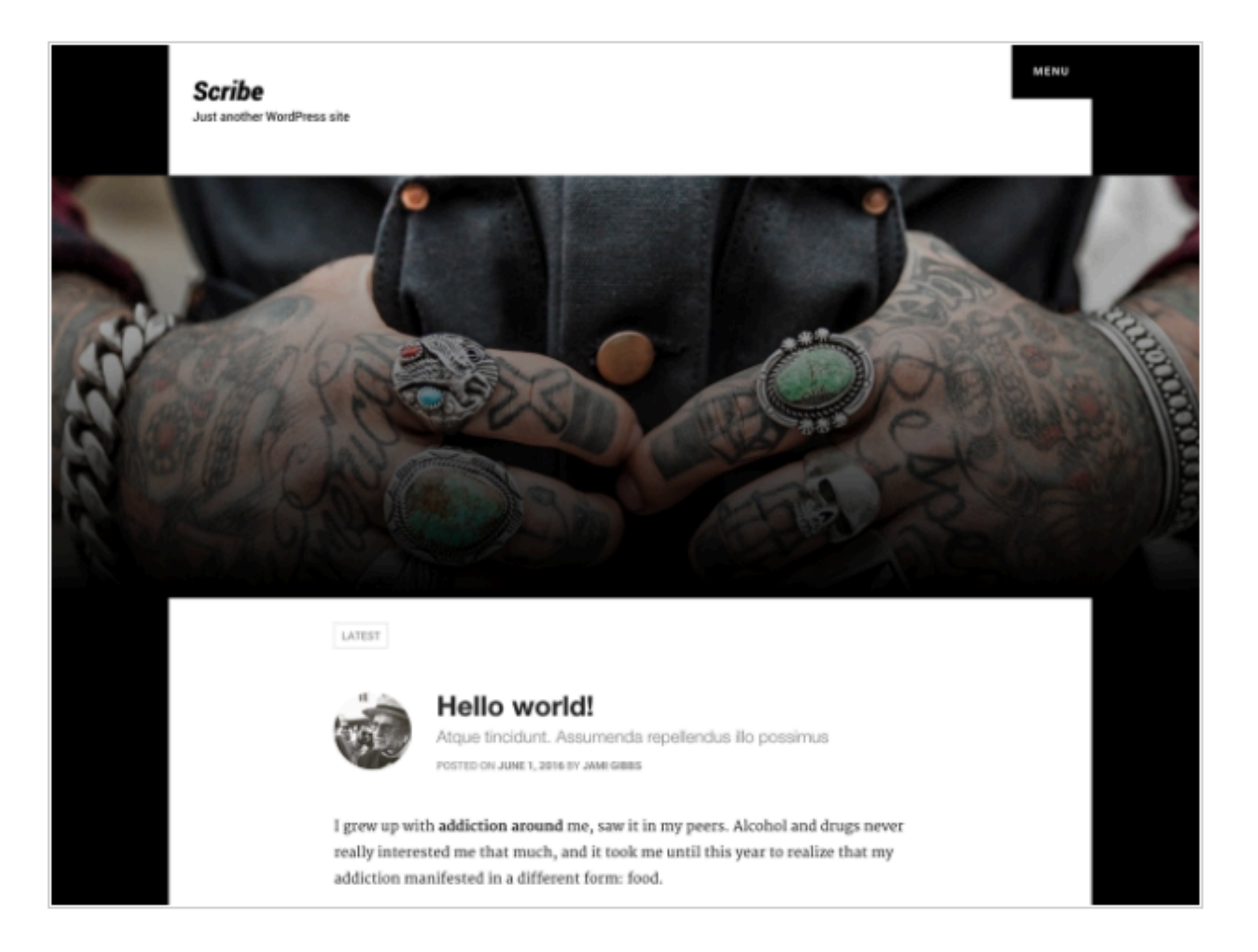
1. Зайти в админку блога в раздел «Внешний вид» и посмотреть какие добавились разделы (Настроить/Фон)

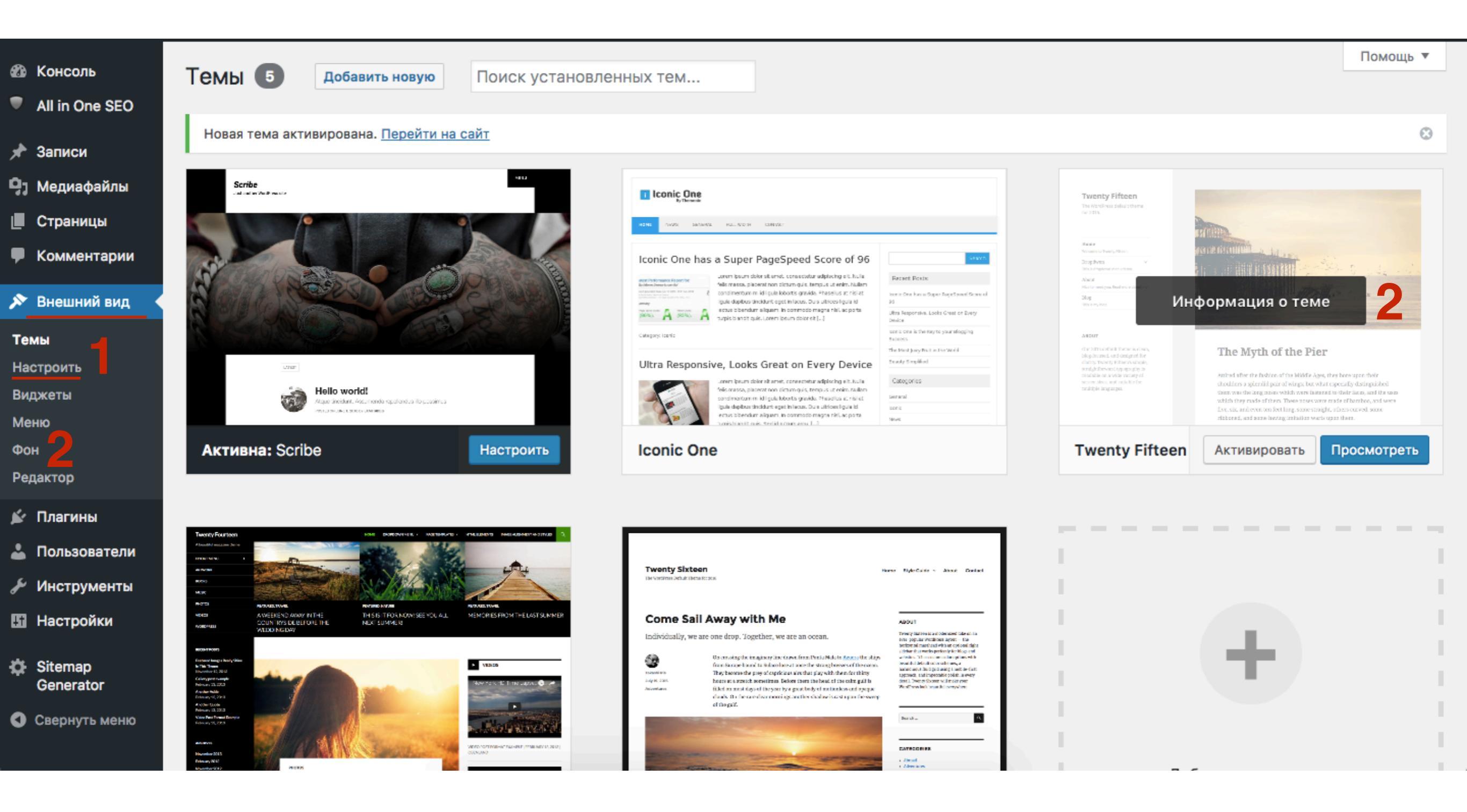

#### 1. Настроить согласно инструкциям (если есть)

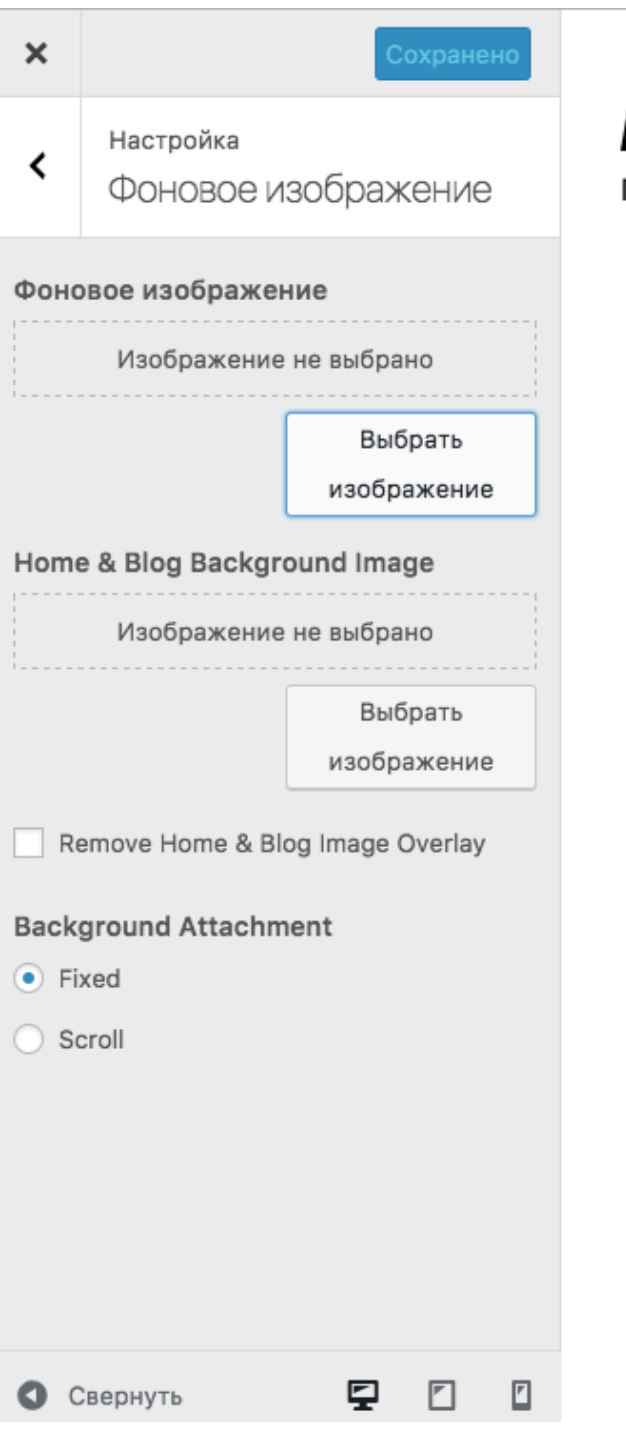

#### Блог Анфисы Бреус

Практика создания и ведения блога на Wordpress

LATEST

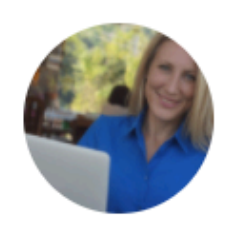

#### Новая статья

POSTED ON 19.11.2016 BY AHOMCA 6PEYC

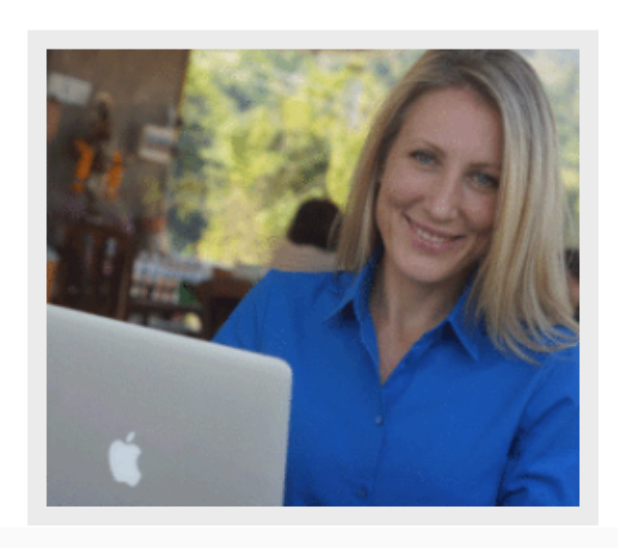

Lorem ipsum dolor sit amet, consectetur adipiscing elit.

Fusce sed vestibulum dui. **Mauris eget** mauris efficitur, varius augue in, venenatis justo. Integer lobortis leo sit amet quam hendrerit, ut suscipit nulla varius. **Sed diam tortor**, ultrices vitae egestas eget, posuere nec nulla.

### Настройки в шаблоне AB-Inspiration

- 1. Зайти в админку блога в раздел «Внешний вид» Настройки шаблона
- 2. Вкладки с настройками шаблона

| <ul><li>Консоль</li><li>All in One SEO</li></ul> | Создайте се самостоя                   | вой блог<br>ТЕЛЬНО Узнать больше Щаблон: AB-Inspiration, версия 6.0.38<br>Видео-уроки по настройке шаблона |
|--------------------------------------------------|----------------------------------------|----------------------------------------------------------------------------------------------------|
| 📌 Записи                                         | Лицензия                               | Стиль блога                                                                                                |
| <b>9</b> ј Медиафайлы                            | Стиль блога 2                          |                                                                                                    |
| 📕 Страницы                                       | Стиль шапки                            | Размер                                                                                                    |
| 🇼 Отзывы<br>🛡 Комментарии 1                      | Стиль шапки в мобильной<br>версии      | Ширина блога<br>На всю ширину экрана - 100% Ширина - 1140px Ширина - 1100px                                |
| <b>N</b> D                                       | Стиль меню в шапке                     |                                                                                                    |
| м внешний вид                                    | Стиль основного меню                   | Отступ                                                                                                    |
| Темы<br>Настроить                                | Стиль плавающего меню                  | 0 По умолчанию отступ сверху до шапки 10рх. Если Вы хотите чтобы шапка была без пробела, поставьте 0       |
| Виджеты                                          | Стиль контента                         |                                                                                                    |
| Меню                                             | Стиль статьи                           | Фон для главной                                                                                            |
| Расширения для AB-<br>Inspiration                | Стиль виджетов                         | Фон для главной вокруг блога                                                                               |
| Ключ обновления                                  | Стиль виджетов в футер                 | Выбрать цвет                                                                                               |
| Настройки шаблона<br>Редактор                    | Стиль футер                            | Файл не выбран Загрузить                                                                                   |
| 🕅 Плагины                                        | Настройки статей                       | Размер фона на главной                                                                                     |
| 🚣 Пользователи                                   | Вставки                                | Исходный разме 🕏                                                                                           |
| 🖉 Инструменты                                    | Форма в виджете                        | Видеофон для главной страницы                                                                              |
| Настройки                                        | Кнопки "Поделиться" в начале<br>текста | mp4 🗘                                                                                                    |
| Входная<br>страница                              | Кнопки "Поделиться" в конце            | Видеофон на главной mp4<br>https://anfisabreus.ru/wp-content/uploads Удалить                               |
| 🛱 <sub>б</sub> Кнопка "Вверх"                    | Форма в конце статьи                   | <u>Посмотреть файл</u><br>Если вы отметили опцию "mp4", загрузите здесь видео в формате mp4                |

### Обновление шаблона

- 1. Зайти в админку блога в раздел «Консоль» «Обновления»
- 2. В разделе Темы отметить галочкой тему/шаблон и нажать на кнопку «**Обновить**»

| 4                | Консоль                | Обновления WordPress                                                                                                    |  |  |  |  |  |  |  |
|------------------|------------------------|----------------------------------------------------------------------------------------------------|--|--|--|--|--|--|--|
| Гла<br><b>Об</b> | авная<br>новления 🚹    | Последняя проверка: 21.11.2016 в 16:15 Проверить снова                                                                                                    |  |  |  |  |  |  |  |
| •                | All in One SEO         | У вас свежая версия WordPress. Следующие обновления безопасности будут применяться автоматически.                                                                                                    |  |  |  |  |  |  |  |
| *                | Записи                 | Если вам нужно переустановить версию 4.6.1–ru_RU, это можно сделать здесь, либо скачать архив и переустановить вручную:                                                                                                    |  |  |  |  |  |  |  |
| 9,               | Медиафайлы             | Переустановить Скачать 4.6.1-ru_RU Скрыть это обновление                                                                                                    |  |  |  |  |  |  |  |
|                  | Страницы               | Плагины                                                                                                    |  |  |  |  |  |  |  |
| Å                | Отзывы                 | Обновления WordPress         Последняя проверка: 21.11.2016 в 16:15         Проверить снова         У вас свежая версия WordPress. Следующие обновления безопасности будут применяться автоматически.         Спите вам нужно переустановить версию 4.6.1-ги_RU, это можно сделать здесь, либо скачать архив и переустановить вручную:         Переустановить версию 4.6.1-ги_RU, это можно сделать здесь, либо скачать архив и переустановить вручную:         Проверить скачать 4.6.1-ги_RU скрыть это обновление         Плагины         Вадии плагины не требуют обновления.         Выберите, какие из них вы хотите обновить, затем нажмите «Обновить темь».         Обновить темы         Обновить сем изменения, сделанные вами в файлах тем, будут утеряны. Для изменения можно создавать дочорние темы.         Обновить темы         © вделить все         Ранование         Обновить темы         Обновить вес         Обновить вес         Обновить темы         Обновить вес         Обновить вес         Обновить вес         Обновить вес         Обновить вес         Обновить вес |  |  |  |  |  |  |  |
| •                | Комментарии 12         | и плагины не требуют обновления.                                                                                                    |  |  |  |  |  |  |  |
| ~                | Внешний вид            | емы                                                                                                    |  |  |  |  |  |  |  |
| Ń                | Плагины                | 1ля следующих тем доступны обновления. Выберите, какие из них вы хотите обновить, затем нажмите «Обновить темы».                                                                                                    |  |  |  |  |  |  |  |
| 4                | Пользователи           | <b>Обратите внимание:</b> Все изменения, сделанные вами в файлах тем, будут утеряны. Для изменения можно создавать <u>дочерние темы</u> .                                                                                                    |  |  |  |  |  |  |  |
| ىكى              | Инструменты            | Обновить темы                                                                                                    |  |  |  |  |  |  |  |
| IJ               | Настройки              | ✓ Выделить все                                                                                                    |  |  |  |  |  |  |  |
| \$               | Входная<br>страница    | 2 ☑ АВ-Inspiration<br>Вы используете версию 6.0.38. Обновить до 6.0.38.                                                                                                    |  |  |  |  |  |  |  |
| •                | Кнопка "Вверх"         |                                                                                                    |  |  |  |  |  |  |  |
| 2                | SEO Friendly<br>Images | ✓ Выделить все                                                                                                    |  |  |  |  |  |  |  |
| 0                | WP-Optimize            | Обновить темы                                                                                                    |  |  |  |  |  |  |  |

http://wptraining.ru

# Как выглядит шаблон в архиве, из чего состоит

### Где хранятся темы/шаблоны

- 1. папка wp-content
- 2. папка **themes**
- 3. папка с темой/шаблоном
- 4. содержимое папки с темой

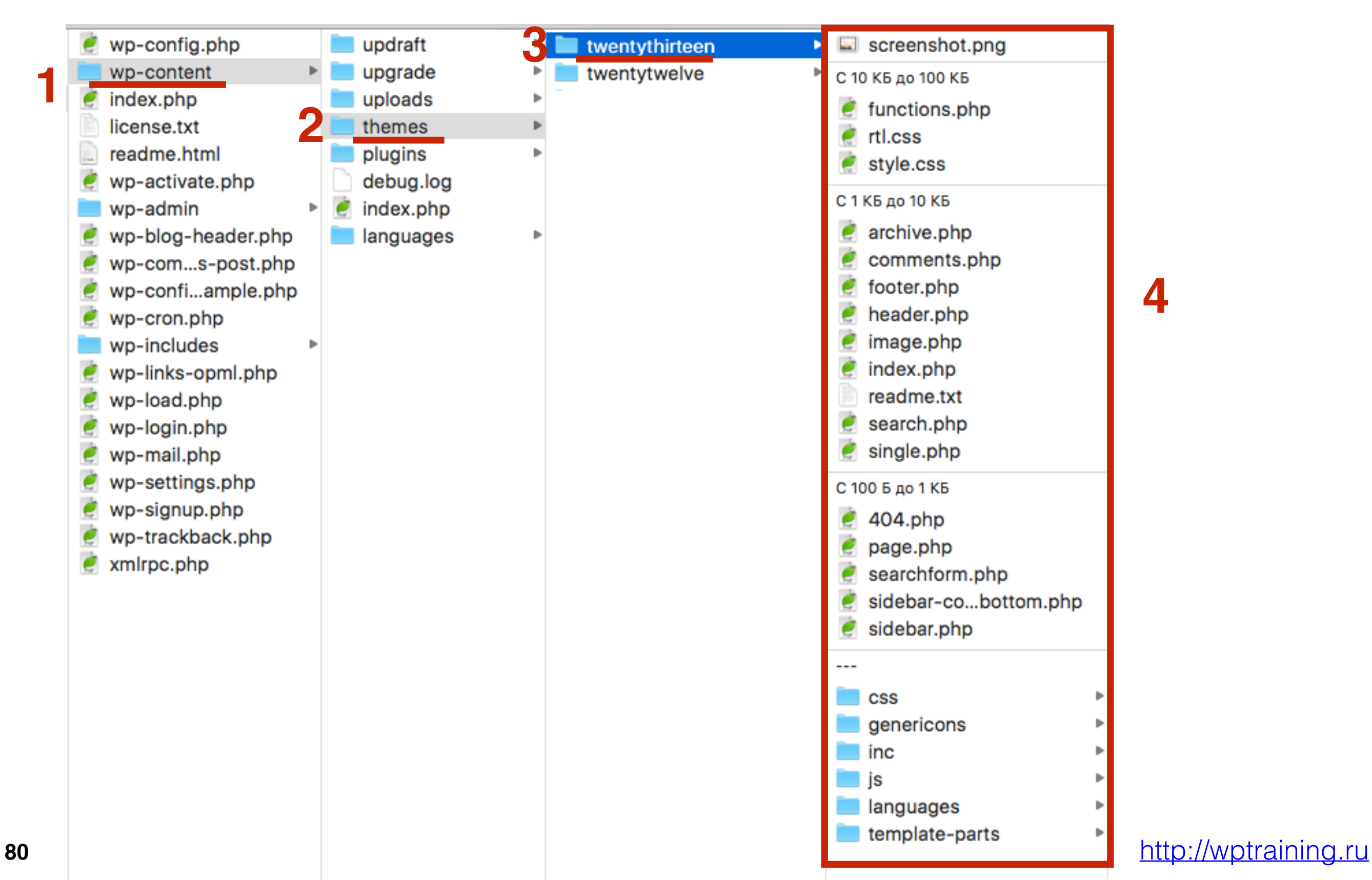

### Как редактировать файлы шаблона

Какие файлы обычно редактируют

#### 1. Внешний вид - Редактор

- 2. Файлы активированного шаблон появятся автоматически
- 3. Файлы шаблона/темы
- 4. Код выбранного файла

| æ            | Koucont                 |                                                                                                    |                               | По       | мощь     | •  |
|--------------|-------------------------|----------------------------------------------------------------------------------------------------|-------------------------------|----------|----------|----|
| -            | Консоль                 | Редактировать темы                                                                                                    | 2                             |          |          |    |
|              | All in One SEO          | Scribe: Таблица стилей (style.css) Выберите тему для изменения:                                                                  | Scribe                        | \$       | Выбра    | ть |
| $\mathbf{*}$ | Записи                  | /*                                                                                                    | Шаблоны                       |          |          |    |
| <b>9</b> 7   | Медиафайлы              | Theme Name: Scribe<br>Theme URI: http://wp.jamigibbs.com/scribe/about/                                                           | Шаблон оши<br>(404.php)       | бки 4    | 104      |    |
|              | Страницы                | Author: jami0821<br>Author URI: http://jamiaibbs.com                                                                             | Архивы                        |          |          |    |
| Ŧ            | Комментарии             | Description: Scribe is a beautiful and modern way to share your writing with the world.<br>Version: 1.0.5                        | (archive.php)                 |          |          |    |
| ×            | Внешний вид             | License: GNU General Public License v2 or later<br>License URI: http://www.gnu.org/licenses/gpl-2.0.html                         | (comments.pl                  | и<br>hp) |          |    |
| Тем          | ИЫ                      | Tags: one-column, custom-colors, custom-menu, editor-style, featured-image-header, featured-images, footer-widgets, sticky-post, | preview.php<br>(customizer/c  | reviev   | v.php)   |    |
| Нас          | строить                 | theme-options, threaded-comments, translation-ready, blog, rtl-language-support                                                  | sanitization n                | hn       |          |    |
| Вид          | <b></b><br>ұжеты        | This theme, like WordPress, is licensed under the GPL.                                                                           | (customizer/s                 | anitiza  | ation.ph | p) |
| Me           | ню                      | Use it to make something cool, have fun, and share what you've learned with others.                                              | settings.php                  |          |          |    |
| Φοι          | н                       | Scribe is based on Underscores http://underscores.me/, (C) 2012-2016 Automattic, Inc.                                            | (customizer/s                 | etting   | s.php)   | 0  |
| Pe           | цактор                  | Underscores is distributed under the terms of the GNU GPL v2 or later.                                                           | Подвал<br>(footer.php)        |          |          | J  |
| <b>×</b>     | Плагины                 | >>> TABLE OF CONTENTS:                                                                                                    | Функции тем<br>(functions.ph  | ы<br>о)  |          |    |
| <b>÷</b>     | Пользователи            |                                                                                                    | Заголовок                     |          |          |    |
| ىكى          | Инструменты             | 1.0 Defaults                                                                                                    | (header.php)                  |          |          |    |
| 5            | Настройки               | 3.0 Header                                                                                                    | extras.php                    |          |          |    |
|              |                         | 3.1 Navigation                                                                                                    | (inc/extras.ph                | p)       |          |    |
| \$           | Sitemap<br>Generator    | 4.0 Posts & Pages<br>4.1 Search<br>4.2 404 Error                                                                                 | jetpack.php<br>(inc/jetpack.p | hp)      |          |    |
| 0            | Свернуть меню           |                                                                                                    | styles.php<br>(inc/styles.ph  | p)       |          |    |
| maple        | esyrup.ru/wp-admin/them | Обновить файл<br>ne-editor.php?file=inc%2Fextras.php&theme=scribe                                                                | template-tage                 | s.php    |          |    |

```
Scribe: Таблица стилей (style.css)
                                                                                        Выберите тему для изменения:
         -----*/
body {
  font-family: 'Merriweather', serif; }
.site-branding .site-title a, #site-navigation, .latest-posts-marker span, article .entry-meta, article .more-link, .entry-
footer, .posts-navigation .nav-previous, .posts-navigation .nav-next, .navigation .nav-previous, .navigation .nav-next,
.error404 .page-header h1, .error404 .go-home, .comment-author, .comment-metadata, a.comment-reply-link, .form-submit
input[type="submit"], .logged-in-as, #cancel-comment-reply-link, .site-footer {
  font-family: 'Roboto', serif; }
/*_____
1.0 Defaults
*/
html, body {
  height: 100%;
  font-size: 16px;
  font-weight: 400;
  line-height: 2.2;
  -webkit-font-smoothing: antialiased; }
body {
  background-color: black;
  color: #262626; }
h1, h2, h3, h4, h5, h6, h1 a, h2 a, h3 a, h4 a, h5 a, h6 a {
  color: #000000;
  font-weight: bold; }
hr {
  border-color: #efefef; }
```

#### Scribe: Заголовок (header.php)

Выберите тему для изменения:

```
<?php
/**
 * The header for our theme.
* This is the template that displays all of the <head> section and everything up until <div id="content">
* @link https://developer.wordpress.org/themes/basics/template-files/#template-partials

    * @package scribe

 */
?><!DOCTYPE html>
<html class="no-js" <?php language_attributes(); ?>>
<head>
<meta charset="<?php bloginfo( 'charset' ); ?>">
<meta name="viewport" content="width=device-width, initial-scale=1">
<link rel="profile" href="http://gmpg.org/xfn/11">
k rel="pingback" href="<?php bloginfo( 'pingback_url' ); ?>">
<?php wp_head(); ?>
</head>
<body <?php body_class(); ?>>
<div id="page" class="site">
        <a class="skip-link screen-reader-text" href="#main"><?php esc_html_e( 'Skip to content', 'scribe' ); ?></a>
        <header id="masthead" class="site-header" role="banner">
                <div id="site-navigation" class="main-navigation" role="navigation">
```

Документация: Название функции... 💠 Поиск

```
Scribe: Подвал (footer.php)
                                                                                                        Выберите тему для изменения:
         </div><!-- #content -->
                <footer id="colophon" role="contentinfo">
                         <div class="row site-footer bg-white">
                                 <div class="large-8 large-centered columns">
                                         <?php get_sidebar(); ?>
                                         <div class="site-info">
                                                 <?php echo wp_kses_post( get_theme_mod( 'scribe_footer_text', 'The Scribe
WordPress Theme by <a href="http://jamigibbs.com">Jami Gibbs</a>' ) ); ?>
                                         </div><!-- .site-info -->
                                 </div>
                         </div>
                </footer><!-- #colophon -->
        </div><!-- #page -->
<?php wp_footer(); ?>
 </body>
Документация: Название функции... 🛊
                                    Поиск
```

### Что делать если при установки или редактировании шаблона произошел сбой

#### Предположим вы случайно удалили заигрывающий php код

Twenty Fifteen: Подвал (footer.php)

Выберите тему для изменения: Twenty Fifteen

```
* @package WordPress
 * @subpackage Twenty_Fifteen
 * @since Twenty Fifteen 1.0
 */
?>
        </div><!-- .site-content -->
        <footer id="colophon" class="site-footer" role="contentinfo">
                <div class="site-info">
                        <?php
                                /**
                                 * Fires before the Twenty Fifteen footer text for footer customization.
                                 * @since Twenty Fifteen 1.0
                                 */
                                do_action( 'twentyfifteen_credits' );
                        ?>
                        <a href="<?php echo esc_url( __( 'https://wordpress.org/', 'twentyfifteen' ) ); ?>"><?php printf( __(</pre>
'Proudly powered by %s', 'twentyfifteen' ), 'WordPress' ); ?></a>
                </div><!-- .site-info -->
        </footer><!-- .site-footer -->
</div><!-- .site -->
<?php wp_footer(); ?>
</body>
</html>
```

#### Результат - Исчезла нижняя часть сайта

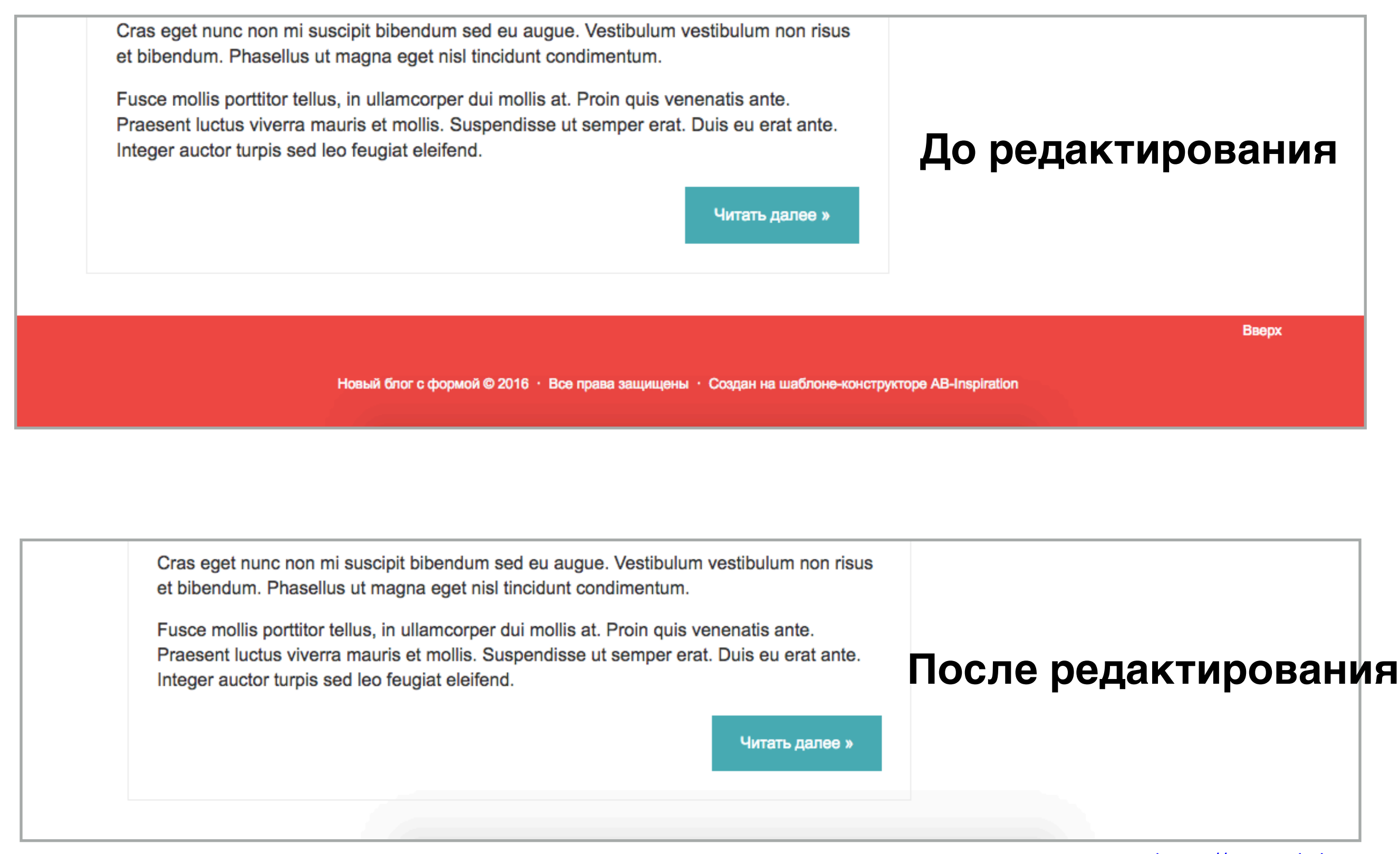

#### Удаление фигурной скобки в функциях WordPress

```
Twenty Fifteen: Функции темы (functions.php)
                                                                                      Выберите тему для изменения: Twenty Fifteen
                         .post-navigation .nav-next a:before { background-color: rgba(0, 0, 0, 0.4); }
                 ۰.
         }
         wp_add_inline_style( 'twentyfifteen-style', $css );
 }
 add_action( 'wp_engueue_scripts', 'twentyfifteen_post_nav_backaround' );
 /**

    Display descriptions in main navigation.

  * @since Twenty Fifteen 1.0
  * @param string $item_output The menu item output.
  * @param WP_Post $item Menu item object.
  * @param int $depth
                             Depth of the menu.
  * @param array $args
                               wp_nav_menu() arguments.
  * @return string Menu item with possible description.
  */
 function twentyfifteen_nav_description( $item_output, $item, $depth, $args ) {
         if ( 'primary' == $args->theme_location && $item->description ) {
                 $item_output = str_replace( $args->link_after . '</a>', '<div class="menu-item-description">' . $item-
 >description . '</div>' . $args->link_after . '</a>', $item_output );
         }
         return $item_output:
 add_filter( 'walker_nav_menu_start_el', 'twentyfifteen_nav_description', 10, 4 );
 /**
Документация: Название функции...
                                               Поиск
```

#### Результат - ошибка 500 - невозможно обработать запрос

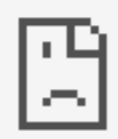

#### Страница localhost не работает

Сайт localhost пока не может обработать этот запрос.

HTTP ERROR 500

Перезагрузить

# Вывод

Всегда!!! перед редактированием файлов копируйте их и сохраняйте на компьютере, чтобы была возможность их восстановить

# Вариант 1

Открыть испорченный файл на хостинге и 1. заменить файл на «до редактирования»

|    | Домены и поддомены        | Файловый менеджер                    |  |  |
|----|---------------------------|--------------------------------------|--|--|
|    | 🖽 Сайты                   | Файл Правка Архиватор                |  |  |
|    | 🚔 Каталог CMS             |                                      |  |  |
|    | 📄 Файловый менеджер       | Новый файл /wp-content/themes/scribe |  |  |
|    | 🗎 Базы данных MySQL       | Редактировать                        |  |  |
|    | Почтовый менеджер         | Загрузить на сервер                  |  |  |
|    | і Пользователи ПУ/FTP     | Переименовать                        |  |  |
|    | Резервные копии           | Права доступа                        |  |  |
|    | Crontab                   | Пароль на директорию                 |  |  |
|    | 🤤 Jabber сервер           | Удалить                              |  |  |
|    | 🗑 Безопасность            |                                      |  |  |
|    | 💭 Логи                    | o comments.php                       |  |  |
|    | Нагрузка на сервер        | o custom-editor-style.css            |  |  |
|    | 🐡 Дополнительные услуги   | o footer.php                         |  |  |
|    | 🚀 Ускоритель сайтов 🛛 💼 🕬 | o functions.php 3                    |  |  |
|    | 🕢 Тариф                   | header.php                           |  |  |
| 92 | 🗊 Финансы и оплата        | Выбран 1 файл                        |  |  |

| айловый менеджер        |                           | Дисковое пространство: |             | 0.2 из 20.0 ГБ    |  |
|-------------------------|---------------------------|------------------------|-------------|-------------------|--|
| айл Правка Архива       | тор                       | Сортировать:           | по названию | (A → Я) <b>▼</b>  |  |
| Новый файл              | /wp-content/themes/scribe |                        |             |                   |  |
| Новая папка             |                           | _                      | 700         | 21 4095 2016      |  |
| Редактировать           |                           | -                      | 700         | 21 H090 2010      |  |
| Загрузить на сервер     |                           | -                      | 700         | 21 нояб 2016      |  |
| Переименовать           |                           | -                      | 700         | 21 нояб 2016      |  |
| Права доступа           |                           | -                      | 700         | 21 нояб 2016      |  |
| Пароль на директорию    |                           | 888 байт               | 600         | 21 нояб 2016      |  |
| Удалить                 |                           | 1 КБ                   | 600         | 21 нояб 2016      |  |
| comments.php            |                           | 3 КБ                   | 600         | 21 нояб 2016      |  |
| custom-editor-style.css |                           | 883 байта              | 600         | 21 нояб 2016      |  |
| footer.php              |                           | 810 байт               | 600         | 21 нояб 2016      |  |
| functions.php 3         |                           | 5 КБ                   | 600         | 21 нояб 2016      |  |
| header.php              |                           | 3 КБ                   | 600         | 21 нояб 2016      |  |
|                         |                           |                        |             | http://wptraining |  |

# Вариант 2

#### Сделать BackUp блога

- Зайти на хостинге в раздел «Резервные копии»
- Вкладка Файлы
- 1. 2. 3. Выбрать дату копии
- 4. Выбрать папку с блогом и нажать на кнопку «Восстановить»

| 🔚 Домены и поддомены    | Резервные копии            |                |              |           |  |
|-------------------------|----------------------------|----------------|--------------|-----------|--|
| ⊞ Сайты                 | Файлы 2 Базы данны         | х Статус задач |              |           |  |
| 🚔 Каталог CMS           |                            |                |              |           |  |
| 📄 Файловый менеджер     | Доступные резервные копии: | 19 нояб 2016   | · 3          |           |  |
| 🗧 Базы данных MySQL     | ↑ C                        |                |              |           |  |
| Почтовый менеджер       | .cache                     | -              |              |           |  |
| і Пользователи ПУ/FTP   | ab-inspiration.ru          | -              |              |           |  |
| Резервные копии         |                            |                |              |           |  |
| Crontab                 | maplesyrup.ru              | -              |              |           |  |
| ·ˈó· Jabber сервер      | wordpress_3                | - 4            | Восстановить | Сохранить |  |
| 😈 Безопасность          | wpmasterclass.ru           | -              |              |           |  |
| 🕞 Логи                  | .bash_history              | 309 байт       |              |           |  |
| Нагрузка на сервер      |                            |                |              |           |  |
| 🐡 Дополнительные услуги |                            |                |              |           |  |
| <i>A</i>                |                            |                |              |           |  |

2

Ускоритель сайтов

new

### ошибка 500 при обновлении шаблона AB-Inspiration

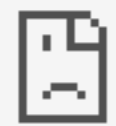

#### Страница localhost не работает

Сайт localhost пока не может обработать этот запрос.

HTTP ERROR 500

Перезагрузить

- 1. На хостинге зайти в раздел «Сайты»
- 2. Выбрать папку с блогом и нажать на зеленую иконку шестеренку

|            | Домены и поддомены    | Сайты                                                 | Использовано сайтов: 6 из 30            |  |  |
|------------|-----------------------|-------------------------------------------------------|-----------------------------------------|--|--|
| †ŧ†        | Сайты                 |                                                       |                                         |  |  |
| Ŷ          | Каталог CMS           | Создать новый сайт<br>Указать директорию расположения |                                         |  |  |
| h          | Файловый менеджер     |                                                       |                                         |  |  |
| 8          | Базы данных MySQL     | Список созданных сайтов                               |                                         |  |  |
| 05         | Почтовый менеджер     | Директория сайта                                      | Привязанные домены и поддомены          |  |  |
| ŧŤŤ        | Пользователи ПУ/FTP   | ssl.com.ru                                            | ssl.com.ru                              |  |  |
|            | Резервные копии       | ≡ firstssl.ru                                         | firstssi.ru                             |  |  |
| 6          | Crontab               |                                                       |                                         |  |  |
| -`Ç'-      | Jabber сервер         | wordpress_3<br>Установка Wordpress 4.6.1              | maplesyrup.ru                           |  |  |
| T          | Безопасность          |                                                       |                                         |  |  |
| D          | Логи                  | maplesyrup.ru                                         | Домены не привязаны                     |  |  |
| ы          | Нагрузка на сервер    | wpmasterclass.ru                                      | mastersecrets.su                        |  |  |
| •          | Дополнительные услуги |                                                       | wpmasterclass.ru                        |  |  |
| <u>1</u> 9 | Ускоритель сайтов пем | ab-inspiration.ru                                     | ab-inspiration.ru<br>ab-inspiration.com |  |  |

#### http://wptraining.ru

- 1. Из списка «Версия РНР» выбрать версию 5.6 и выше
- 2. Нажать на кнопку «Сохранить настройки»

| Hacтройки: wordpress_3 |                           |            |                  |           |  |
|------------------------|---------------------------|------------|------------------|-----------|--|
| Комментарий к сайту:   | Установка Wordpress 4.6.1 |            |                  |           |  |
| Версия РНР:            | PHP 5.6                   | •          |                  |           |  |
| Кодировка:             | PHP 7.0<br>PHP 5.6        |            | 1                |           |  |
| Настройки переадрес    |                           |            |                  |           |  |
|                        | PHP 5.4                   |            | https://         |           |  |
| выкл                   | PHP 5.3                   |            | и SSL-сертификат | Справка 🔿 |  |
| выкл                   | перенаправлять:           | c site.com | на www.site.com  | •         |  |
| выкл                   | перенаправлять на домен:  |            |                  |           |  |
| Сохранить настройк     | и 2                       |            |                  |           |  |

# Урок №84

### Тема: Перевод блога с http:// на https://

Понедельник, 28 ноября, в 12.00

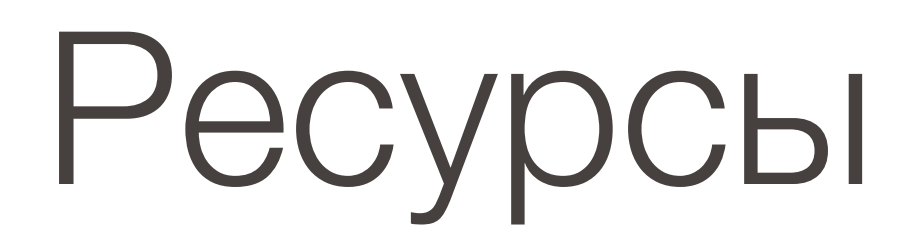

#### http://wptraining.ru

записи вебинаров, план и расписание занятий

#### http://wpwebinar.ru

вход на вебинары, скидка для участников

#### http://anfisabreus.ru/blog

записи вебинаров, обсуждение, вопросы, предложения

#### http://vk.com/wpblog.club

группа в контакте, обсуждение, вопросы, предложения